# What's New in Salient Dashboards

Salient Management Company is dedicated to helping our clients improve their performance and efficiency through better and faster access to actionable intelligence. We continuously strive to improve our revolutionary suite of solutions.

# Version 7.70

### **Enhanced visualizations**

This version includes several enhancements in data visualizations.

#### New two-way graph

The "unstacked" bar graph provides a simple visual representation of data grouped two ways at once, so that you can directly compare various cross-sections of data (e.g., brands in each region). Like other Crosstab graphs, this new format lets you color data by attribute member to provide visual understanding of what each bar represents, or by measure (values, % change, etc.) to identify variance and values.

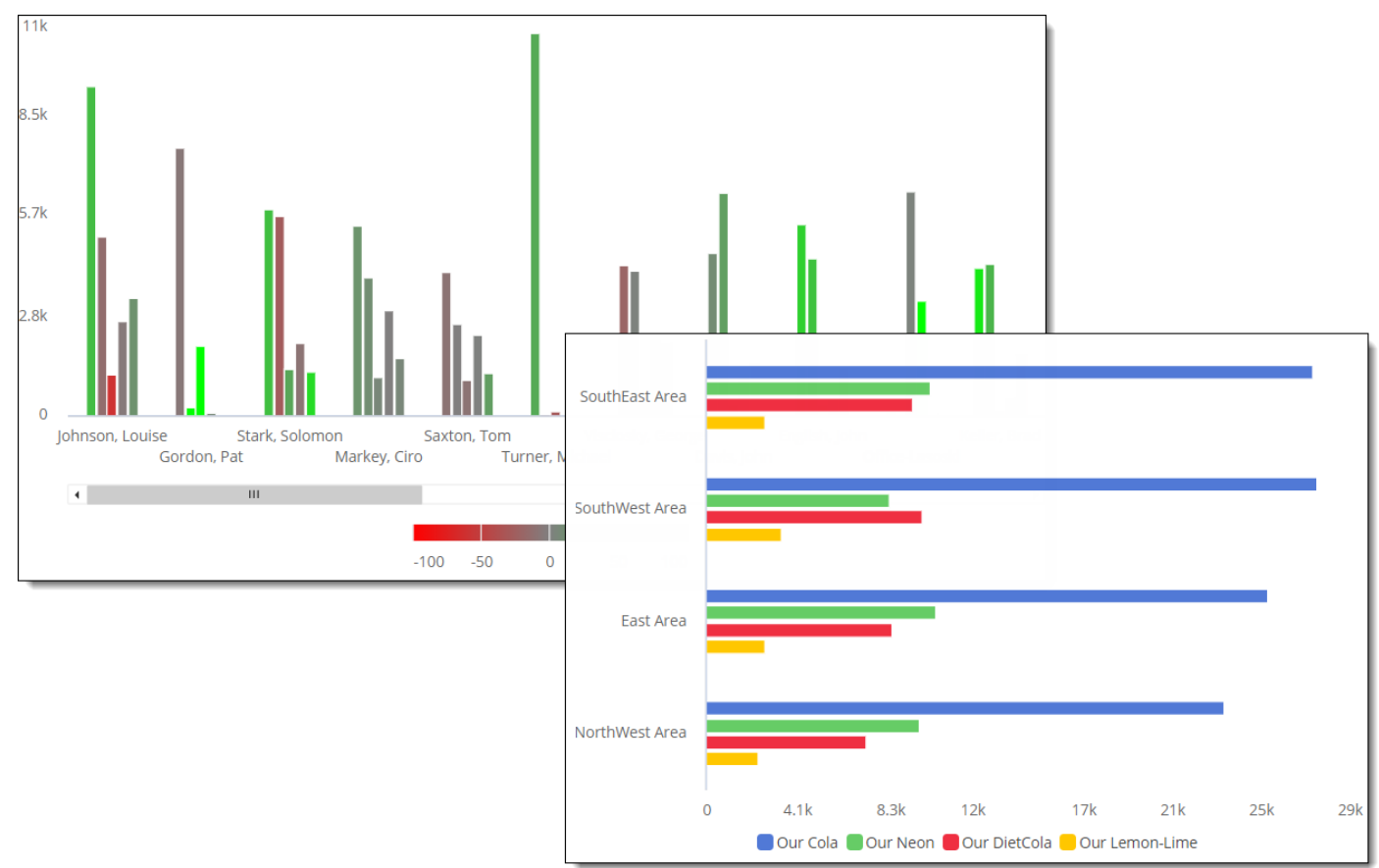

#### Heatmaps

You can create heatmaps of data values using a new highlighting option. When "heatmap" is on, cell shading is based on the percent of the total for a given column; the darkest shades represent the largest values. You can use the default color, which represents the data type (volume, revenue, etc.), or pick a custom color in visual options. This new capability makes it easy to spot highs and lows in grids.

| Package     | Units \     | ∨ Reven | et<br>ue Marg    | in |       |                                    |
|-------------|-------------|---------|------------------|----|-------|------------------------------------|
| 🕀 🗌 2Ltr-8  |             |         | 46 9,5           | 32 |       |                                    |
| 🕀 🗌 200z NR |             |         | 24 22,5          | 47 |       |                                    |
| 🕀 🗌 12Pk Cn | 1,04        | 40 7    | 37 3,8           | 78 |       |                                    |
|             | 65          | 58 8    | 83 5,7           | 25 |       |                                    |
| ⊞ 🗌 16JC12  | 19          | 93 1    | 54 4             | 88 |       |                                    |
| E D         |             | Units   | Net<br>Revenue ∨ | Ma | argin | Customer<br>Count w/Sales<br>Units |
| Total (2    | intain BIB  | 15,890  | 561,926          | 21 | 1,731 | 103                                |
| 🕀 🗌 PET     | -           | 18,148  | 230,098          | 13 | 3,854 | 118                                |
| 🕀 🗌 Fou     | untain Tank | 12,185  | 215,752          | 12 | 2,886 | 156                                |
| 🕀 🗌 Car     | ıs          | 9,177   | 90,123           | 5  | 3,368 | 59                                 |
| 🕀 🗌 Gla     | ss          | 6,981   | 86,604           | 3  | 1,713 | 78                                 |
| 🕀 🗌 Cup     | os & Lids   | 28,375  | 42,466           |    | 2,759 | 74                                 |

#### Consistent attribute coloring

Dashboard Designers can choose colors to represent various members or "groupings of data" across a dashboard. This new feature can improve visual understanding by applying colors consistently and, therefore, making data immediately recognizable. For example, a color might represent a certain region, brand, status, or any other attribute member. The color settings will be automatically applied to applicable widgets, which include Mix, Share Trend, and some Crosstab graphs.

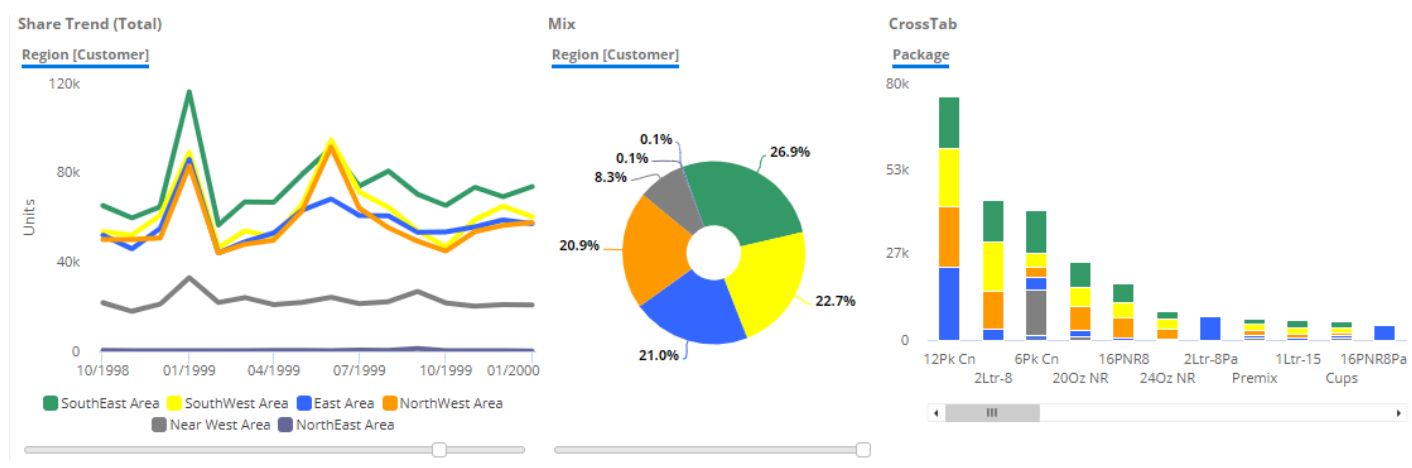

#### Custom ranges in two-way graphs

You can choose your own custom color scale in Crosstab graphs (e.g., Deltamap) to better represent your organization's data values. For example, you might choose -25% to 25% to show percent change, or set custom thresholds for values. These settings are in visual options.

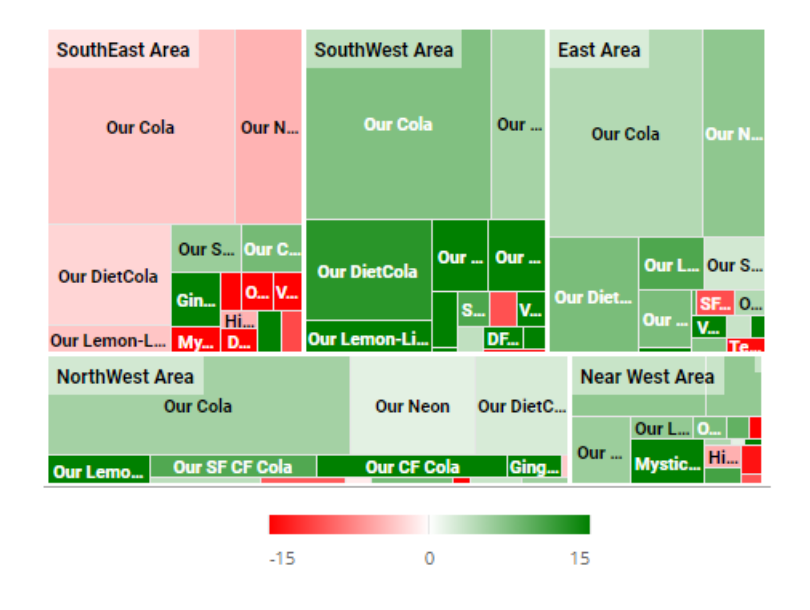

### Comparative line graphs

In this version, the comparative graph can show data as lines, in addition to bars and markers. For example, you might use lines in conjunction with bars to make it easier to distinguish types of data. Lines might also be useful when graphing time-based or numeric dimensions. To turn on lines, go to visual options.

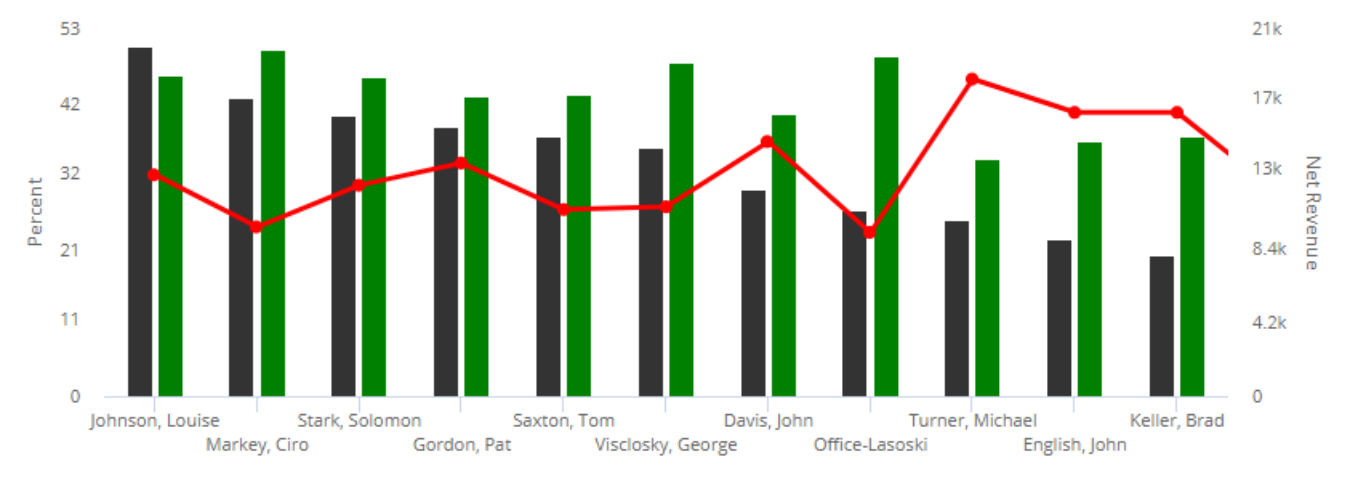

#### Smarter transitions between graph types

In addition, this version provides smarter transitions between graph formats (e.g., line, bar, point) when switching between analysis types. If you do not change the format, each analysis will use its default format even if you have started with a different analysis type. For example, if you start with a Comparative and then switch to a Trend without changing the graph format, the resulting graph will transition from bars to lines. However, if you choose a different format, the widget will retain this setting and apply it if you switch back to the original analysis type within the current session. This behavior can make dashboard building more efficient, but format history is not saved within the dashboard itself.

### **Import filters**

Users can import text files that list out members (i.e., local collections) to quickly filter the data. Importing is available in several types of filters, including workspace filters, individual widget filters, filter widgets (i.e., filter menus), and filter buttons. In addition, the imported lists can be used to create collections. To import a filter list, click at the top of the member selection window and then locate the file, which should have the CSV extension and include member codes on separate lines.

| Search         | Q                    | ¢                          |
|----------------|----------------------|----------------------------|
| Available: 350 | Selected: 0          | - د                        |
| Product        | ProductDescription   | Droduct num cry Notonad    |
| 0102           | 12PK CN Our DietCola | product_num.csv - Notepad  |
| 0104           | 12PK CN Our Neon     | File Edit Format View Help |
| 0107           | 12PK CN Lmn-Lime     | 91857                      |
| 0108           | 12PK CN Diet Lmn-Lim | 47816                      |
| 0115           | 12PK CN Our CF Cola  | 45802                      |
| 1              |                      | 11904                      |

Any user can access this capability unlike collections, which are limited to Power Viewers and Dashboard Designers; however, this feature may be turned off globally by your administrator.

### Simpler drilling in Cross By analyses

Dashboard Designers can lock down the Cross By attribute to simplify data investigation for users. When the Cross By is locked, the Group By menu in view mode excludes the Cross By (x); therefore, users can drill and group the data (if allowed) while the Cross By remains unchanged. This new option is located in general settings.

In addition, this new option simplifies the drill path in graphs. Normally, graphs move down through two levels (1st By and Cross By) when a user double-clicks. When the Cross By is locked, drilling will move through the data one level at a time and keep the Cross By the same.

#### Improvements in row expansion

As in previous versions, you can expand grid rows to investigate multiple levels of data at once. This version includes improvements for these expanded rows.

#### Save expanded rows of data

Dashboards remember expanded grid rows in this version, so that users can see built-in levels of data when they open dashboards. To save these settings, just expand the desired row(s) and then save or share the dashboard.

|          | Comparative            |                   |         |         |          |  |  |  |  |
|----------|------------------------|-------------------|---------|---------|----------|--|--|--|--|
|          | Region [Customer]      | Region [Customer] |         |         |          |  |  |  |  |
|          | Units                  |                   |         |         |          |  |  |  |  |
|          | Region                 | This              | Last 🗸  | Diff    | % Change |  |  |  |  |
| 1st By — | 🕞 📃 SouthEast Area     | 73,794            | 116,284 | -42,490 | -36.54   |  |  |  |  |
| ,<br>2nd | By 🖯 Visclosky, George | 18,032            | 27,000  | -8,968  | -33.21   |  |  |  |  |
| 2110     | ⊕ PET                  | 10,807            | 14,510  | -3,703  | -25.52   |  |  |  |  |
|          | ( ) 🕀 Cans             | 5,877             | 10,870  | -4,993  | -45.93   |  |  |  |  |
|          | Glass                  | 461               | 572     | -111    | -19.41   |  |  |  |  |
|          | 🕀 🕀 Fountain Tank      | 482               | 566     | -84     | -14.84   |  |  |  |  |
|          | 💛 🕀 Cups & Lids        | 233               | 298     | -65     | -21.81   |  |  |  |  |
|          | 🕀 Fountain BIB         | 172               | 184     | -12     | -6.52    |  |  |  |  |
|          | Form - 6 of 6          |                   |         |         |          |  |  |  |  |
| 2nd      | BV 🖂 Saxton, Tom       | 18,637            | 26,408  | -7,771  | -29.43   |  |  |  |  |
|          |                        | 9,565             | 12,714  | -3,149  | -24.77   |  |  |  |  |
|          | Cans                   | 5,941             | 9,166   | -3,225  | -35.18   |  |  |  |  |
|          | 🚆 🕀 Cups & Lids        | 1,560             | 2,160   | -600    | -27.78   |  |  |  |  |
|          | Glass                  | 910               | 1,412   | -502    | -35.55   |  |  |  |  |
|          | 💛 🕀 Fountain BIB       | 400               | 610     | -210    | -34.43   |  |  |  |  |
|          | 🕀 Fountain Tank        | 261               | 346     | -85     | -24.57   |  |  |  |  |
|          | Form - 6 of 6          |                   |         |         |          |  |  |  |  |
| 2nd      | By 🖂 Baird, Jim        | 10,536            | 19,010  | -8,474  | -44.58   |  |  |  |  |
|          | ⊕ Cans                 | 5,295             | 10,816  | -5,521  | -51.04   |  |  |  |  |
|          | 🔐 🕀 PET                | 4,941             | 7,680   | -2,739  | -35.66   |  |  |  |  |
|          | 🗅 🕀 Glass              | 241               | 370     | -129    | -34.86   |  |  |  |  |
|          | 🖳 🕀 🕀 🕀 💬              | 40                | 120     | -80     | -66.67   |  |  |  |  |
|          | 🕀 Fountain Tank        | 8                 | 16      | -8      | -50.00   |  |  |  |  |

#### Drill up through multiple levels of data at once

After drilling down on multiple levels via expanded rows, you can quickly drill back up through these same levels with a single click.

| Comparative             |               | V In 18 4 7                        | Q :               |         |
|-------------------------|---------------|------------------------------------|-------------------|---------|
| Company One > SouthWest | Area > Morris | s, Dutch > Watkins ilen > Channel  |                   |         |
|                         | Unit          | s                                  |                   |         |
| Channel                 | This 🗸        | Last                               |                   |         |
| 🕀 🗌 Other Groceries     | 1,739         | 2,328                              |                   |         |
| 🕀 🗌 Conv With Gas       | 820           | Company                            |                   |         |
| 🕀 📃 Fast Food           | 531           |                                    | Units             |         |
| 🕀 📃 Drug Stores         | 519           | Company                            | This $\checkmark$ | Last    |
|                         | 219           | 🖃 🗌 Company One                    | 269,924           | 407,952 |
| 🕀 🗌 Beverage Centers    | 204           | 🕂 SouthEast Area                   | 73,794            | 116,284 |
|                         | 198           | <ul> <li>SouthWest Area</li> </ul> | 60,364            | 89,170  |
| 🕀 🗌 Bars / Taverns      | 154           | 🕀 Stark, Solomon                   | 23,364            | 33,378  |
| 🕀 🗌 Clubs               | 154           | 🕀 Davis, John                      | 10,957            | 16,790  |
|                         |               | Morris, Dutch                      | 10,765            | 13,750  |
|                         |               | 🕀 Watkins Glen                     | 4,873             | 6,690   |
|                         |               | Obeck-Watkins Glen                 | 4,305             | 5,202   |

#### Automatically expand rows

A new setting can automatically expand the top grid rows to show an additional level of data for those items. For example, expand the top three brands, sales reps, accounts, etc., to see their details. Additional items may be manually expanded as usual. Dashboard Designers can choose the number of expanded rows in grid settings.

| (麗) Grid Settings                       | Comparative        |                   |         |   |
|-----------------------------------------|--------------------|-------------------|---------|---|
|                                         | Brand              |                   |         |   |
| H Grid Type                             |                    | Units             |         |   |
|                                         | Brand              | This $\checkmark$ | Last    | _ |
| Show Grid Toolbar                       | 🖯 🗌 Our Cola       | 110,650           | 163,946 | - |
| Hide Crid Tetrala                       | 🕀 Cans             | 56,345            | 89,542  |   |
| _ Hide Grid Totals                      | 🕂 PET              | 54,103            | 74,150  |   |
| Hide Grid Averages                      | 🕀 Glass            | 202               | 254     |   |
|                                         | Form - 3 of 3      |                   |         |   |
| Hide Grid Subtotals                     | 🖯 🗌 Our Neon       | 38,808            | 57,404  |   |
| id Page Size:                           | 🕂 PET              | 22,571            | 30,434  |   |
|                                         | 🕀 Cans             | 16,237            | 26,970  |   |
|                                         | Form - 2 of 2      |                   |         |   |
| mber of rows to expand:                 | 🖯 🗌 Our DietCola   | 34,118            | 53,174  |   |
|                                         | 🕀 Cans             | 17,610            | 30,384  |   |
| ÷ • • • • • • • • • • • • • • • • • • • | ⊕ PET              | 16,462            | 22,738  |   |
|                                         | 🕂 Glass            | 46                | 52      |   |
| Graph Settings                          | Form - 3 of 3      |                   |         |   |
|                                         | 🕀 🗌 Our SF CF Cola | 11,578            | 18,002  |   |
| Navigation Links                        | 🕀 🗌 Our CF Cola    | 11,465            | 17,812  |   |

# Version 7.60

#### **Custom visualizations**

Custom views provide endless ways to create engaging, informative dashboards. Dashboard Designers can build custom views using HTML, JavaScript, and a simple, built-in scripting language to query and select the data in a widget. The Salient Dashboards installation comes with a variety of predefined "templates," including scaling text widgets, image overlays, tile views, and more. Dashboard Designers can customize these templates and build their own visualizations to show data in insightful new ways. For example:

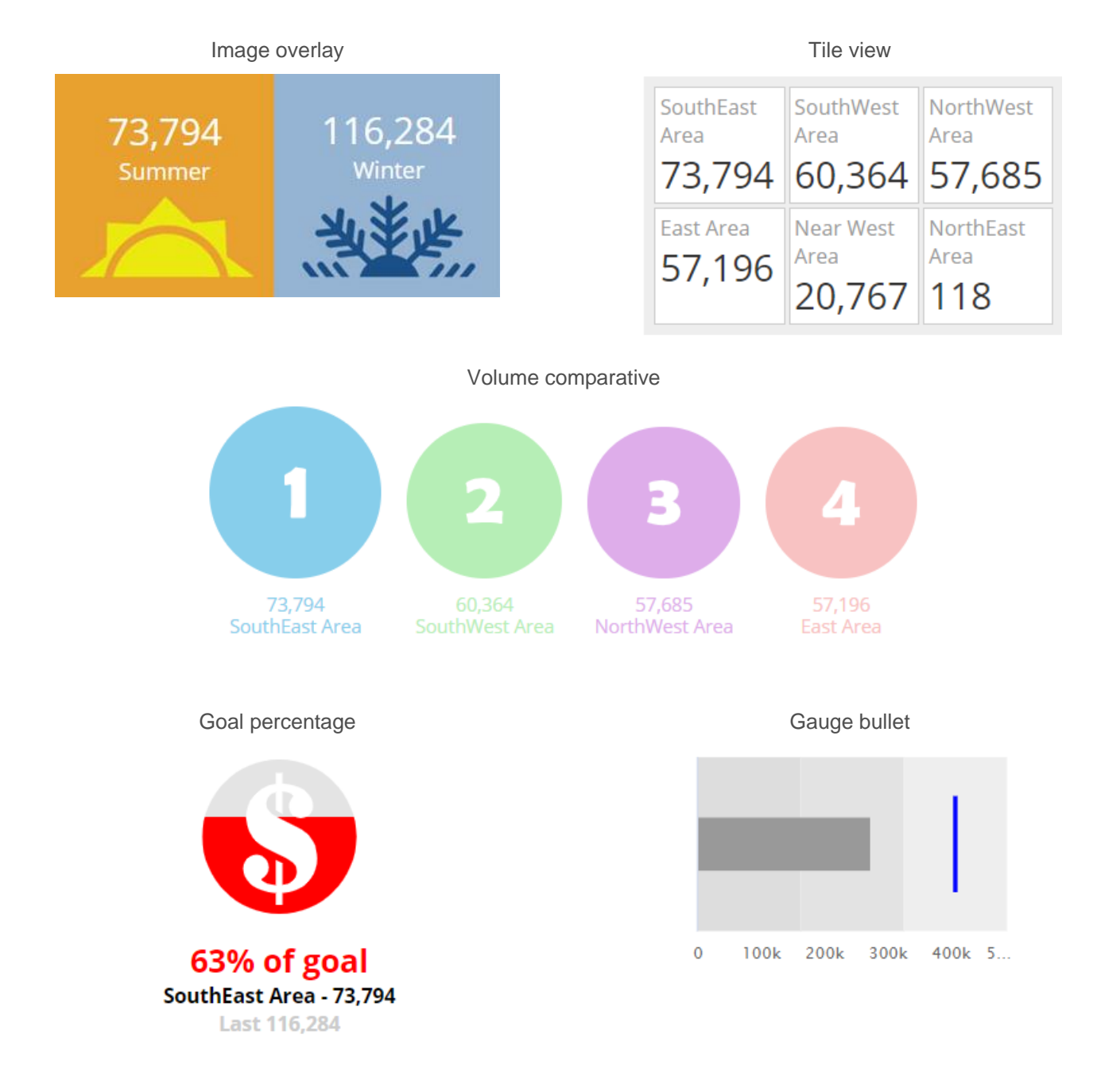

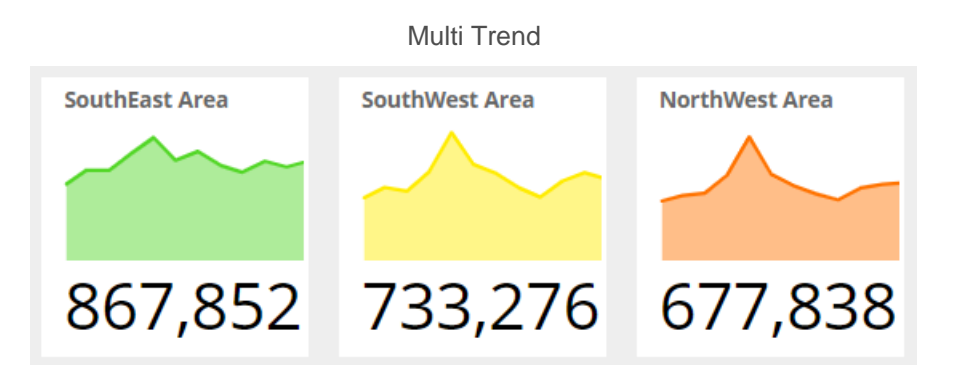

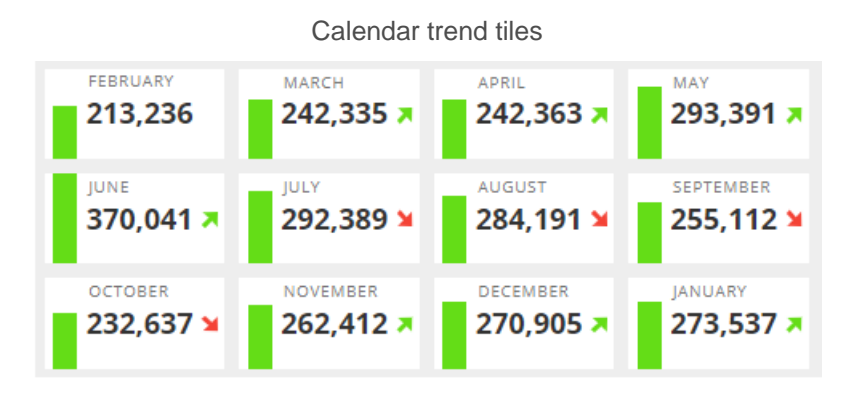

Scaling text widget

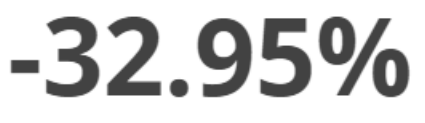

273537 vs. Last Last 407952 Text-based recommendations and information

SouthEast Area (73794) is less than SouthWest Area and NorthWest Area combined (118049)

# Notify

This new capability delivers automated, interactive notifications in time to make critical decisions. Messages may be sent as emails and/or notifications to mobile users.

To set up notifications, go to a dashboard in the Salient browser-based dashboard application; then, create custom notification rules based on the data. Start with a widget; pick your own custom conditions; and choose message options, including frequency, delivery method, subject/description, and recipients. For example, create notifications for low volumes, margin thresholds, out-of-stocks, pricing issues, increasing costs, and much more. Powerful tools, including rule groups, "AND/OR" operators, timeframe choices, and comparisons to other measures, allow you to apply any test criteria—from simple thresholds to complex sets of business rules. Additional options let you fine-tune when notifications are sent and what they contain. For example, send a notification every time the criteria are met or only when the status of something changes. The notification can include your own customized message along with information such as the number of members that meet the criteria.

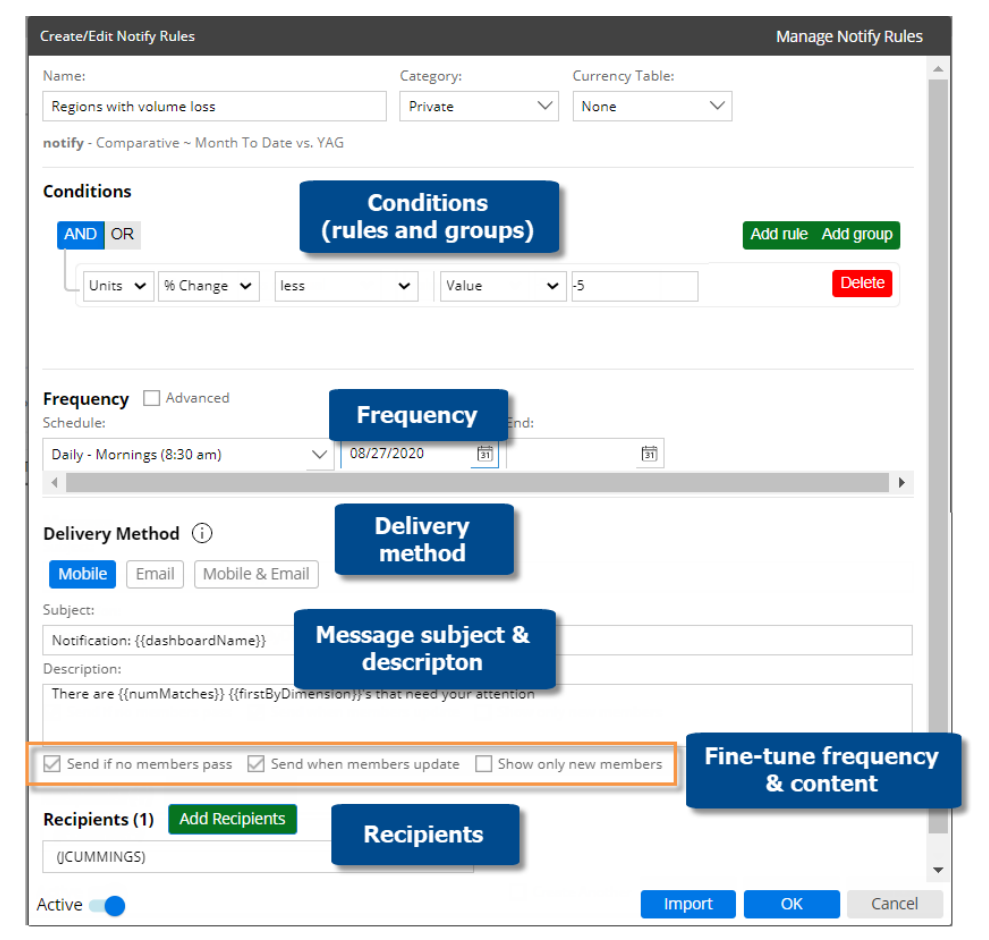

Mobile notifications appear on mobile devices just like other notifications—immediately alerting users that something needs their attention. Users can simply tap to see details. As always, the mobile view is interactive and drillable, offering opportunities for further investigation. (End-users must have the Salient mobile app installed and allow notifications.)

Email notifications are also interactive. Users can click a button to log in to Salient browserbased dashboards and see the underlying data. The Salient Dashboards installation comes with a formatted email template. Your organization can customize the template to use its preferred colors, logo, and other design elements.

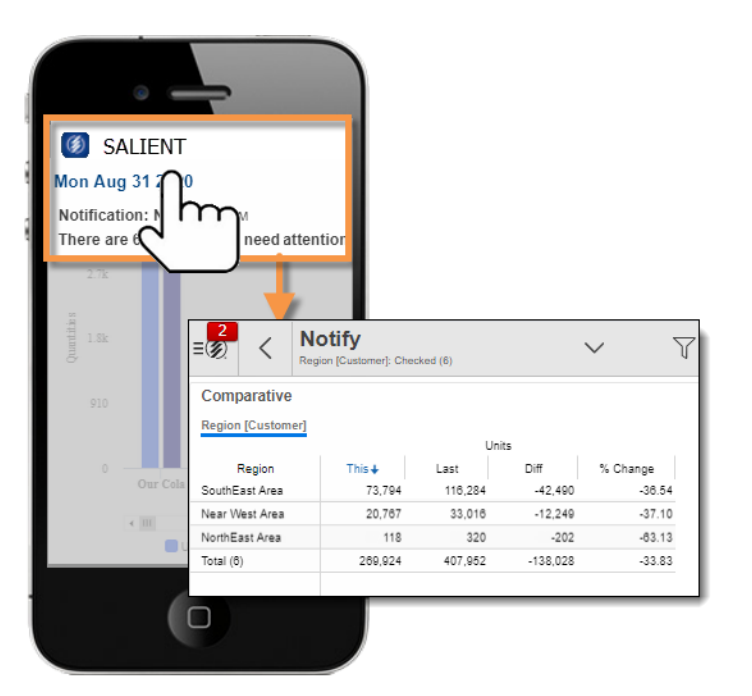

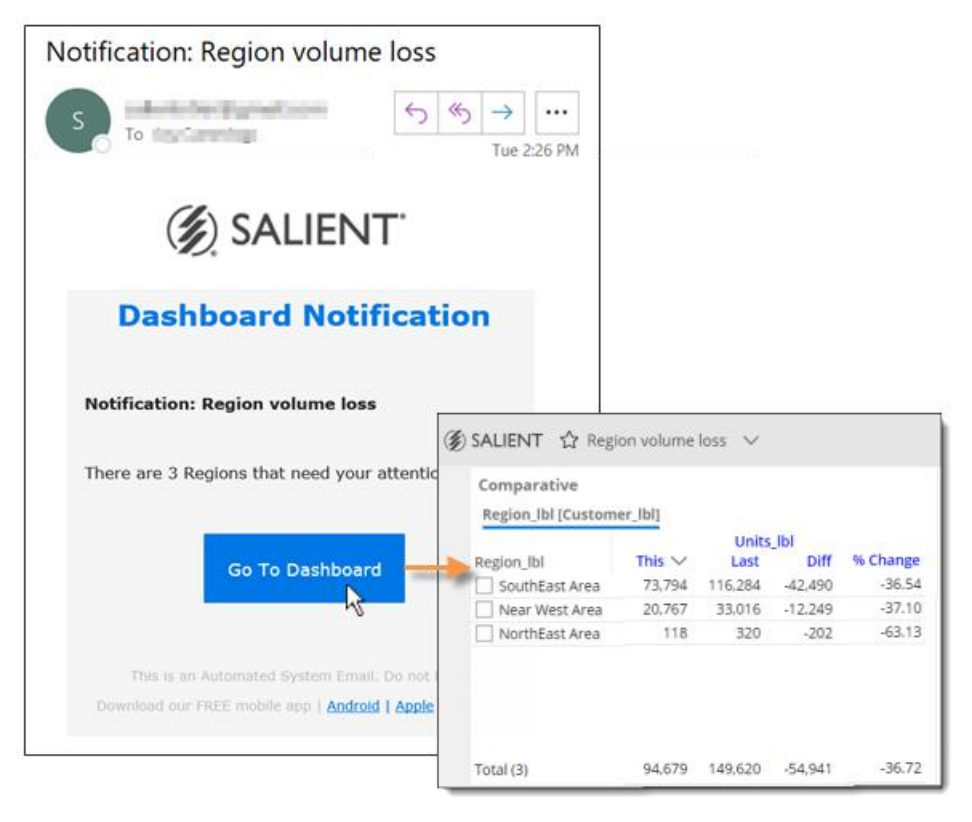

When notifications are used in conjunction with password collections (i.e. dimension-level access), notifications can provide user-specific information. For example, notify sales representatives based on their own sales data.

## New widgets for dashboard design

This version includes new widgets that improve dashboard design, functionality, and access. Dashboard Designers can build these widgets into dashboards to create intuitive filters, links, content, and more. Widget colors and styles can be customized. New design widgets include:

- Button widgets allow users to quickly go to a URL, open another dashboard (with or without filters applied), change the date range, filter the current dashboard, or apply equivalents. For example, buttons might turn on/off filters for top brands or change the date range.
- Dashboard widgets provide a set of links to other dashboards, such as recent dashboards, favorite dashboards, all dashboards, published dashboards, or custom assortments of dashboards.
- Line widgets organize and enhance the appearance of dashboards.
- Knowledge Manager widgets embed general content, such as resources, from Knowledge Manager directly into the dashboard.

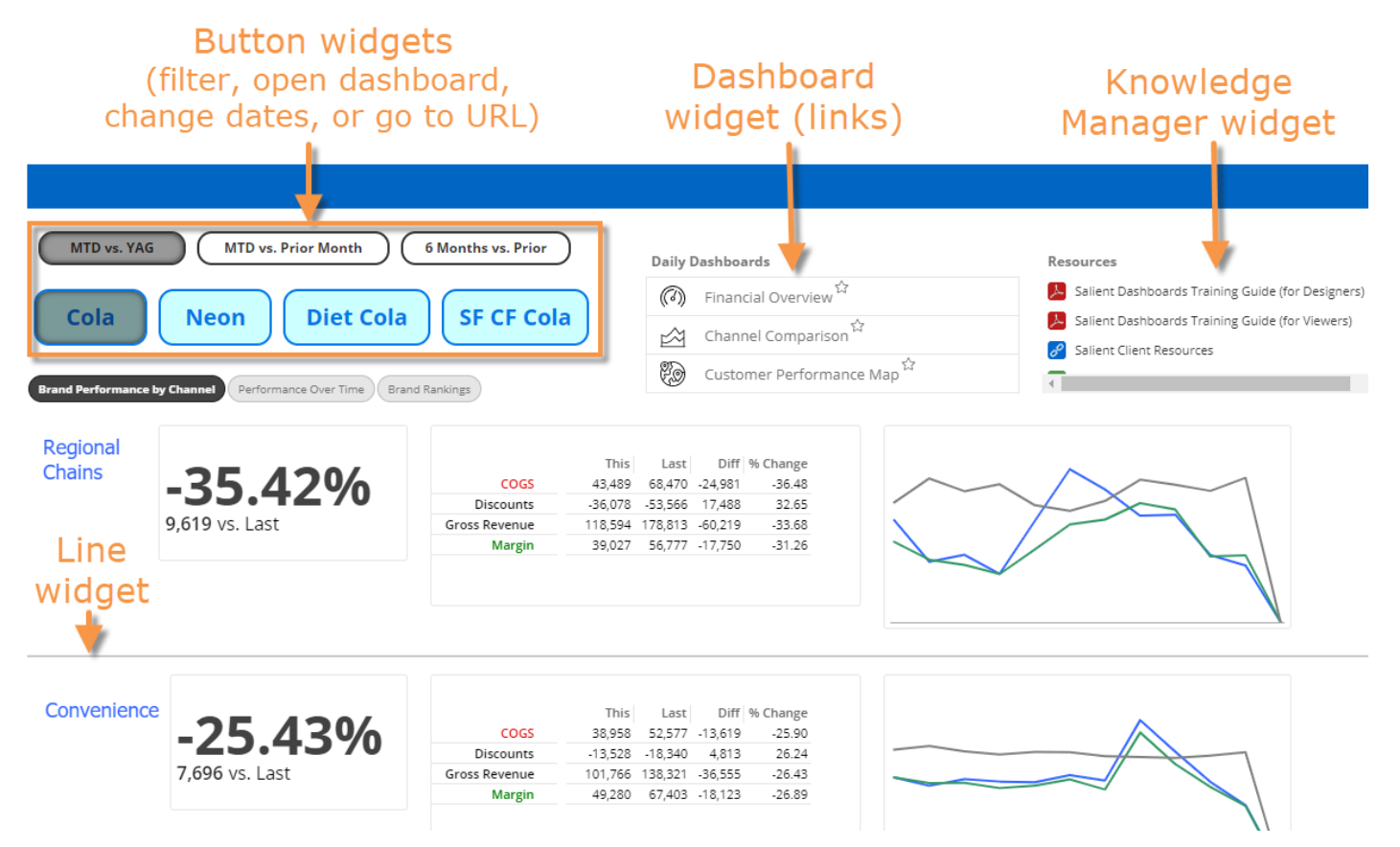

# **Custom landing pages**

Dashboard Designers can create custom landing pages that include a variety of design widgets tailored to your organization. This new capability replaces the portal website from previous versions. Now the default "portal" is an actual dashboard with links and other design elements. Dashboard Designers can customize the default portal dashboard and create additional landing pages for specific user roles and objectives. Landing pages can include custom images, dashboard link widgets (tile or list styles), buttons, lines, text/HTML, tabs, data widgets, and more.

| 🏈 SALIENT 🏠 portal 🗸 | *                   |                     |                          | ← Back | 2 Edit 🕀 Explore 💿 View                                                                                                  | $  \square \lor \bigcirc \triangleleft \ll   :$ |
|----------------------|---------------------|---------------------|--------------------------|--------|----------------------------------------------------------------------------------------------------|-------------------------------------------------|
| 🔶 Welcome            | Explore Mod         | e Build New Dashl   | board                    |        |                                                                                                    |                                                 |
| Recents Favo         | orites All Dashbo   | ards                |                          |        |                                                                                                    |                                                 |
| ☆<br>Pricing Trend   | Brands MTD vs YAG   | Basic by Channel    | Simple vs YAG            | ¢.     | Overall Volume Change                                                                                                    | Overall Margin Change                           |
| ☆<br>MTD vs YAG      | Accounts MTD vs YAG | Customers by Volume | MTD Brand<br>Performance | *      | Resources         Salient Dashboards Training Gu         Salient Dashboards Training Gu         Salient Client Resources | uide (for Designers)<br>uide (for Viewers)      |

# Widget styles

Dashboard Designers can easily apply styles to widgets to enhance the dashboard's appearance. This version comes with a set of built-in styles, such as rounded and shadow. Your organization can create additional styles that include custom colors, fonts, and more. To apply styles, go to general settings.

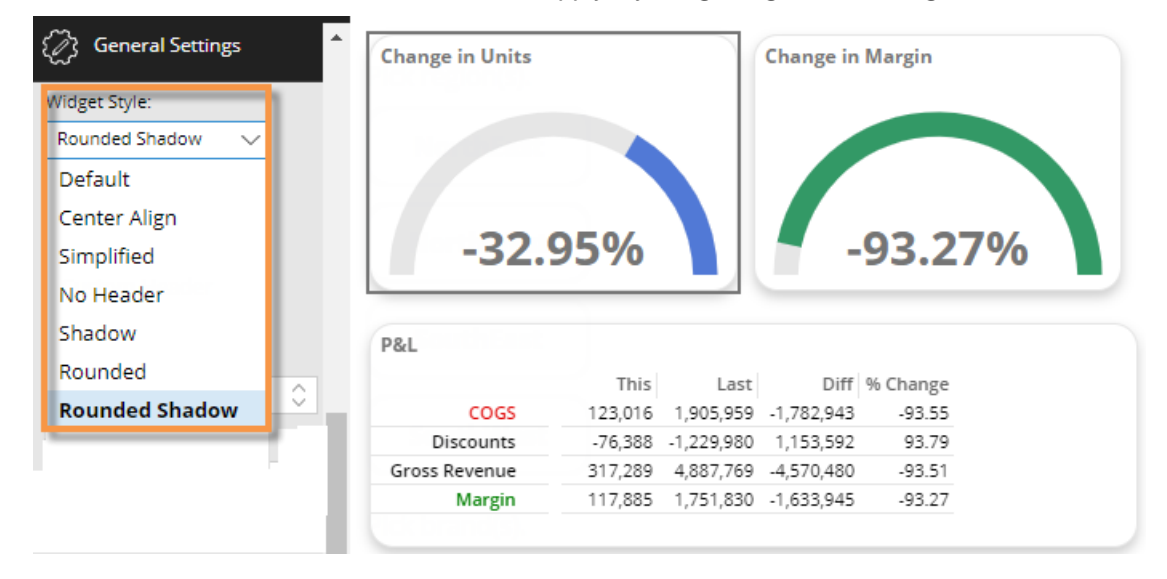

### Multi-language user interface

The Salient Dashboards user interface (menus, dialogs, options, labels, etc.) can display in multiple languages.

A user simply picks a dataset in the login page to turn on the language associated with it. Additional configuration is required.

The following languages are supported: English, Chinese, Japanese, Spanish, Portuguese, German, and French.

As in previous versions, the dataset itself (descriptions, dimensions, measures, etc.) can also be made available in multiple languages. See the *Salient Dashboards Installation and Configuration Manual* for more information.

|   | MyDataset (English)<br>MyDataset (English)                                                                                                    |
|---|----------------------------------------------------------------------------------------------------|
|   | MyDataset (Spanish)<br>MyDataset (French)                                                                                                    |
|   | Password:                                                                                                    |
|   |                                                                                                    |
|   | ••••••                                                                                                    |
| y | •••••••• Your use of the software is not covered by a separate written agreement, you ne agree to this <u>LICENSE AGREEMENT</u> to access the software. By clicking below are agreeing to the license agreement. |

## Advanced option for measure visibility

A new "misinformation" option in general settings lets advanced users turn off measure visibility rules based on applied filters. This allows users to view data in more situations, such as when a filter does not pertain to a measure. For example, look at budgets or causal data when those values would normally be hidden. This type of data may be misleading; therefore, only advanced users who fully understand the dataset schema should use misinformation. Other users should keep the misinformation option turned off. Administrators may entirely turn off misinformation for all users and dashboards if desired.

|                   | N / |   |       |
|-------------------|-----|---|-------|
| $- \times \Delta$ | IVI |   |       |
|                   |     | _ | - e - |
|                   |     |   |       |

|                        |         | Brand filter does not |            |  |
|------------------------|---------|-----------------------|------------|--|
| Comparative            |         | affect these          | measures.  |  |
| Our Cola Region [Cus   | tomer]  |                       |            |  |
| Region                 | Units 🗸 | Budget - All Brands   | AssetCount |  |
| CouthWest Area         | 27,513  | 59,152                | 928.7      |  |
| Typical moacures       | 27,332  | 62,539                | 1,031.7    |  |
| Typical measures       | 25,313  | 53,979                | 599.2      |  |
| are filtered by brand. | 23,342  | 50,365                | 735.3      |  |
| 🕀 🔄 Near West Area     | 5,634   | 0                     | 3,184.4    |  |
| 🕀 🗌 NorthEast Area     | 182     | 282                   | 57.5       |  |

# Version 7.51

### Graph axis customization

This version provides better control over axes in actual value and percent change graphs. A new axis management area provides streamlined access to setup options, including location, title, minimum, maximum, and tick interval. To access these settings, go to the widget menu or graph settings in the toolkit.

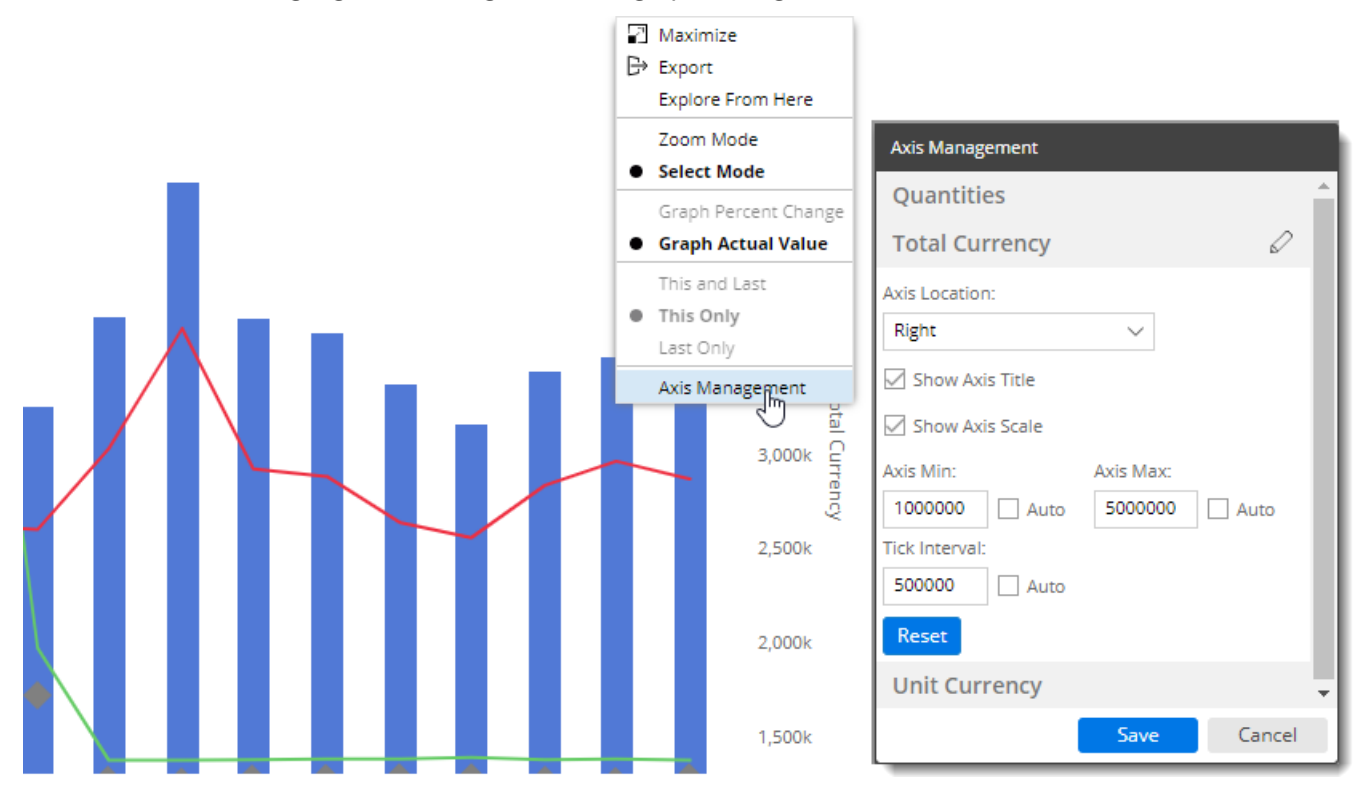

# Version 7.50

#### Performance improvements in user data

Version 7.50 includes an efficient new option for storing and retrieving user data (dashboards, collections, etc.). If configured, this enhancement can provide significantly improved login times, especially in configurations with many users and large amounts of user data. In addition, user data management will be improved when load balancing.

*How it works:* A user data service stores the user data efficiently by segregating it into metadata and corresponding user data components. Salient Dashboards and other Salient client applications can then load the data on an asneeded basis to achieve optimized response times. Additional installation and configuration are required.

The traditional user data option is still available if your organization does not wish to utilize the user data service.

# Improved design options

#### Custom color palettes

Enhance graphs using custom color palettes. Just pick a color palette in visual options to apply its colors to a graph.

Salient Dashboards come with a set of built-in color palettes; in addition, your organization can configure its own custom color palettes.

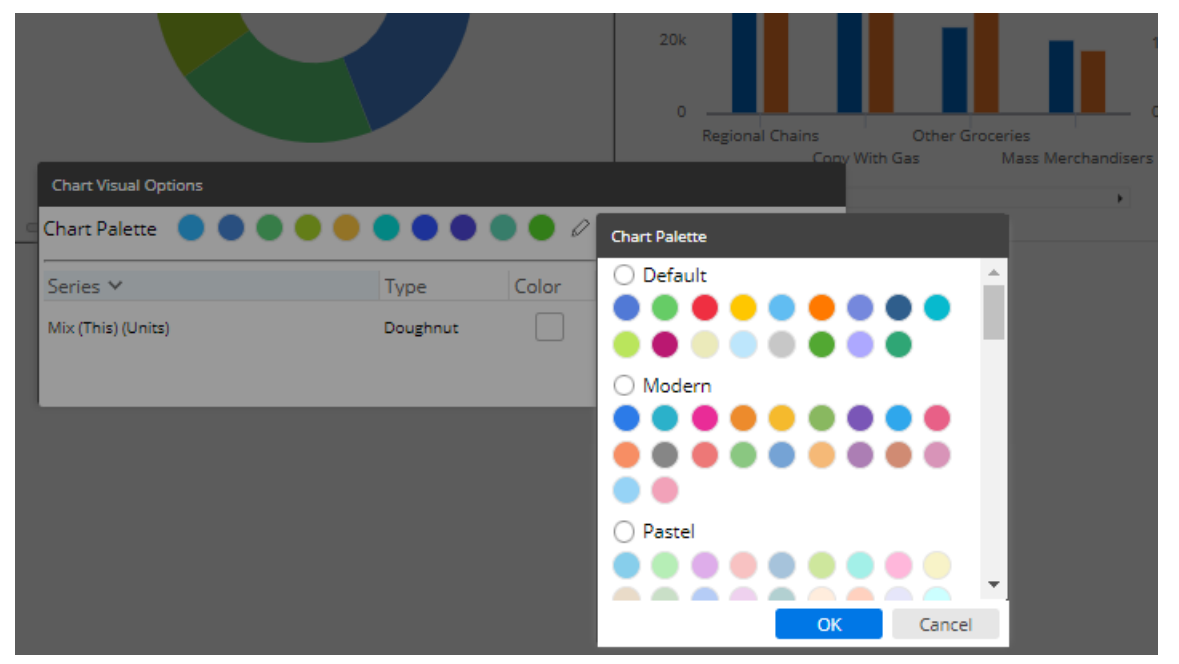

Your organization can choose a default color palette to automatically upgrade colors in existing dashboards. See the Salient Dashboards Installation and Configuration Manual for more information.

#### Visual options for mix widgets

Mix graphs have visual options, including color palettes and a new option to adjust the size of the doughnut center.

|       | ,     |      |  |
|-------|-------|------|--|
| Color | Style | Size |  |
|       | N/A   | 50%  |  |

#### Better control over widget layering

Dashboard Designers can control the layering order of widgets to determine which widgets appear in front of others. This enhancement helps the design process and keeps widgets in place for end-users, because the order does not change In view mode. For example, multiple overlapping widgets, such as analyses, images, and captions, will keep the same display order regardless of where the user clicks. Layer ordering is available in general settings of edit mode.

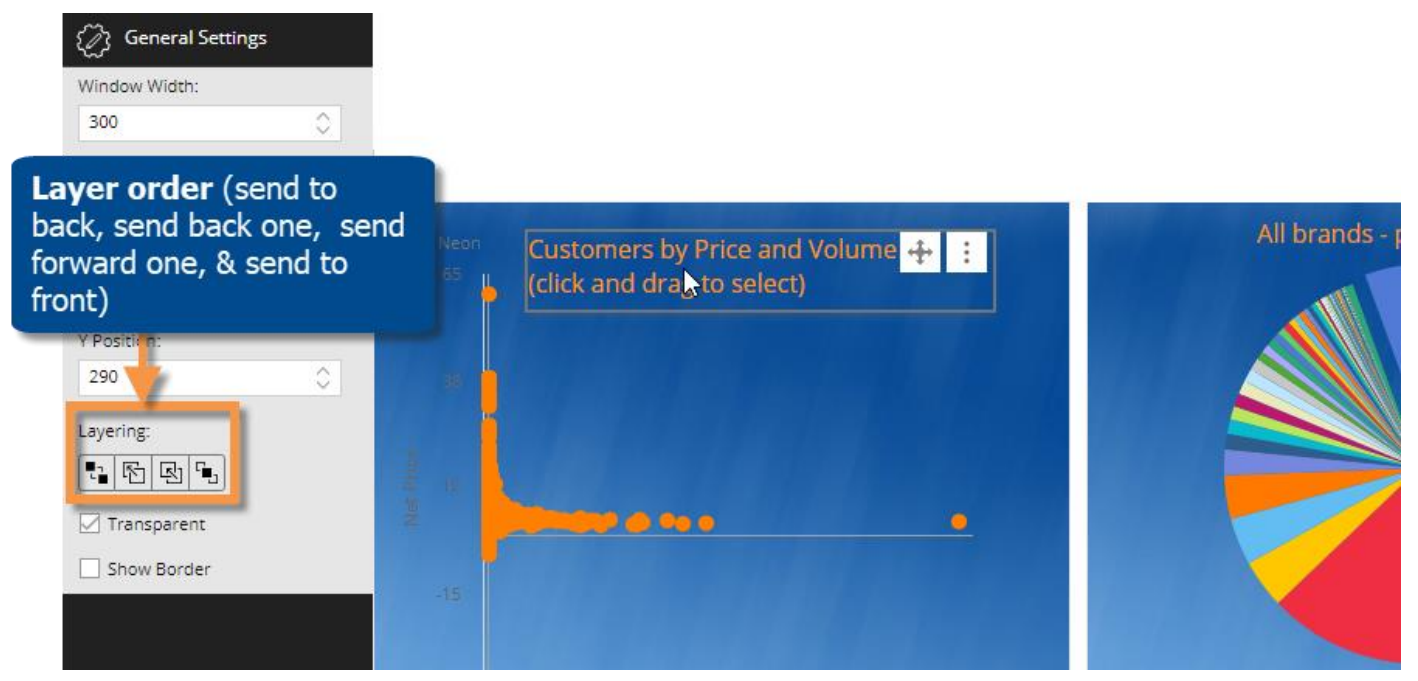

#### Highlight totals, averages, and subtotals

Highlight settings can be applied to totals, averages, and subtotals (i.e., checked/unchecked members) in grids and graphs. This new capability makes it easier to identify summary metrics that fall within or outside of the expected ranges.

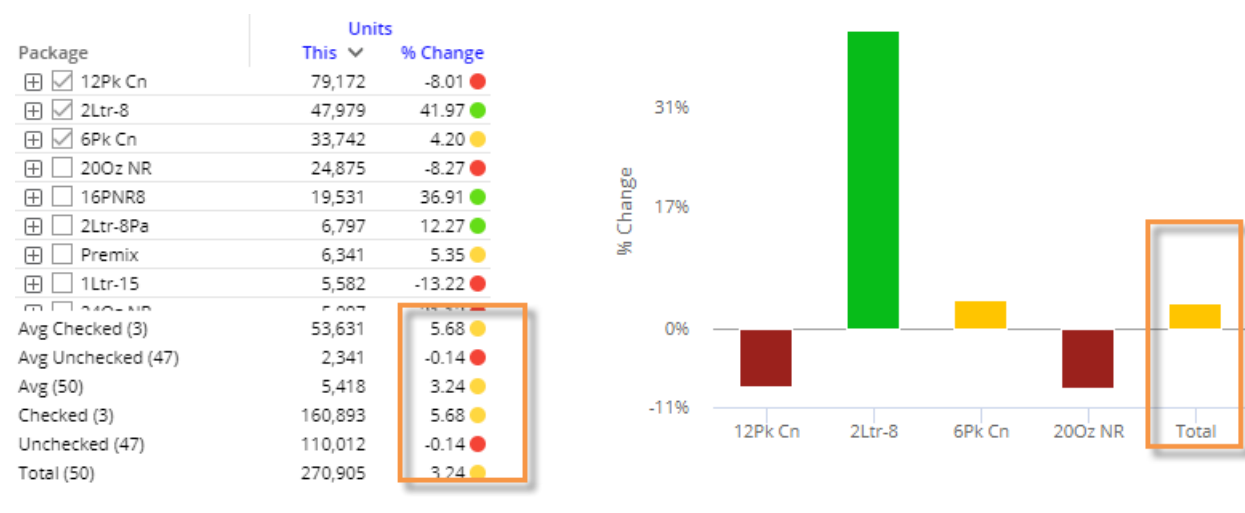

#### More control over data exploration

Administrators can choose which users have access to explore mode where they can perform advanced data investigation. These rights are applied per user group in the Administrator's Utility. As in the previous version, explore mode may also be turned on/off globally for all users.

## SSO authentication

This version supports SSO authentication using the new Salient Authentication Service and an external Identity Provider (IdP). In this configuration, Salient Dashboards and other Salient client applications can authenticate users based on credentials from another system. This authentication method requires additional installation and configuration, including the Salient user data service. Contact Salient for more information.

# Version 7.20

# Explore the data

Power Viewers and Dashboard Designers can perform advanced data investigation in a new "explore" mode. A toolkit provides many of the same powerful analysis tools available in edit mode. For example, change the analysis type (compare, trend, map, etc.), group the data by more attributes (any available in the dataset), add measures beyond those that were built into the dashboard, customize grids and graphs, and so on.

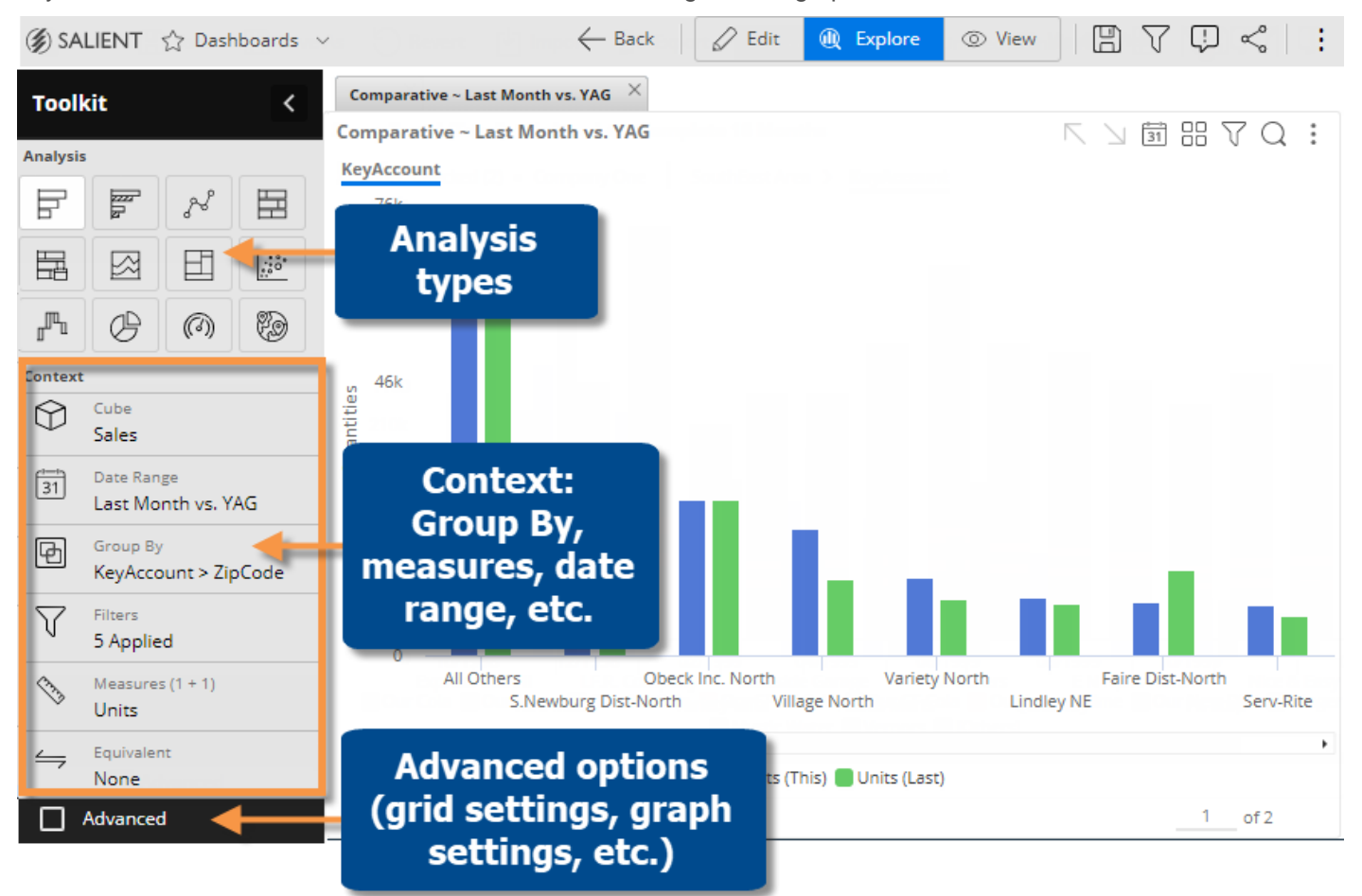

To start exploring, pick any widget in a dashboard and choose to "Explore from Here."

| 5/1999 06/1999 07/1999 08 Ave | rage Maximize                          |  |  |  |  |  |  |
|-------------------------------|----------------------------------------|--|--|--|--|--|--|
| 21,349 150,834 111,656 1 108  | 3,727 B Export                         |  |  |  |  |  |  |
| 45,823 57,650 47,194 41       | ,589 🕀 Explore From Here               |  |  |  |  |  |  |
| 41,375 49,464 36,266 36       | 6,042 • Graph All Brand                |  |  |  |  |  |  |
| 11,839 16,700 10,967 10       | ),978 Graph Checked Member(s) in Brand |  |  |  |  |  |  |

Or, go straight to a default starting point for exploration.

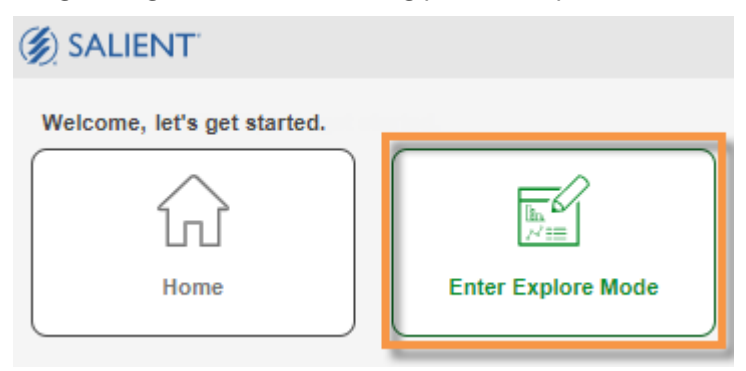

Then, follow the data wherever it leads to make informed decisions to improve performance. After exploring, users can save their changes in a new dashboard.

Administrators can enable or disable this feature. See the Salient Dashboards Installation and Configuration Manual for more information.

#### Streamlined analysis selection

A redesigned analysis panel makes it easy to change the analysis type (comparison, trend, exception, etc.) in edit or explore mode. The panel opens automatically. Just click to pick your preferred analysis type.

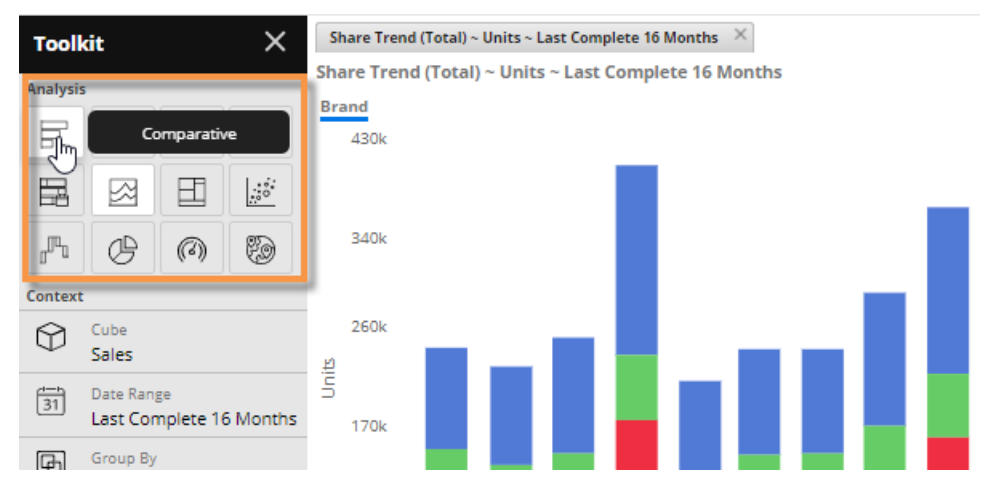

## Simplified tabs

Dashboard Designers can easily create simple, tabbed views using a new "single widget" option in the tab settings area. Each widget is maximized in its own tab. The tab name populates automatically based on the widget title.

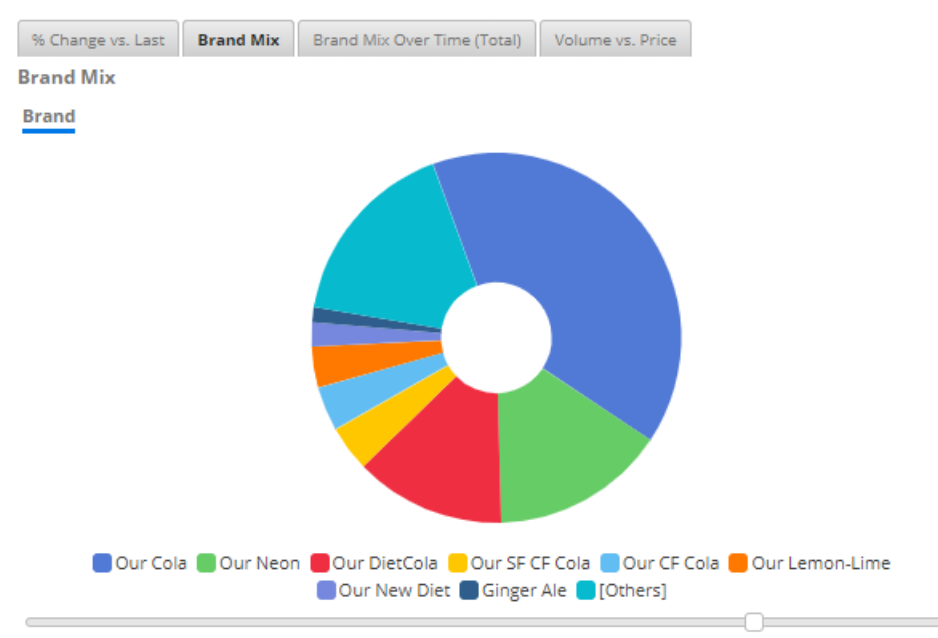

# Easier navigation

New buttons are available to navigate between views:

- Go back to previous dashboards visited during the session. (The browser's back and forward buttons can also be used.)
- Switch between view, explore, and edit modes (requires user account rights).

| 🏈 SALIENT 🏠 Dashboa         | rds $\vee$ * |           | $\leftarrow$ | Back 🛛 🖉 E  | dit 📵 Explore | ⊙ View | D 7     | ₽  | : |
|-----------------------------|--------------|-----------|--------------|-------------|---------------|--------|---------|----|---|
| Comparative ~ Last Complete | 16 Months    |           | _            |             |               |        | _       |    |   |
| Comparative ~ Last Comple   | ete 16 Mont  | hs        |              |             |               |        | 1 31 00 | γQ | : |
| Brand                       |              |           |              |             |               |        |         |    |   |
| Brand                       | Units        | Margin 🗸  | Net Price    | Net Revenue |               |        |         |    |   |
| 🕀 🗌 Our Cola                | 1,739,636    | 3,325,686 | 3.88         | 6,753,484   |               |        |         |    |   |
| 🕀 🗌 Our Neon                | 665,430      | 1,393,387 | 4.15         | 2,759,992   |               |        |         |    |   |
| 🕀 🗌 Our DietCola            | 576,667      | 1,065,496 | 3.91         | 2,252,433   |               |        |         |    |   |
| 🕀 🗌 Our Lemon-Lime          | 157,246      | 313,593   | 4.15         | 652,907     |               |        |         |    |   |
| 🕀 🗌 Our CF Cola             | 168,674      | 273,557   | 3.47         | 585,796     |               |        |         |    |   |

## Better use of screen space

This version removes the toolbar previously located above the toolkit/workspace in edit mode. The functions are now built into other areas of Salient Dashboards (except for "revert," which you can accomplish by re-opening the saved version of the dashboard).

|                      | Add widget                         | Save/Save                              |  |  |  |
|----------------------|------------------------------------|----------------------------------------|--|--|--|
| 🍘 SALIENT 🔮          | 7 MTD vs YAG V Add Widget V 🔶 Back | 🖉 Edit 🔍 Explore 💿 View                |  |  |  |
| Toolkit              |                                    | Q [ <sup>↓</sup> ] Import<br>B→ Export |  |  |  |
| Workspace            | Month vs YAG                       | 1 Tmport/                              |  |  |  |
| Context              | Recent                             | Export                                 |  |  |  |
| Filters<br>2 Applied | Published                          | 44.09 Oser Settings                    |  |  |  |
| Layout Sett          | i≣ Global                          | -38.94 Edit Password                   |  |  |  |
| { ිරි Dashboard      | 🖻 AAA <                            | -22.42 Log Out                         |  |  |  |
|                      | 🞧 Month vs YAG                     | -39.63                                 |  |  |  |

# Version 7.10 SP4

#### **Record-level details**

Salient Dashboards can show record-level data (e.g. invoices, work records, inventory, etc.). To see information at this granular level, group the data by Record Details. The details show each individual record for the given context. Record details may include dates (single date for transactions or start/end dates for non-transactional data), measures, key descriptions, dimensions, and invoice numbers (if configured). Record details may be incorporated into a drill hierarchy to allow flexible drilling from a high-level overview to fully-granular data. For example, drill down from a company-wide dashboard to record-level details for a single customer. The details may be filtered to show any subset of data records for any timeframe. Both grid and graph formats are available.

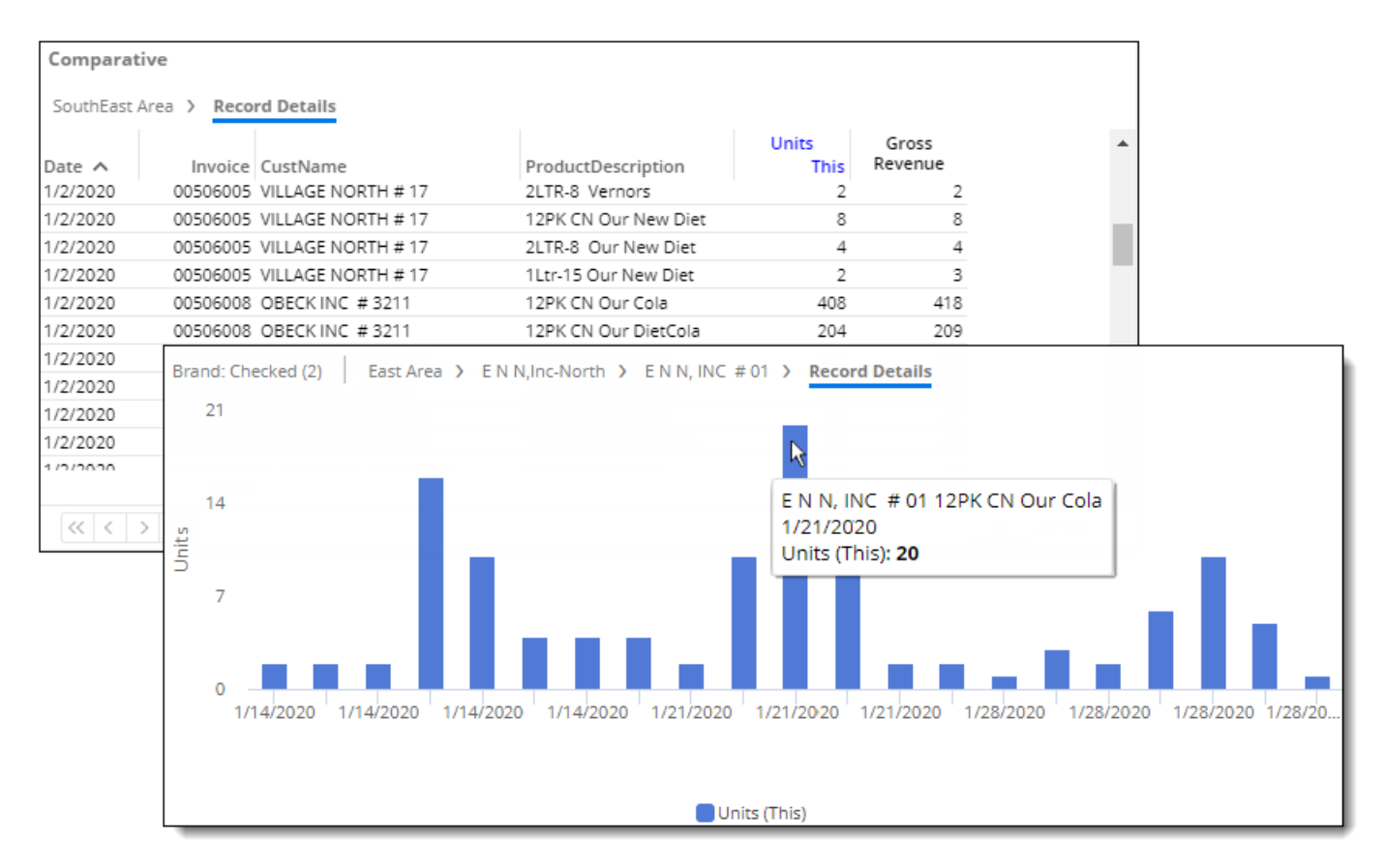

This new capability is similar to SIM's Line Item and Time in Place analyses.

# Version 7.10 SP3

## French language

Salient Dashboards are now available in French if configured. See the Salient Dashboards Installation and Configuration Manual for more information.

### Graph improvements

Alignment, spacing, and labeling are improved in some graphs.

### Enhancements for administrators

This version allows for live updates of most configuration settings without needing to restart Salient Dashboards. Note that some settings (e.g., language) may require the user to log out to take effect.

# Version 7.10 SP2

### Performance improvements

Salient continues to enhance the performance of dashboards in this version.

- Dashboards with large collections or long lists of members will load faster.
- This version caches collections. As a result, dashboards that have many collections or reuse the same collection in several widgets will have improved response times.
- Multi-threading enhancements allow the dashboard server to handle requests more efficiently, resulting in noticeably improved response times in complex dashboards.
- Datasets with large schemas (many keys, dimensions, etc.) will work more efficiently.

### Easy navigation to visited dashboards

You can now use the browser's back and forward buttons to navigate between dashboards visited during your current session. The browser history retains each dashboard you opened and whether you were in view or edit mode. In addition, if you modified any dashboard (e.g., graph/grid format, measure selection, Group By, filter selection, etc.), the dashboard will retain those changes in the browser history.

|                 | Go back and<br>between da                                                                                                    | l forward<br>shboards |         |         |          |         |         |
|-----------------|----------------------------------------------------------------------------------------------------|-----------------------|---------|---------|----------|---------|---------|
| 🖇 salient 🔶     | Brand Performance $$                                                                                                    |                       | _       |         |          |         |         |
| Dew 💾 S         | 🛞 SALIENT 🔺 Custome                                                                                                    | rs by Volume 🗸        |         |         |          |         |         |
| Toolkit         | Comparative                                                                                                    |                       |         |         |          |         |         |
| Workspace       | Channel                                                                                                    | This M                | Units   | Diff    | % Change | Margin  | Last    |
|                 |                                                                                                    | 75 260                | 115 504 | -40 244 | -34.84   | 282 234 | 426.029 |
| Layout Sett     | Conv With Gas                                                                                                    | 29.393                | 38,590  | -9.197  | -23.83   | 176.649 | 232,179 |
| Dana Cian       | Other Groceries                                                                                                    | 23,519                | 30,926  | -7,407  | -23.95   | 133,536 | 173,329 |
| Page Size:      | Mass Merchandisers                                                                                                    | 20,109                | 28,922  | -8,813  | -30.47   | 58,081  | 83,572  |
| 1280 x 1024     | 🕀 🗌 Local Chains                                                                                                    | 17,356                | 22,752  | -5,396  | -23.72   | 57,855  | 74,600  |
| Grid Spacing:   | 🕀 🗌 Drug Stores                                                                                                    | 15,651                | 38,702  | -23,051 | -59.56   | 51,818  | 109,784 |
| 4.0             | G     G     G | 15,140                | 28,040  | -12,900 | -46.01   | 60,511  | 93,881  |
| 10              | Superettes                                                                                                    | 11,545                | 14,146  | -2,601  | -18.39   | 48,500  | 58,808  |
| Background Imag | (+) Industrial                                                                                                    | 7,633                 | 14,054  | -6,421  | -45.69   | 50,212  | 74,777  |
| 0000            | Beverage Centers                                                                                                    | 7,330                 | 9,190   | -1,860  | -20.24   | 25,136  | 32,708  |
| none            |                                                                                                    | 7,166                 | 10,486  | -3,320  | -31.66   | 44,304  | 59,906  |
| Choose Image    | Clear Share Trer                                                                                                    | nd (Total)            |         |         |          |         |         |

# Version 7.10 SP1

This version includes new options to simplify and customize dashboards, performance improvements, and improved logging.

## More control over allowed features

Dashboard Designers can optionally lock down more features to create simpler dashboards for users who don't need advanced capabilities. These new options are located in general settings of edit mode.

| <ul><li>⟨ ⟨ ⟨</li></ul>                                                            | • |
|------------------------------------------------------------------------------------|---|
| Y Position:                                                                        |   |
| 0                                                                                  |   |
| <ul> <li>Enable Export</li> <li>Show Date Setup Icon In<br/>Viewer Mode</li> </ul> |   |
| Show Filters Icon in Viewer                                                        |   |
| Disable Breadcrumb Path                                                            |   |
| Disable Viewer Measure<br>Changing                                                 |   |
| Allow Viewer Chart/Grid<br>Toggling                                                |   |

#### Turn off filtering capabilities

Dashboard Designers can turn off the filter icon for a widget. This prevents end-users from applying widget filters in view mode, and keeps users focused on a defined portion of the data (if other drilling/filtering capabilities are disabled as well).

#### Lock down graph/grid

A Dashboard Designer can turn off the graph/grid toggle icon to provide users with simpler, pre-configured displays.

# Custom highlighting colors

Your organization can use custom highlighting colors to represent ranges of data in graphs. For example, you might prefer brighter highlighting colors than the standard red, green, and yellow provided with the installation. Custom highlighting colors must be configured by your administrator; Dashboard Designers can then select a highlighting style to apply the custom colors when building dashboards.

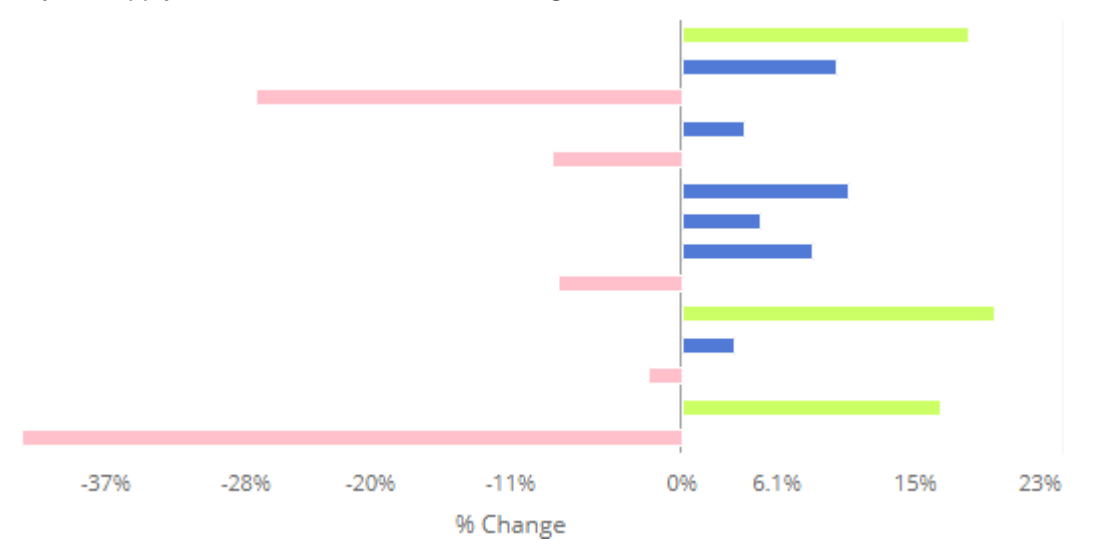

# Simplified grid colors

To simplify grids, Dashboard Designers can turn off colors that represent measure categories in headings. This new design feature can help reduce distractions and allow users to focus on meaningful indicators, such as highlighted data. This option is located under "Dashboard Settings" in edit mode.

| This 🗸  | Units<br>Diff | % Change | This    | Margin<br>Diff | % Change |
|---------|---------------|----------|---------|----------------|----------|
| 109,316 | 3,637         | 3.44     | 436,082 | -12,690        | -2.83    |
| 40,654  | 859           | 2.16     | 184,393 | -8,836         | -4.57    |
| 37,423  | 1,774         | 4.98     | 144,611 | -2,858         | -1.94    |
| 11,893  | 1,494         | 14.37 🛧  | 44,338  | 4,209          | 10.49    |
| 11,354  | 924           | 8.86     | 33,567  | -186           | -0.55    |
| 11,275  | 1,668         | 17.36 🛧  | 35,805  | 2,325          | 6.94     |
| 4,513   | 711           | 18.70 🛧  | 17,065  | 994            | 6.19     |
| 3,592   | -217          | -5.70    | 7,080   | 245            | 3.58     |
| 3,118   | -148          | -4.53    | 9,363   | -1,097         | -10.49   |
| 2,875   | -474          | -14.15 🔶 | 10,120  | -1,981         | -16.37   |

## **Custom graph labels**

Power Viewers and Dashboard Designers can customize the axis titles in trend, comparative, and multi comparative graphs. This new feature allows users to apply their own preferred terminology and/or remove labels to simplify the graph.

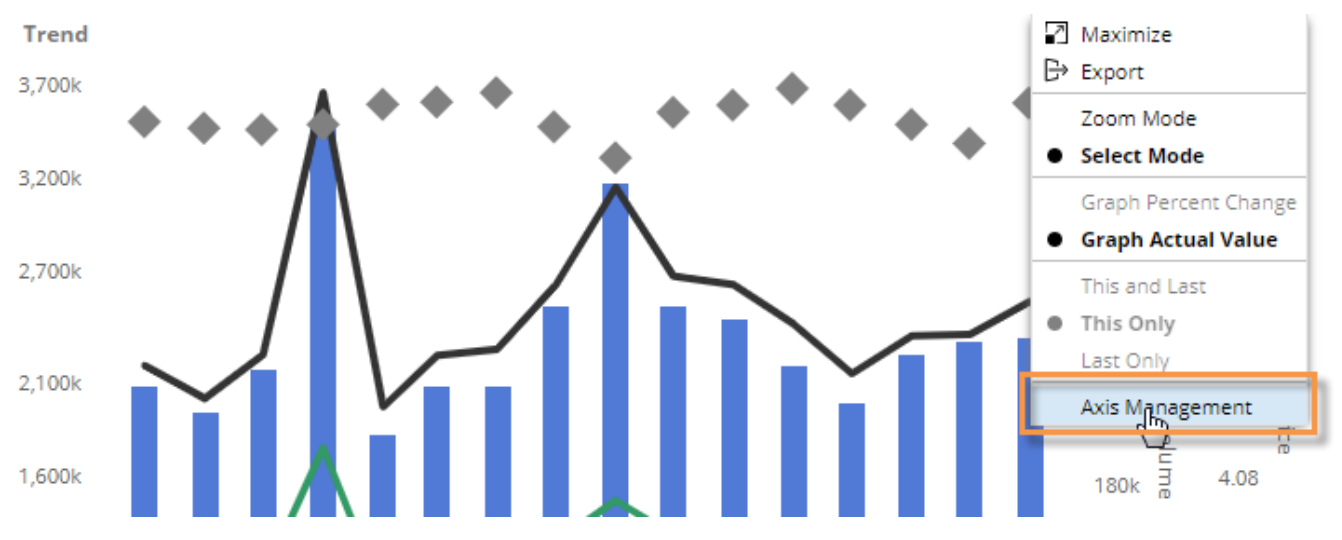

# More information in gauges

Numeric gauges include the percent (%) symbol for "percent" measures, such as discount percent and margin percent. This allows users to immediately recognize and understand this type of data.

Margin Percent 48.9%

#### Performance improvements

This version provides general performance enhancements, including:

- Faster loading and exporting of large data grids.
- Improved performance when running many queries (e.g., loading several widgets).
- Quicker response times when opening, saving, and searching for dashboards.

## Logging enhancements

#### Structured logging

Salient Dashboards can output errors and other events to Serilog text files and/or a structured Seq database (additional installation required). The Seq database can be queried and filtered for improved identification and diagnosis of problems. The new format will also allow for enhancements in future versions. The traditional xml files are still available if configured.

## Logging levels

You can select from several different levels of logging—from a summary level that reports only the most critical events to a debug level for detailed troubleshooting.

See the Salient Dashboards Installation and Configuration Manual for more information.

## Flexible precision settings

New configuration settings allow organizations to display custom levels of precision (i.e. number of decimal places) depending on the currency or equivalent table being used.

# Version 7.10

# Choose your own way of grouping the data

This version lets you create your own ways of grouping the data, called "custom groups." Dashboard Designers can add a custom group by picking and choosing saved groups of members (i.e., collections). You can then turn on the custom group to roll up and compare results. For example, create and compare custom groups of customers or products based on performance, history, business initiatives, or any other way of segmenting the data.

This new feature is like SIM's "show by title" functionality, but is more flexible. The custom group becomes part of the dimensional hierarchy for seamless integration into the dashboard. The results can be compared and investigated just like regular dimensions... by expanding into the next level of detail, drilling, adding measures, and more.

| Comparative<br>Brands by Year Introduced |                                  |           | Custom g  | <b>roup</b> (i.e., | customize                               | ed  |
|------------------------------------------|----------------------------------|-----------|-----------|--------------------|-----------------------------------------|-----|
| Bran                                     | ds by Year Introduced            | This 🗸    |           |                    |                                         |     |
| Ð                                        | Old Brands 2017 and earlier      | 3,632,5   |           |                    | , i i i i i i i i i i i i i i i i i i i |     |
| 0                                        | New Brands 2018                  | 7,9       | Rolled-up | o results b        | y collecti                              | ion |
| -                                        | <ul> <li>Blue Raspbry</li> </ul> | 1,1       |           |                    |                                         |     |
|                                          | ⊕ 12ltice                        | 1,160     | 0         | 1,160              | 100.00                                  |     |
|                                          | Package - 1 of 1                 |           |           |                    |                                         |     |
|                                          | Cherry Ice                       | 1,015     | 0         | 1,015              | 100.00                                  |     |
|                                          | 12Itice                          | 1,015     |           | 1.015              | 100.00                                  |     |
|                                          | Package - 1 of 1                 |           | Elovik    | de deill bi        | avarahu                                 |     |
|                                          | 🖂 Our Orange                     | 9         | Flexit    |                    | erarcity                                |     |
|                                          | Premix                           | 8         | - Inclue  | Je the custo       | om group                                |     |
|                                          | Post Lcl                         |           | anywhere  | e within the       | drill orde                              | r.  |
|                                          | PostmxNT                         |           |           |                    |                                         |     |
|                                          | PremixSP                         | 13        | 0         | 13                 | 100.00                                  |     |
|                                          | Package - 4 of 4                 |           |           |                    |                                         |     |
|                                          | 🕀 Lemon Ice                      | 787       | 0         | 787                | 100.00                                  |     |
|                                          | 🕀 Tutti Frutti                   | 731       | 0         | 731                | 100.00                                  |     |
|                                          | StrwbrySizle                     | 650       | 0         | 650                | 100.00                                  |     |
|                                          | 🕀 Fruit Rage                     | 602       | 0         | 602                | 100.00                                  |     |
| -                                        |                                  |           |           |                    | 100.00                                  |     |
| lota                                     | (2)                              | 3,640,501 | 3,403,100 | 237,401            | 6.98                                    | -   |

# Adding a custom group (edit mode only)

A custom group can be added to a dashboard by selecting collections and assigning a name.

#### Brand Collections Create New Collection Q Search 0 Coffee Brands Energy Brands Isotonics Juice Brands New Brands 2018 Old Brands 2017 and earlier Other Carbonated Brands Brands by Year Introduced Name: Refresh Cancel

#### Comparative

Brands by Year Introduced

|                             | $\sim$  |        | Unit      | 5       |
|-----------------------------|---------|--------|-----------|---------|
| e                           | <u></u> | 'his 🗸 | Last      | Diff    |
| List order Downlevel Order  | $\sim$  | 32,545 | 3,403,100 | 229,445 |
|                             |         | 7,956  | 0         | 7,956   |
| 1 Brands by Year Introduced |         | 1,160  | 0         | 1,160   |
| 2 Brand                     |         | 1,015  | 0         | 1,015   |
| El Chur Churges             |         | 969    | 0         | 969     |
| 3 Package                   |         | 787    | 0         | 787     |
| 4 Channel                   |         | 731    | 0         | 731     |
| 4 Channel                   |         | 650    | 0         | 650     |
| 5 SalesRep                  |         | 602    | 0         | 602     |
| EE Inflamine Decemen        |         | 533    | 0         | 533     |
| 6 Company                   |         | 520    | 0         | 520     |
| 7 AssignedPoute             |         | 517    | 0         | 517     |
| Assigned to due             |         | 472    | 0         | 472     |
| 8 KeyAccount                |         | 0      | 0         | 0       |
| 9 7inCode                   | -       |        |           |         |

Because custom groups are based on collections, management is easy and automatic. Whenever the collection membership changes, the custom group automatically updates.

# Turning on a custom group (view or edit mode)

The custom group can then be selected as a "group by" at any level in the drill order, just like any other dimension.

## More capabilities for Power Viewers

This version provides more control for Power Viewers who want to customize dashboards for their own unique purposes without needing the full set of dashboard-building capabilities.

#### Save and manage dashboards

Power Viewers can save and access their own dashboards. The saved dashboard retains all the customizations made by the user, such as filters, measure selections, date changes and more. For example, a Power Viewer might narrow down on part of the business and then save the dashboard for future use. Each Power Viewer can create his or her own library of dashboards for quick and easy access.

To save a dashboard, a Power Viewer user simply clicks the **Save** button at the top of the screen. The new dashboard is normally stored in a private location (i.e. only available to that user), but may be published if the user has the necessary rights.

|                                                                                  | Click Save.                                                   |                                                                                                    |
|----------------------------------------------------------------------------------|---------------------------------------------------------------|----------------------------------------------------------------------------------------------------|
| Channel<br>Checked (2) X                                                         | Enter a name.                                                 | Name: Overview - SouthEast - Convenience                                                                                                    |
| SalesRep<br>All V                                                                | Select a location.                                            | C Published<br>Private<br>Margin<br>Lat Diff                                                                                                    |
| All T                                                                            | on user rights:                                               | Image: Second second second |
| SouthEast Area X V<br>Variance vs. Last<br>SouthEast Area • Channel: Checked (2) | Published - available<br>to other users<br>Private - per user | Tip: You can create new<br>folders for storing and<br>organizing dashboards.22,121<br>1,756<br>-6079,095<br>6,469-1,368<br>-1,133                                                                                                    |
|                                                                                  | Click OK.                                                     | 2,387         -182           239         -53                                                                                                    |

#### **Collections for Power Viewers**

In this version, Power Viewers can create, apply, manage, and save custom sets of members (i.e., collections) to narrow down on their preferred subsets of data.

#### Turn on collections

Using the same intuitive controls found in edit mode, a Power Viewer can turn on a collection to filter data in a single widget or across the dashboard.

|         | Filters      |              | nparative             |       |          |       |
|---------|--------------|--------------|-----------------------|-------|----------|-------|
|         | Load a Co    | llection     | Create a filter nnel  |       |          |       |
| This ∨  | There are no | filters appl | Collections           |       |          |       |
| 75,200  |              |              | Croate New Collection |       |          |       |
| 29,393  | 38,590       | -9,197       | Create New Collection |       |          |       |
| 23,519  | 30,926       | -7,407       |                       |       |          |       |
| 20,109  | 28,922       | -8,813       | Search                | Q     | <u>ت</u> |       |
| 17,356  | 22,752       | -5,396       |                       |       |          |       |
| 15,651  | 38,702       | -23,051      |                       |       | 1        |       |
| 15,140  | 28,040       | -12,900      | 🕀 🗁 Product List      |       |          |       |
| 11,545  | 14,146       | -2,601       | 🕀 🗁 Package           |       |          |       |
| 7,633   | 14,054       | -6,421       | Pa Prand              |       |          |       |
| 7,330   | 9,190        | -1,860       | D D Bland             |       |          |       |
| 7,166   | 10,486       | -3,320       | 🖂 🗁 Global            |       |          |       |
| 6,736   | 9,524        | -2,788       | Coffee Brands         |       |          | -21%  |
| 5,291   | 7,354        | -2,063       | Energy Brands         |       |          | hange |
| 4700    | C 14 1       | 4 440        | Energy Brands         |       |          |       |
| 273,537 | 407,952      | -134,415     | Isotonics             |       |          | t]    |
|         |              |              | 🖂 Juice Brands        |       | <b>.</b> |       |
|         |              |              | Refresh Apply         | Cance | el       |       |
|         |              |              |                       | _     | _        | 1     |

#### Create your own collections

A Power Viewer can pick and choose members to create their own personal collections—either from scratch or based on an existing collection.

| Collections                                                                                          |                                                                                                    |                                                                                                    |                                             |
|----------------------------------------------------------------------------------------------------|----------------------------------------------------------------------------------------------------|----------------------------------------------------------------------------------------------------|---------------------------------------------|
| Create New C                                                                                         | ollection                                                                                                    |                                                                                                    |                                             |
| Search  Product  Product List  Package  Shand  Global  Coffee Brand  Energy Brand Isotonics  Refresh | Search  Customer  Customer List Company Region [Customer] SalesRep AssignedRoute Channel KeyAccount  Puppy Cancer | corning         AssignedRoute         Corning Sch Dist         Corning,P-Post         Faire D-Corning         Foodmart Corning         Obeck-Corning         Village Nort-Corning         Village Nort-Corning         Exclude Checked         Save | Selected: 9  t ng ning of 1 Show All Cancel |

#### Create global (shared) collections

Depending on his or her permissions, a Power Viewer may also be allowed to save collections globally to share them with other users.

| Save              |                                |      |        |
|-------------------|--------------------------------|------|--------|
| Save Location: Cu | ustomer\Company\Global         |      |        |
| 🗆 🗁 Custom        | er                             |      | *      |
| 🗆 🗁 Com           | ipany                          |      |        |
| ⊕ ⊡ 0             | ilobal                         |      |        |
| Collection name:  | Company One apply after saving |      | •<br>• |
| New Folder        | I                              | Save | Cancel |

#### Lock down content and categories

Like in previous versions, Dashboard Designers can use collections to lock down content.

In edit mode, the Dashboard Designer simply turns off a collection's visibility to prevent endusers (including Power Viewers) from seeing the collection in the filters area and/or turning off the collection. Note that Power Viewers may still be able to edit the collection depending on their rights. The visibility can be controlled per collection to provide a dashboard with customized filter access.

| Filters                     | ×                                                          |  |
|-----------------------------|------------------------------------------------------------|--|
| Load a                      | Collection Create a filter                                 |  |
| Packag<br>30 PACK CA        | e (Product)<br>NS                                          |  |
| <b>b Chann</b><br>Market Ty | el <i>(Customer)</i><br>(pe [Global]                       |  |
|                             | <b>b Channel <i>(Customer)</i></b><br>Market Type [Global] |  |

In addition, Dashboard Designers can select specific categories, including the private category and/or global categories, to include in the collection tree; Power Viewers will only be able to use or modify collections in the selected categories. These settings are applied per dashboard, but the default settings for all new and existing dashboards can be controlled in the configuration files.

#### Move collections

Dashboard Designers and Power Viewers can now move collections between private and global categories for improved flexibility in collection management.

## Easier and more advanced filtering

#### Filter across all dashboards (i.e. global filtering)

You can turn on global filters to re-use them across multiple dashboards. This enhancement makes it easy to stay focused on any area of the business while viewing the data in a variety of dashboards.

To turn on global filters, simply "lock" any workspace filters that you want to carry over to other dashboards. The global filters will then be automatically applied when you open another dashboard. Note that only applicable filters (i.e., attributes used as a "Group By" in the dashboard) will be applied.

| Filters                           | × |  |
|-----------------------------------|---|--|
| Load a Collection Create a filter |   |  |
| Channel <i>(Customer)</i>         | × |  |
| Chain (Customer) All              | _ |  |
| Brand (Product) All               |   |  |

The portal shows a snapshot of the global filters that are currently on and provides a quick link to remove them.

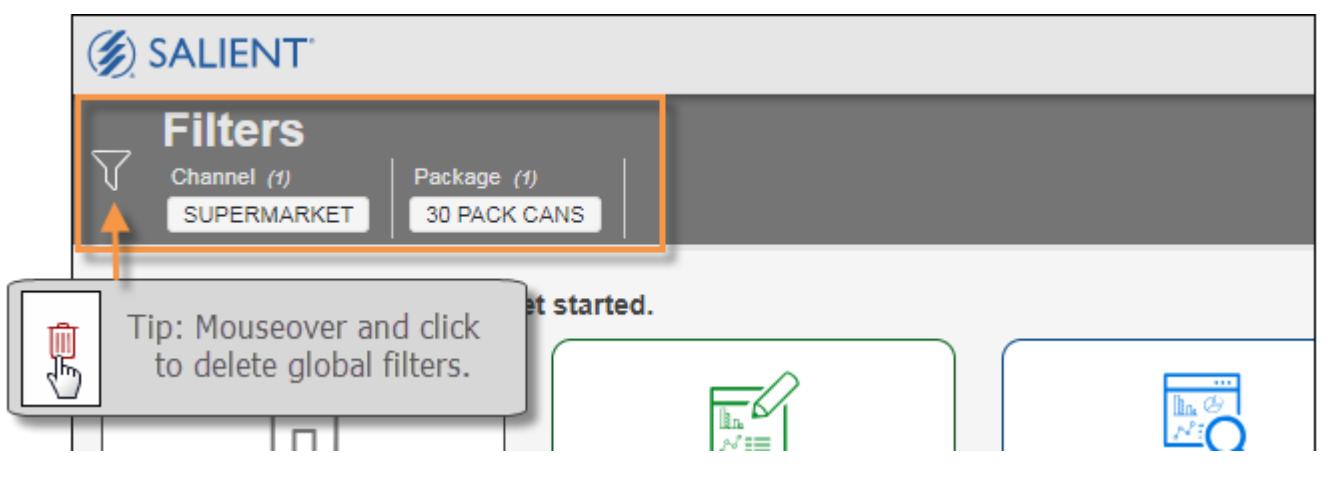

#### Streamlined filter management in a new panel

A new, collapsible panel lets you manage all filters that work across the dashboard (i.e., workspace filters). The streamlined panel lists all workspace filters, including global filters and collections (if enabled), and let you change them. Just click to make a filter selection, add a filter, remove a filter, turn on as a global filter, and more. Dashboard Designers can enable or disable this panel and dock it to the left or right side of the screen.

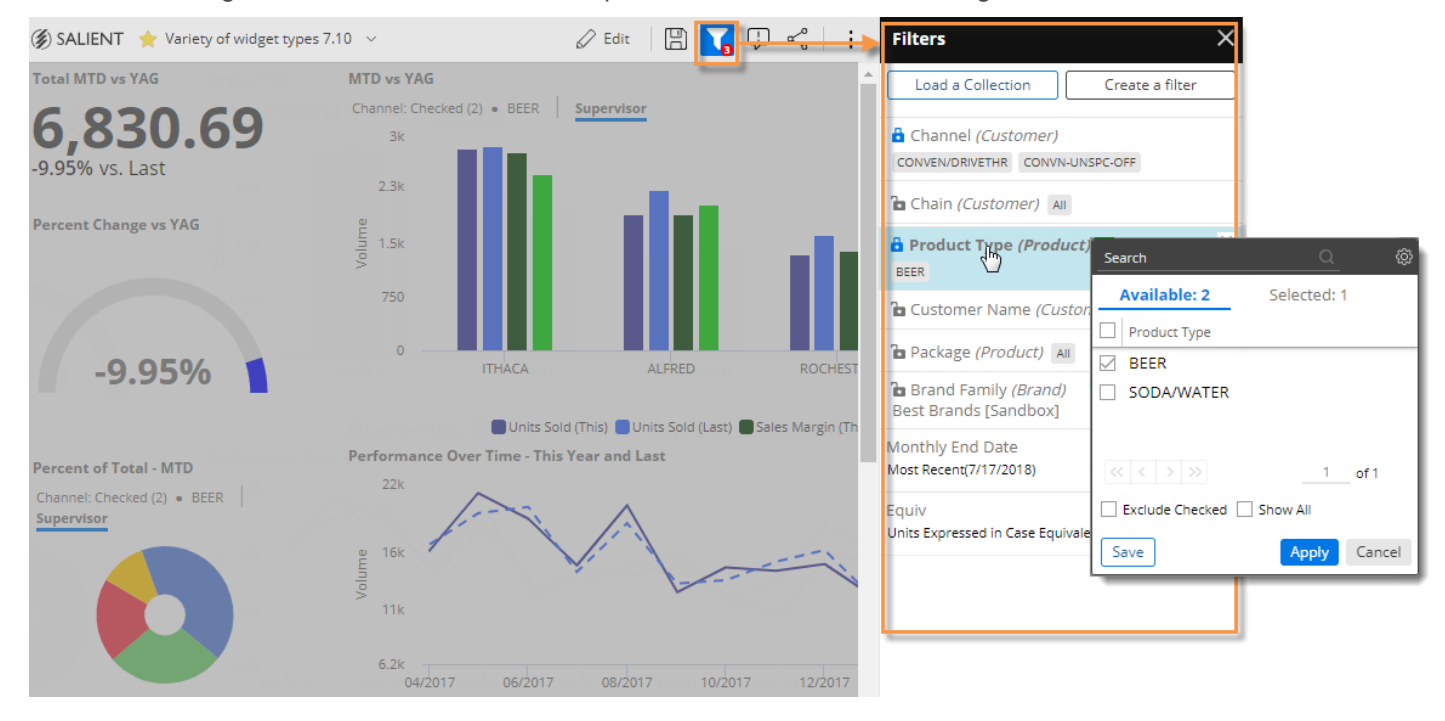

#### Fit more data on the screen

Built-in filters in the new panel can replace separate filter widgets to save screen space. Users simply click to open the filter panel and then make their selections.

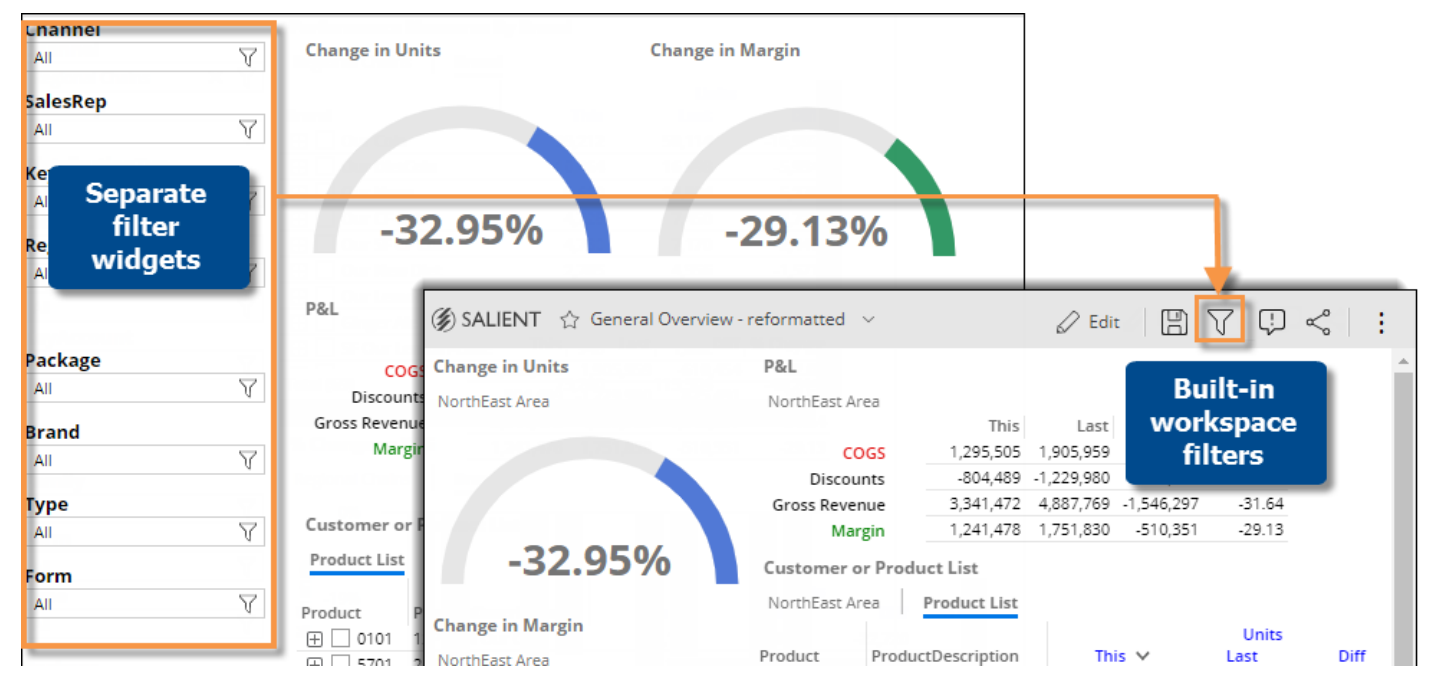

Dashboard Designers can easily upgrade existing dashboards to this new format using a new option in dashboard settings. After opening in the dashboard in edit mode, go to dashboard settings, click "Remove Filter Widgets from Dashboard," rearrange widgets to take advantage of additional screen space (if desired), and then save your changes.

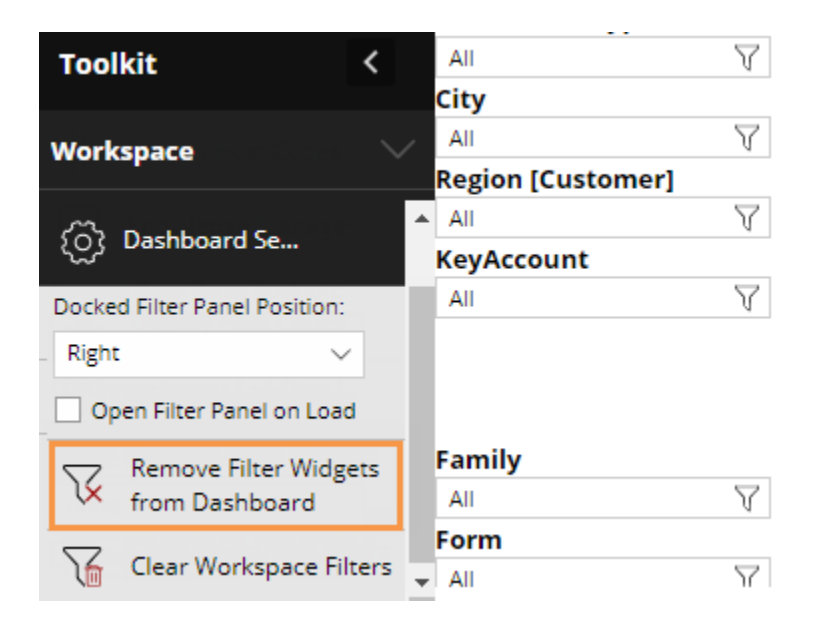

#### Expanded options for end date selection

The new filters panel includes an option to set the end date across the dashboard. In previous versions, this option was only available as a separate date selector widget, but can now be included in the filters panel to simplify the dashboard and save screen space. In addition, this enhancement allows users to add date selectors in view or edit mode. Just add a "Date" filter to the panel and configure the possible end dates that should be available in the menu. Then, pick an end date to apply it across the dashboard.

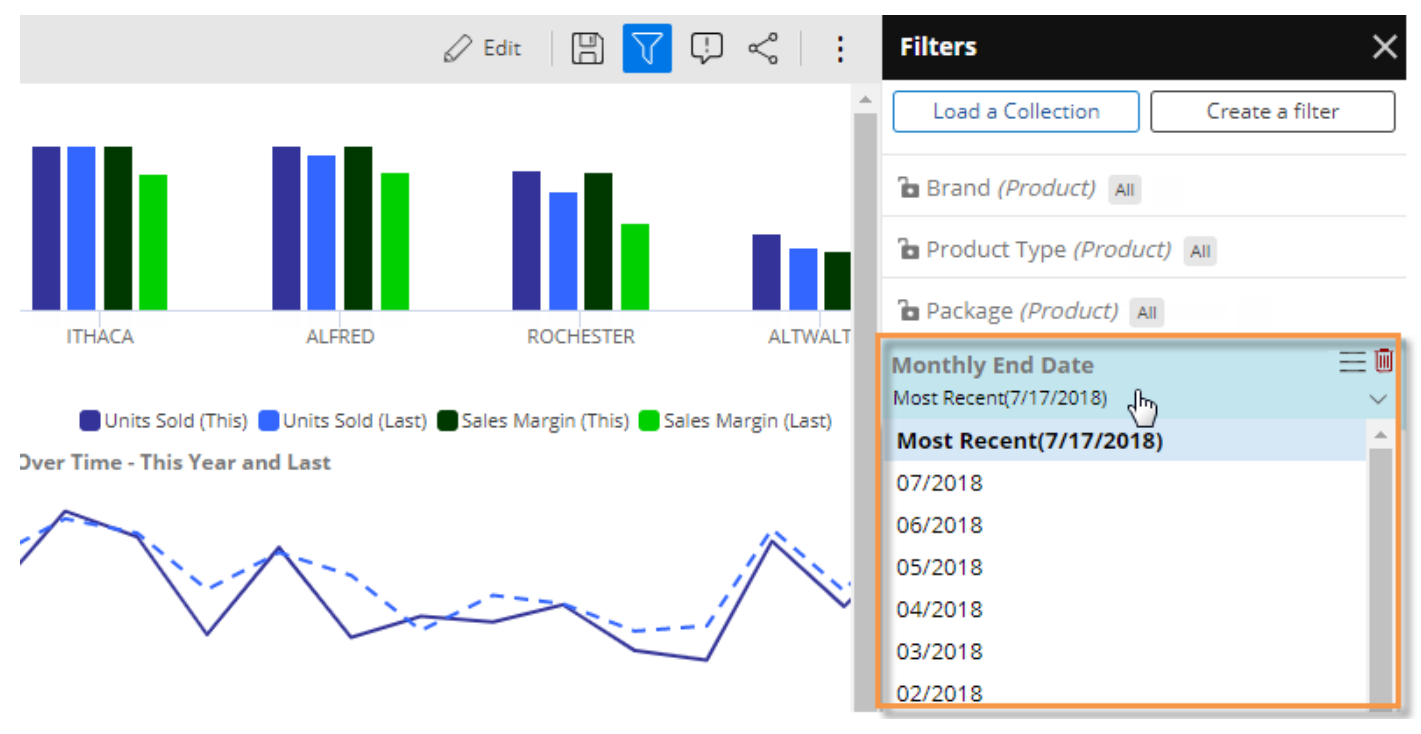
#### Easier equivalent selection

An option to select equivalents to convert or standardize the data is available in the filters panel. (Equivalent factors must be pre-configured into the dataset.) This allows you to streamline the dashboard by using the new "built-in" equivalent selection rather than a separate selector widget.

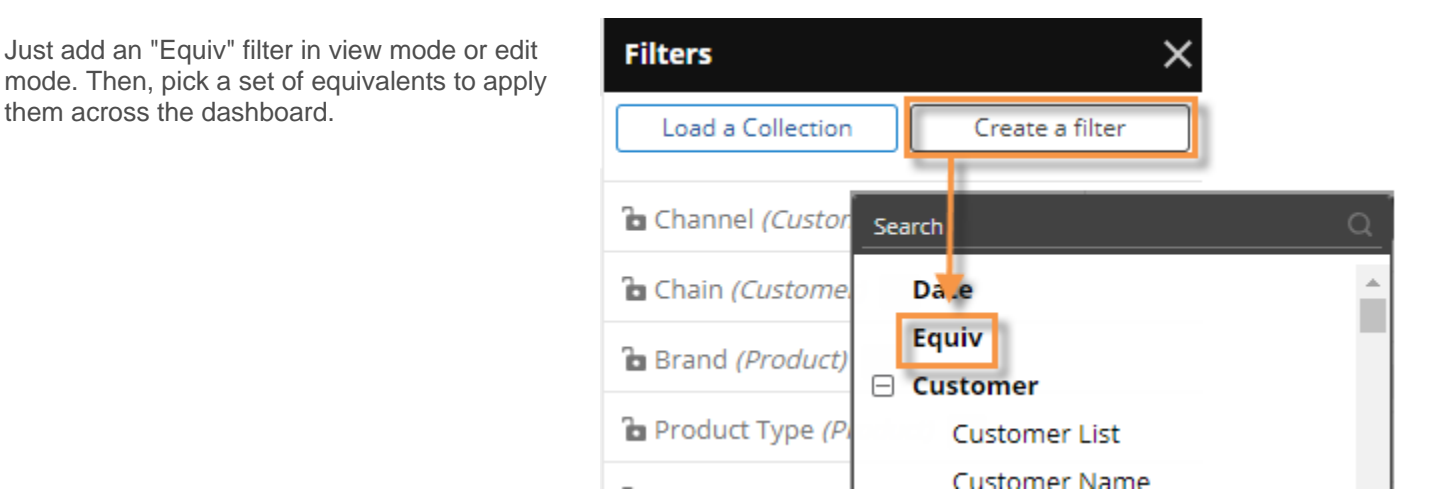

### Geo enhancements

### Transparency

You can control the transparency of layers and markers in Geo maps to make them easier to read. For example, make a data layer transparent to see background information, such as roads, boundaries, and cities. Turn on marker transparency to improve visibility of markers and background information in densely populated areas. The new opacity setting is available to Dashboard Designers and Power Viewers under the marker and layer setup areas.

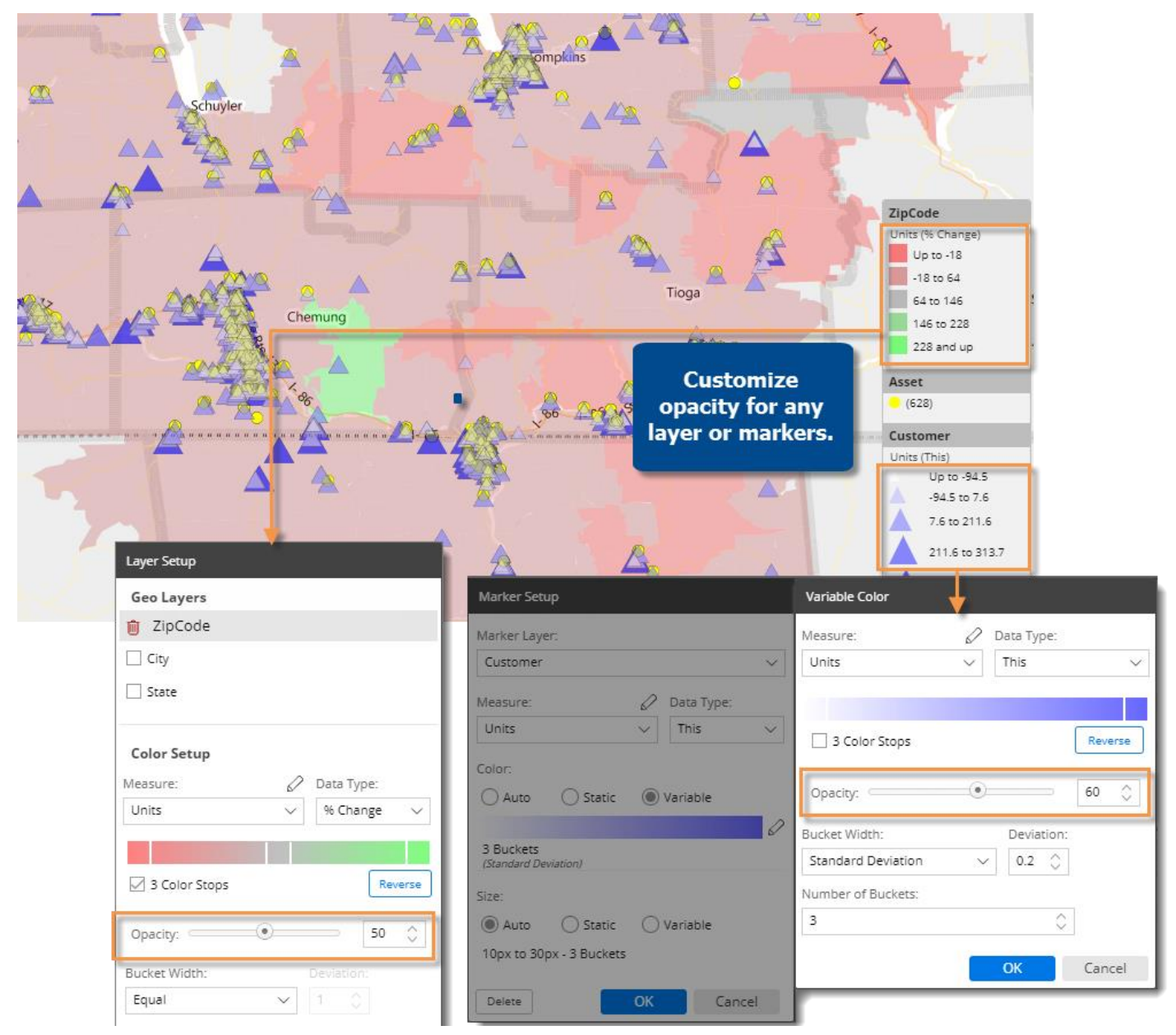

### Custom buckets for color and size

Define your own custom buckets of data to show on the map. These user-defined buckets let you match up ranges of data to specific colors (e.g. green for positive change and red for negative change). In addition, user-defined ranges can eliminate any unwanted effects of outliers. The result is better control over the map.

These new settings are available to Dashboard Designers and Power Viewers in the geo setup areas. You can set the range size and a starting point; then edit any specific range if you wish.

For example, plot customers based on exact ranges of percent change or show sales within specific price ranges.

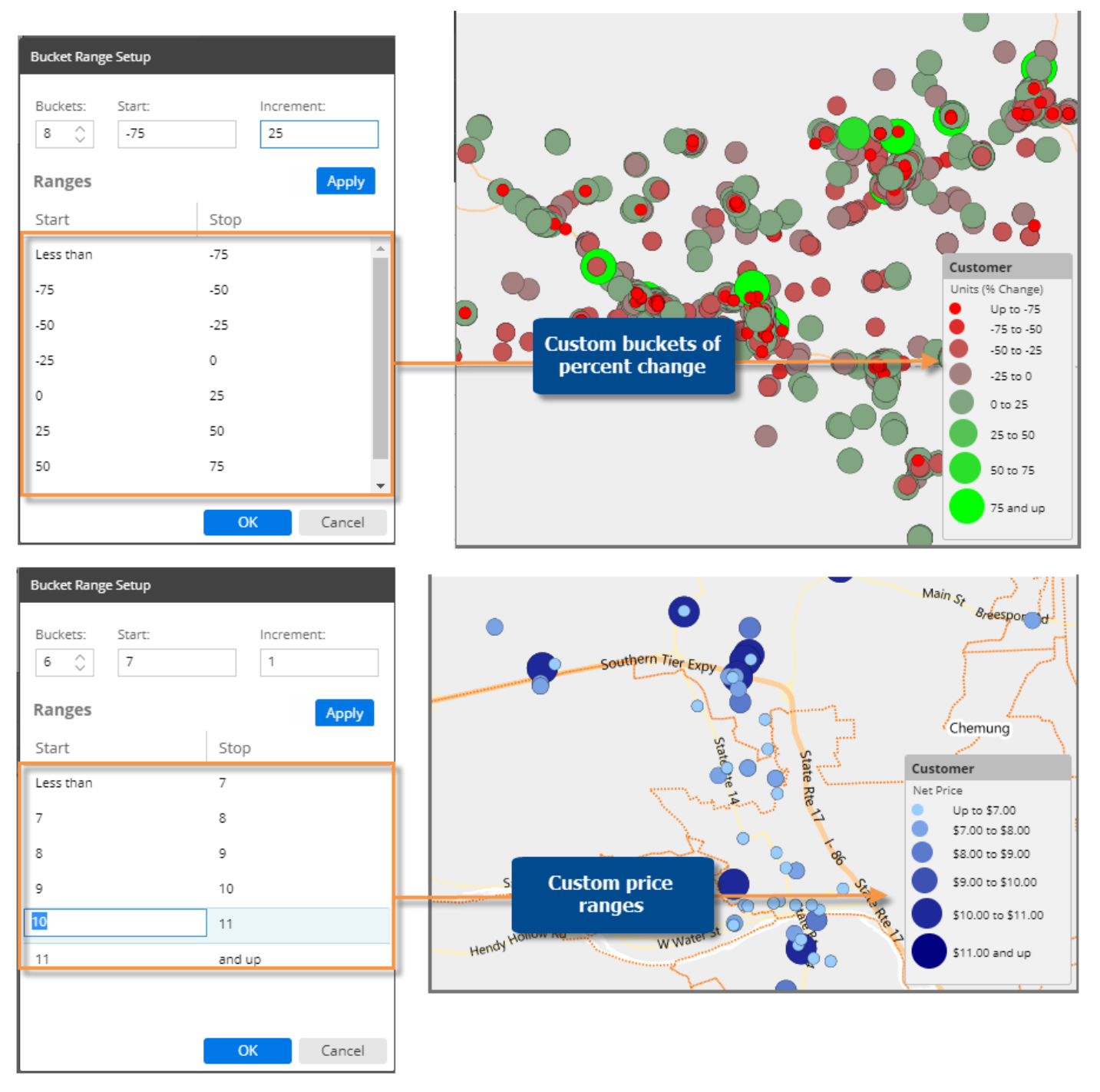

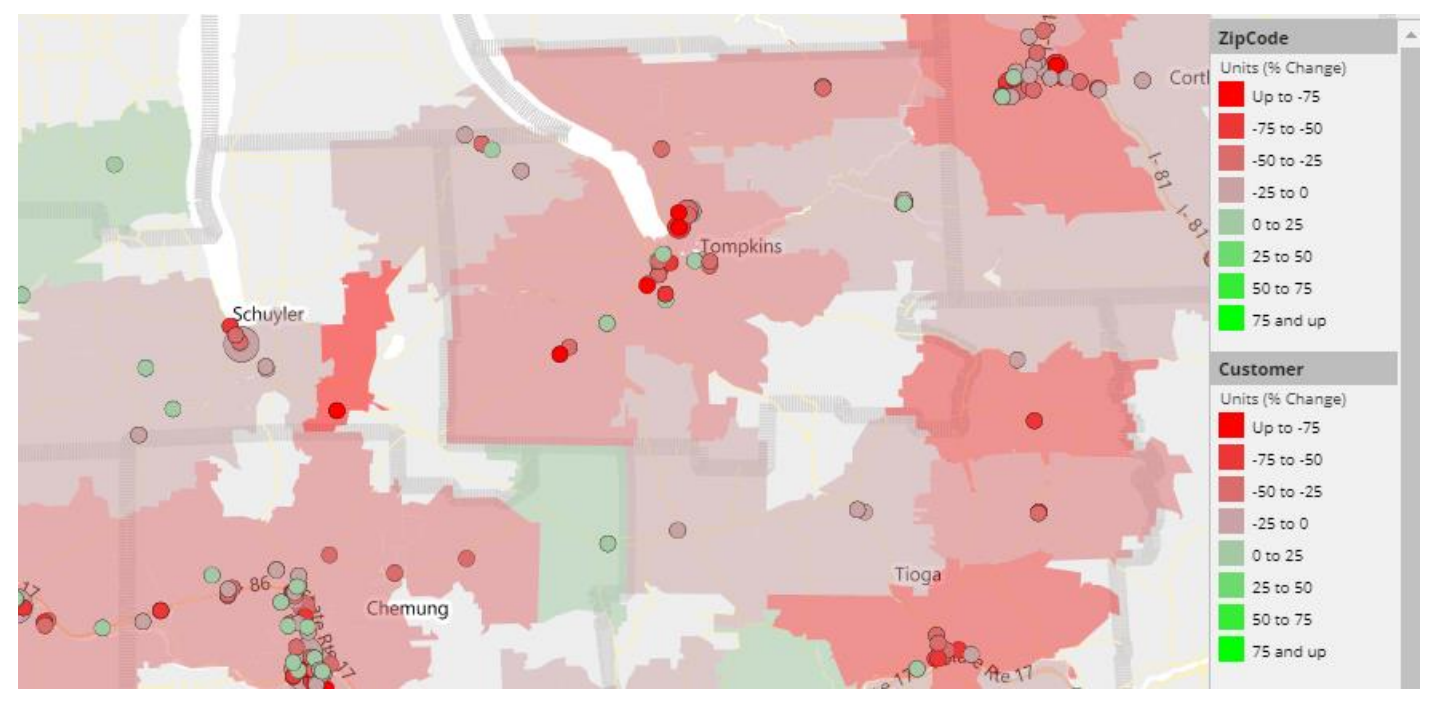

This same feature is available for layers to provide control over what each color or shade represents.

### Stay focused on an area of the map

A new setting in edit mode lets you control how a map behaves when new data is selected—either keep the same map area (autozoom off) or automatically zoom to the maximum extent of the data (autozoom on). By turning autozoom off, you can stay focused on an area of interest as you work in the map. In addition, you can zoom to a preferred area prior to saving; the map will retain that map extent. As always, users can manually pan and zoom to any desired location.

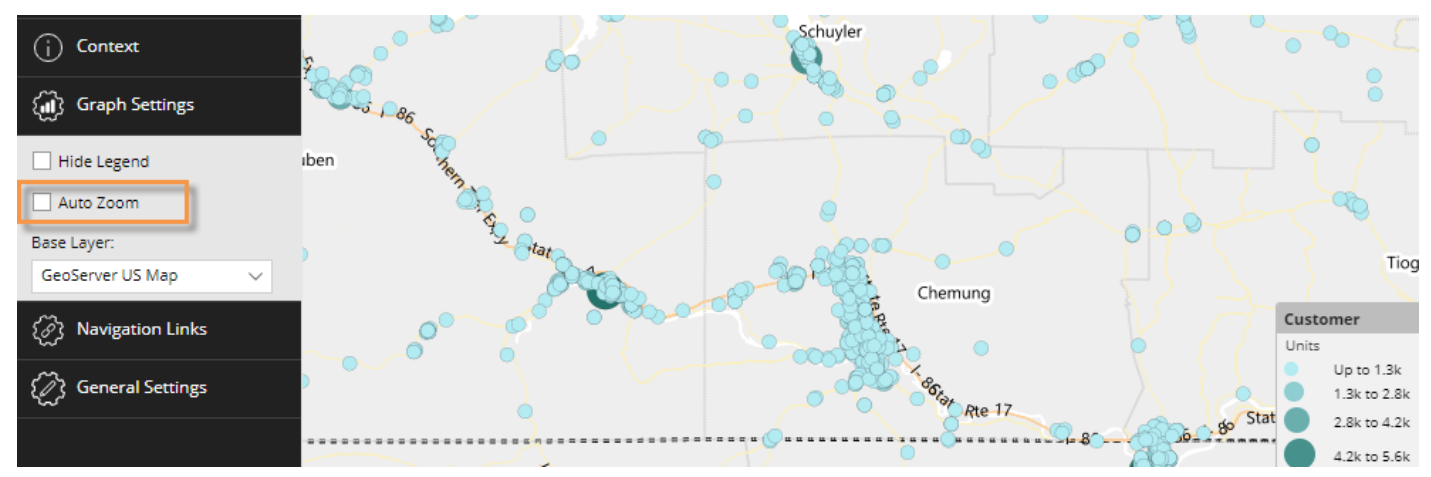

### Easier drilling between dashboards

A new option for custom drill-downs allows the Designer to customize the drill process. If "Only Drill Into Dashboard" is on, the user can go straight to the next dashboard to get important information about the item of interest without having to first drill through additional levels of data. The starting dashboard can have multiple levels of dimensionality for expanding and grouping the data; the levels are simply skipped when drilling for faster access to the next step in the investigation.

| Toolkit <                              | Compara   | ative              |             |          |                 |          |           |          |              |           |  |
|----------------------------------------|-----------|--------------------|-------------|----------|-----------------|----------|-----------|----------|--------------|-----------|--|
|                                        | channel   |                    |             | Units I  | Ы               |          |           | Net Reve | nue Ibl      |           |  |
| Comparative                            | Channel_I | bl                 | This 🗸      | Last     | Diff (          | % Change | This      | Last     | Diff         | % Change  |  |
|                                        | 🕀 🗌 Re    | gional Chains      | 75,260      | 115,504  | -40,244         | -34.84   | 6,171     | 9,401    | -3,230       | -34.36    |  |
| , ∧ Analysis                           | ⊞ _ Co    | nv With Gas        | 29,393      | 38,590   | -9,197          | -23.83   | 3,224     | 4,252    | -1,028       | -24.18    |  |
|                                        | 🕀 🗌 Ot    | her Groceries      | 23,519      | 30,926   | -7,407          | -23.95   | 2,480     | 3,276    | -797         | -24.32    |  |
| ( Context                              | 🕀 🗌 Ma    | ass Merchandisers  | 20,109      | 28,922   | -8,813          | -30.47   | 1,423     | 2,035    | -611         | -30.05    |  |
|                                        | 🕀 🗌 Lo    | cal Chains         | 17,356      | 22,752   | -5,396          | -23.72   | 1,319     | 1,732    | -413         | -23.86    |  |
| ~                                      | 🕀 🗌 Dr    | ug Stores          | 15,651      | 38,702   | -23,051         | -59.56   | 1,188     | 2,709    | -1,521       | -56.15    |  |
| (응) Grid Settings                      | 🕀 🗌 3rc   | d Party Operators  | 15,140      | 28,040   | -12,900         | -46.01   | 1,356     | 2,153    | -797         | -37.04    |  |
|                                        | 🖃 🗌 Su    | peretto            |             |          | 0.000           | 10.00    | 1,009     | 1,244    | -236         | -18.95    |  |
| Graph Settings                         | ± j       | 🔊 🗠 Drill d        | irectly to  | next     | dashbo          | ard      | 256       | 294      | -38          | -12.97    |  |
| ·                                      |           | Visclos            | incerty ce  | , next   | aasiibt         |          | 210       | 287      | -77          | -26.78    |  |
| A Newtown Links                        |           | 🕂 All Others       | 1,366       | 1,614    | -248            | -15.37   | 123       | 147      | -23          | -15.99    |  |
|                                        |           | 🕀 C & N Company    | 629         | 966      | -337            | -34.89   | 55        | 87       | -32          | -36.58    |  |
| 0                                      |           | Dilbert's          | 336         | 554      | -218            | -39.35   | 32        | 54       | -22          | -40.52    |  |
| Manage Links (1)                       |           | KeyAccount_Ibl - 3 | 3           |          |                 |          |           |          |              |           |  |
| Show Navigation Links on               | E         | Gauge              |             | Compa    | rative          |          |           |          | Comparative  | 5         |  |
| Widget                                 |           |                    |             | Brand    |                 |          |           |          | Brand        |           |  |
| Allow Navigation Links in Drill        | E         |                    |             |          |                 |          | Units_lbl |          | 0.1          | Color I   |  |
| Path                                   |           |                    |             | Brand_lt | bl              | Т        | 'his 🗸    | Last     |              | Neon      |  |
|                                        |           |                    |             | ± 🗌 🗘    | Dur Cola        |          | 5,076     | 6,260    | Our Die      | etCola —  |  |
| Only Drill Into Dashboard              | Œ         |                    |             | ± 🗌 🗘    | Dur Neon        |          | 1,961     | 2,448    | Our C        | F Cola —  |  |
| Open Navigation Links in Sam           | ne 🗄      |                    |             | ± 🗆 🛛    | Dur DietCola    |          | 1,289     | 1,554    | Our SF C     | Cola —    |  |
| Window                                 | Œ         | 40.1               |             |          | Dur CF Cola     |          | 537       | 656      | Our Lemon    | -Lime —   |  |
|                                        | Œ         | -18.3              | 39%         | ⊞ [] (   | Dur SF CF Cola  |          | 520       | 614      | Ging         | er Ale    |  |
| General Settings                       | Œ         |                    |             | ± 🗆 🗘    | Dur Lemon-Lime  |          | 344       | 386      | SF Our Lemom | -Lime —   |  |
| ~~~~~~~~~~~~~~~~~~~~~~~~~~~~~~~~~~~~~~ | Total (35 | C                  |             | ± 🗌      | Dur New Diet    |          | 324       | 388      | Hires Roo    | Beer      |  |
|                                        |           | Gauge              |             | $\oplus$ | Singer Ale      |          | 244       | 298      | SF Our       | Neon -    |  |
|                                        |           |                    |             | 🕀 🗌 S    | F Our Lemom-Li  | ime      | 149       | 164      | Our Chern    | / Cola —  |  |
|                                        |           |                    |             | ⊞ 🗌 ⊦    | lires Root Beer |          | 124       | 156      |              |           |  |
|                                        |           |                    |             | 🕀 🗌 S    | F Our Neon      |          | 109       | 142      | Sunny        | Delite -  |  |
|                                        |           |                    |             | ± 🗌 🛛    | Our Cherry Cola |          | 83        | 106      | Our Roo      | tBeer -   |  |
|                                        |           |                    |             | ± 🗌 T    | ea Mix          |          | 67        | 80       | Our          | Punch — I |  |
|                                        |           |                    |             | ± 🗆 🗘    | Drange          |          | 61        | 76       | Pla          | n Tea —   |  |
|                                        |           | 40.4               |             | 🕀 🗌 S    | unny Delite     |          | 55        | 92       | Rspbry       | Gingr —   |  |
|                                        |           | -18 9              | <i>ነ</i> ካ‰ |          | Nur PootReer    |          | 5.4       | 64       | Cherry L     | emon -    |  |

This new option can be easily turned off if the Designer wants to require additional drilling before going to the next dashboard.

### Improved two-way graphs

You can fit more data on the screen by switching to the new "horizontal" format in Crosstab graphs.

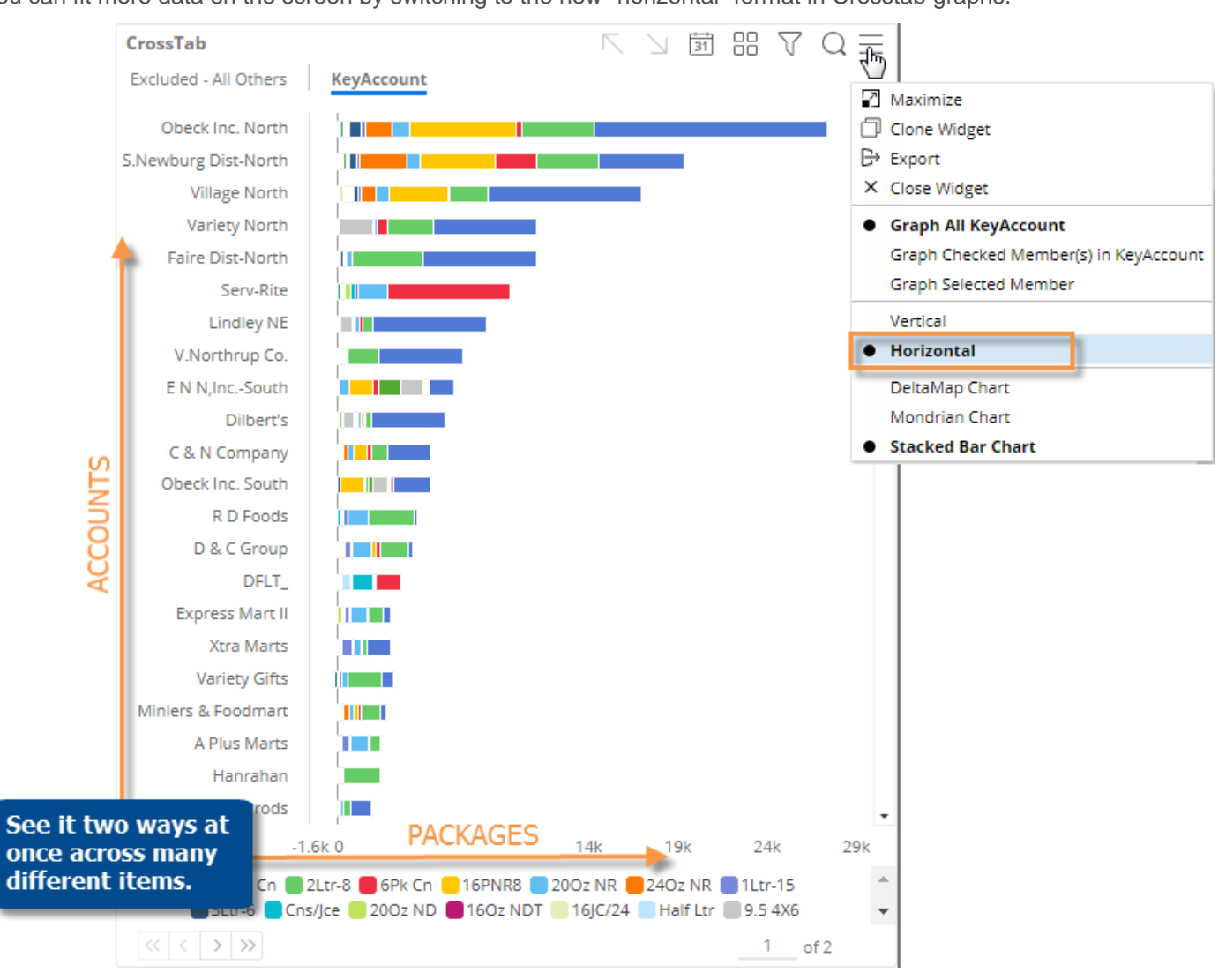

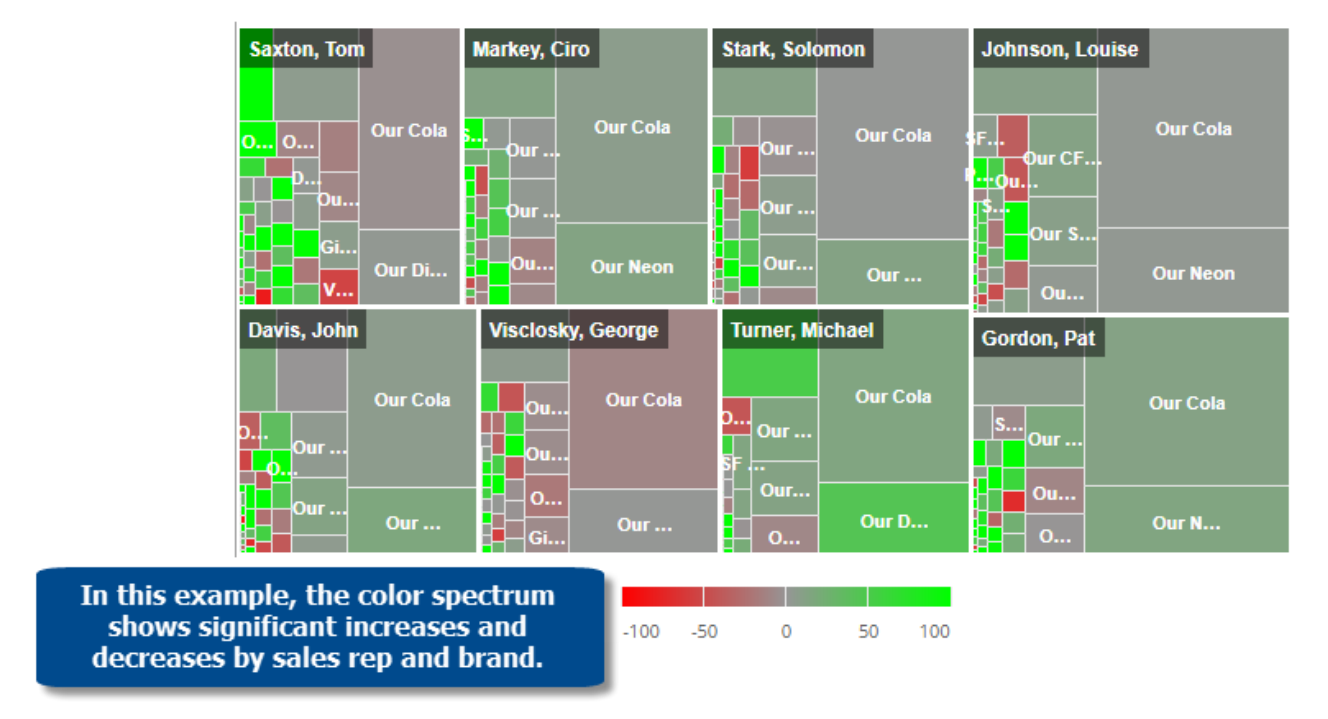

In addition, graph labels are easier to read in this version.

### Pie chart insights at a glance

Labels let you quickly see who or what each pie slice represents, allowing you to create a simpler graph without a legend. You can either display the member names, percent amounts, or both. These options are available under graph settings in edit mode. As in previous versions, you can place your cursor over a pie slice to see additional details.

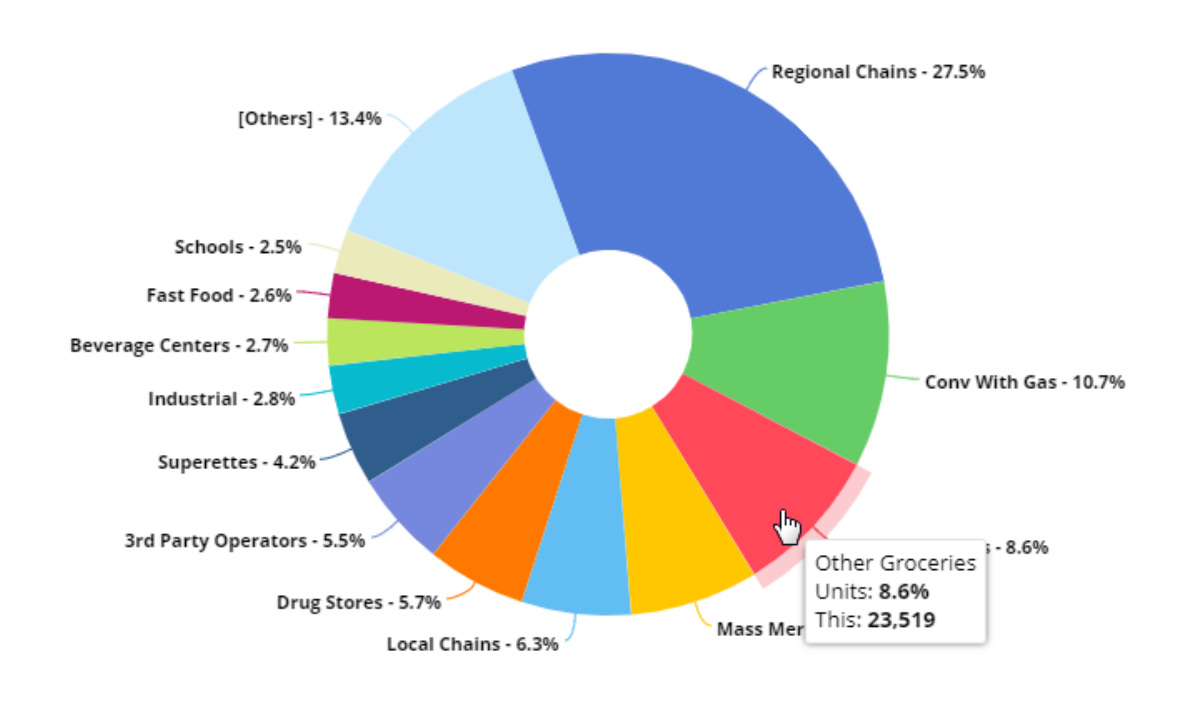

### Streamlined toolbar

The new toolbar makes the most of your screen space. Easily expand and collapse filter and Knowledge Manager panels. Just click to share and save dashboards. A consolidated menu provides access to help, dataset and software information, user settings and more. In addition, a new server status icon appears for a brief time after opening a dashboard and if the server status changes. You can mouse-over this icon to see when the last data update occurred.

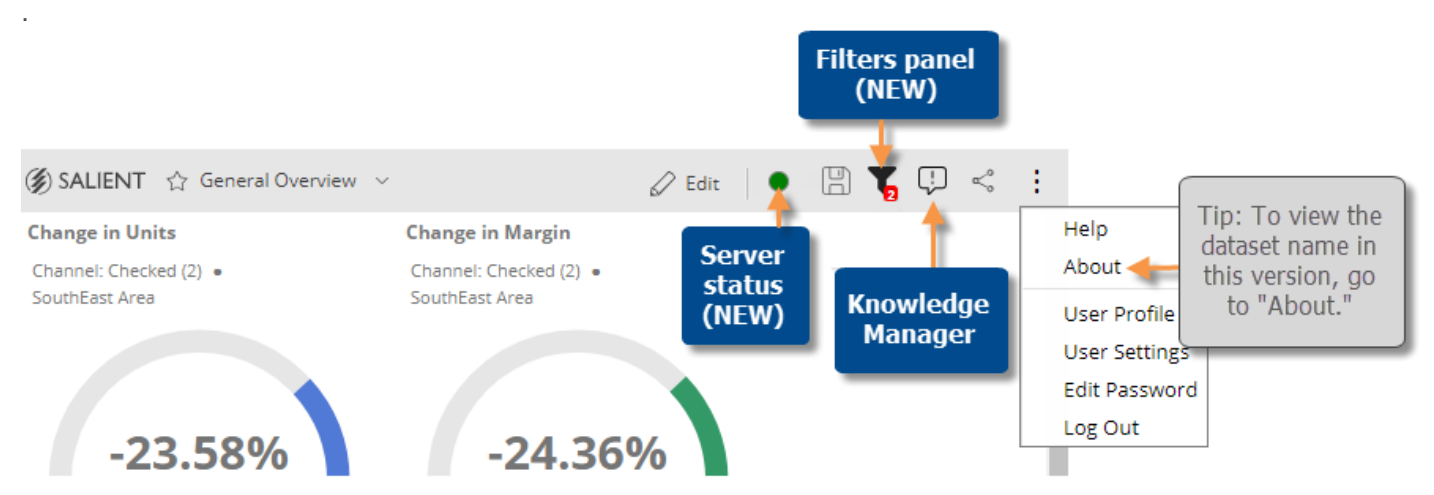

The main toolbar no longer includes the home button, but you can easily access your home dashboard (if one has been defined) at the top of the dashboards menu.

| 🍘 salient | ☆ Chain Account I          | Performance V             |   |  |
|-----------|----------------------------|---------------------------|---|--|
|           | Search                     |                           | Q |  |
|           | ြူ Chain Accou             | nt Performance            |   |  |
|           | <ul> <li>Recent</li> </ul> | Chain Account Performance |   |  |
|           | 🔶 Favorites                |                           |   |  |

### Performance improvements

This version includes performance improvements related to loading and interacting with dashboards.

### Configurable page sizes (i.e., how many to display)

### Customized number of search results

Your administrator can configure the maximum number of members to return in a search, allowing you to see more results than in previous versions. (The results were previously limited to 1,000 items.)

### More members per page

This version includes a new, configurable limit for the maximum page size (i.e. most members to show per page). This limit can be configured by your administrator to allow users to increase the page size beyond the 1,000 limit used in previous versions. For performance reasons, the limit cannot exceed 10,000. As in previous versions, an individual widget's page size is defined in grid settings or graph settings in edit mode; now, the page size can be increased from the default page size (also set by your administrator) to the maximum limit.

### Near-real-time data updates

This version includes the ability to perform "near-real-time" data updates without disconnecting users from SIM and Salient Dashboards. This capability was previously available as a BETA feature but is more robust in this version. Data updates can happen during the day or any other time with minimal interruptions to users, therefore, providing users with the most current information available.

During the data update, a message notifies users that the server has gone into "suspended state" and a yellow indicator indicator displays at the top of the dashboards screen. Users can continue to view the data that has already been requested and perform tasks that do not require new requests for data, such as highlighting and scrolling (limited in key lists). A message will notify a user if the request is not allowed. When the update is finished, a "green light" appears briefly at the top of the screen and full functionality is restored. The dashboard refreshes the data to show the latest available during the next request. You can mouseover either the yellow or green indicator to see the date and time of the last update.

Data updates that are performed while users are connected should be limited to incremental data updates of a manageable size. Dataset schema changes and data removal are not supported while the Server is running. These types of updates should be performed when users are not connected, such as during a nightly update. In addition, near-real-time updates are not recommended in a Metaserver environment.

If you wish to perform near-real-time data updates, contact Salient Support for information on setting up this feature. The UXT Server Version 6.00 SP3 or higher is required.

# Version 7.0 SP1

# Enhanced logging

This version provides administrators with information about the specific tasks performed by users in Salient Dashboards. This information is recorded in the user event logs located on the UXT Server. (The UXT Server V6.00 SP3 or higher is required.) These logs report the user that performed the action, date/time, and any of the following actions:

- Logging into dashboards (Password collections are logged.)
- Opening a dashboard
- Saving a dashboard
- Renaming, moving, or deleting a dashboard
- Exporting a widget
- Adding a collection as a filter
- Creating, deleting, editing or renaming a collection
- Making a collection global
- Exporting a dashboard
- Opening a dashboard deck

### Password change in single sign-on

In single sign-on configurations, you can now change your password using the passwords area of Salient Dashboards.

# Version 7.0

### Look and feel

Salient Dashboards has been redesigned to include intuitive and consistent menus. The result is a seamless navigational experience and faster access to actionable information.

### Streamlined access to view and edit modes

A single web application lets users view and edit dashboards, depending on their user rights. This allows all users to go to a streamlined starting point, where they can log in to access their available options. Users who have rights to edit dashboards have access to "edit" mode where they can create and edit dashboards, as well as "view" mode, where they can view and interact with dashboards. Users who do not have edit rights only have access to "view" mode.

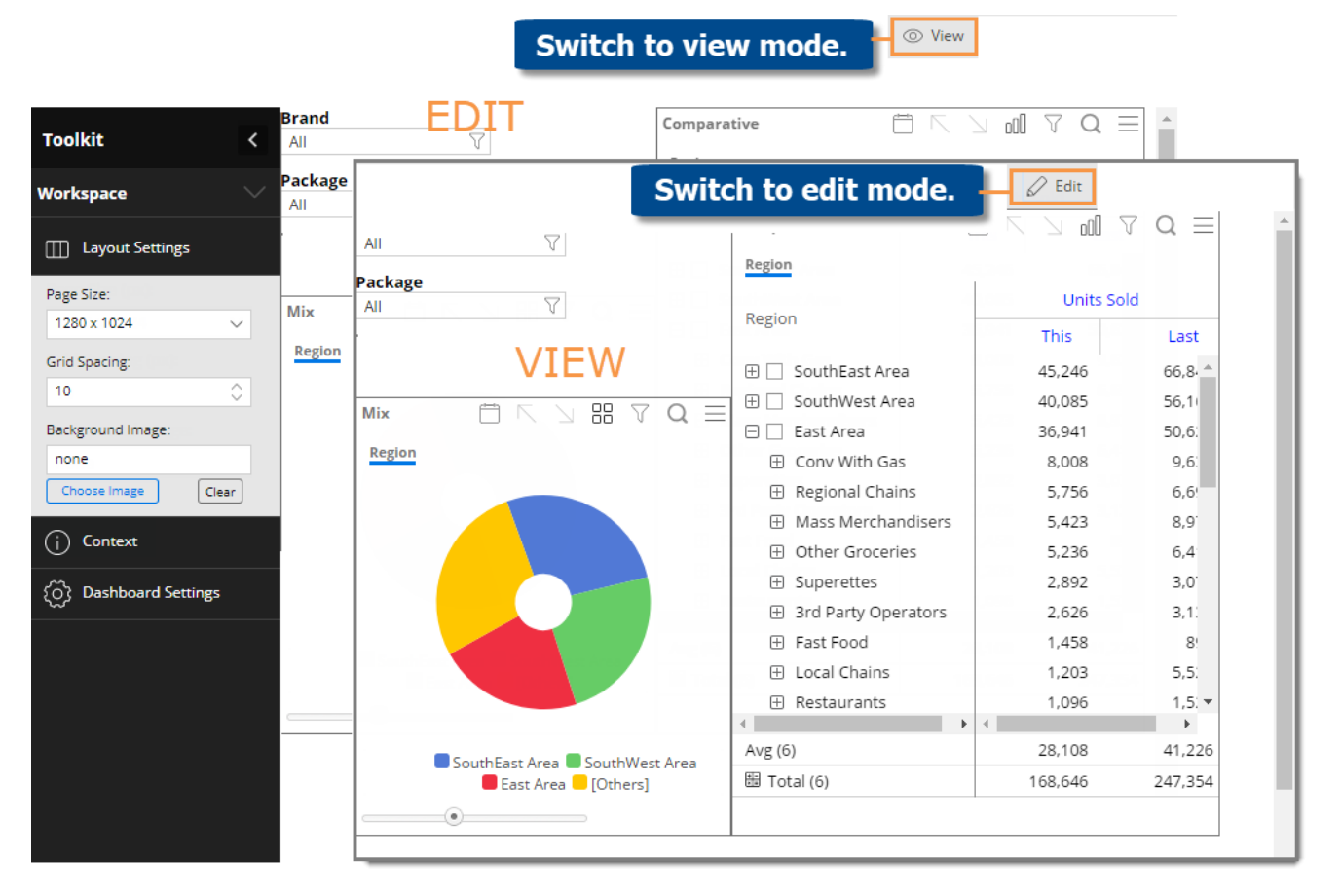

### Widget menu

A new "Add Widget" menu in edit mode provides a more intuitive way to add all types of widgets, including analysis widgets, filters, and more. Click the drop-down menu and then either click on a widget type to add it to the upper-left corner of the dashboard, or click and drag a widget to a specific location.

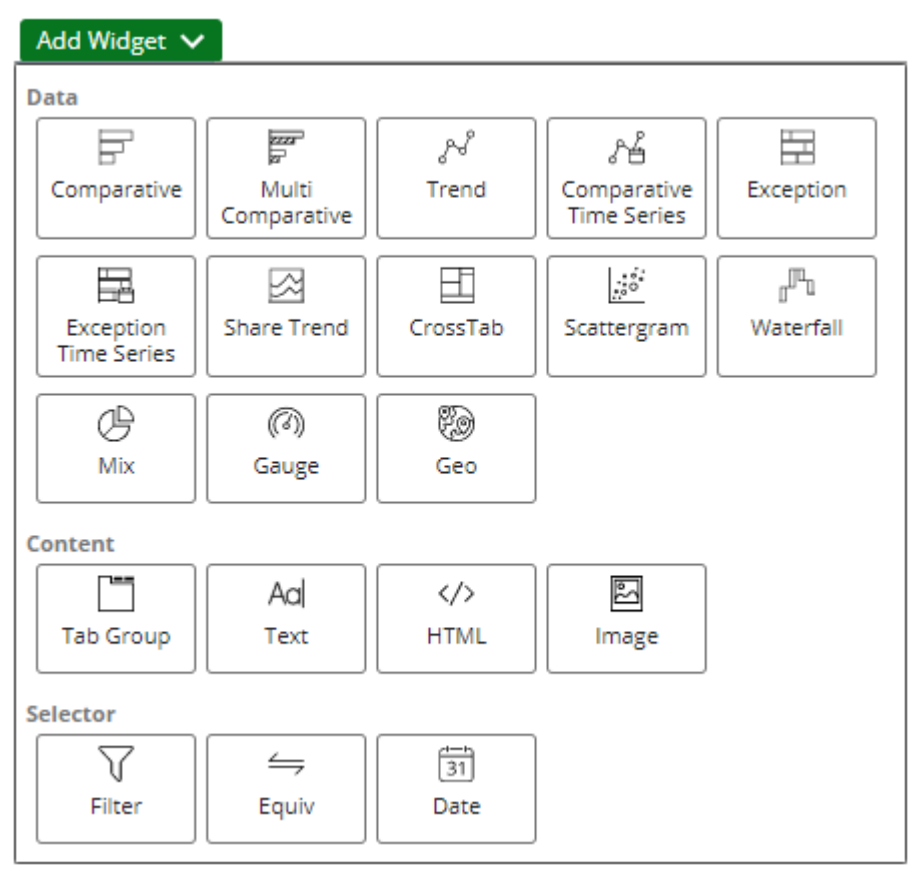

### Toolkit panel

The new Toolkit panel is a comprehensive resource for customizing any aspect of a widget or the dashboard. In edit mode, just click on the widget you want to modify, and use the Toolkit panel to change the analysis type, select the dates, group the data by a different attribute, filter, select measures, change graph or grid settings, and more.

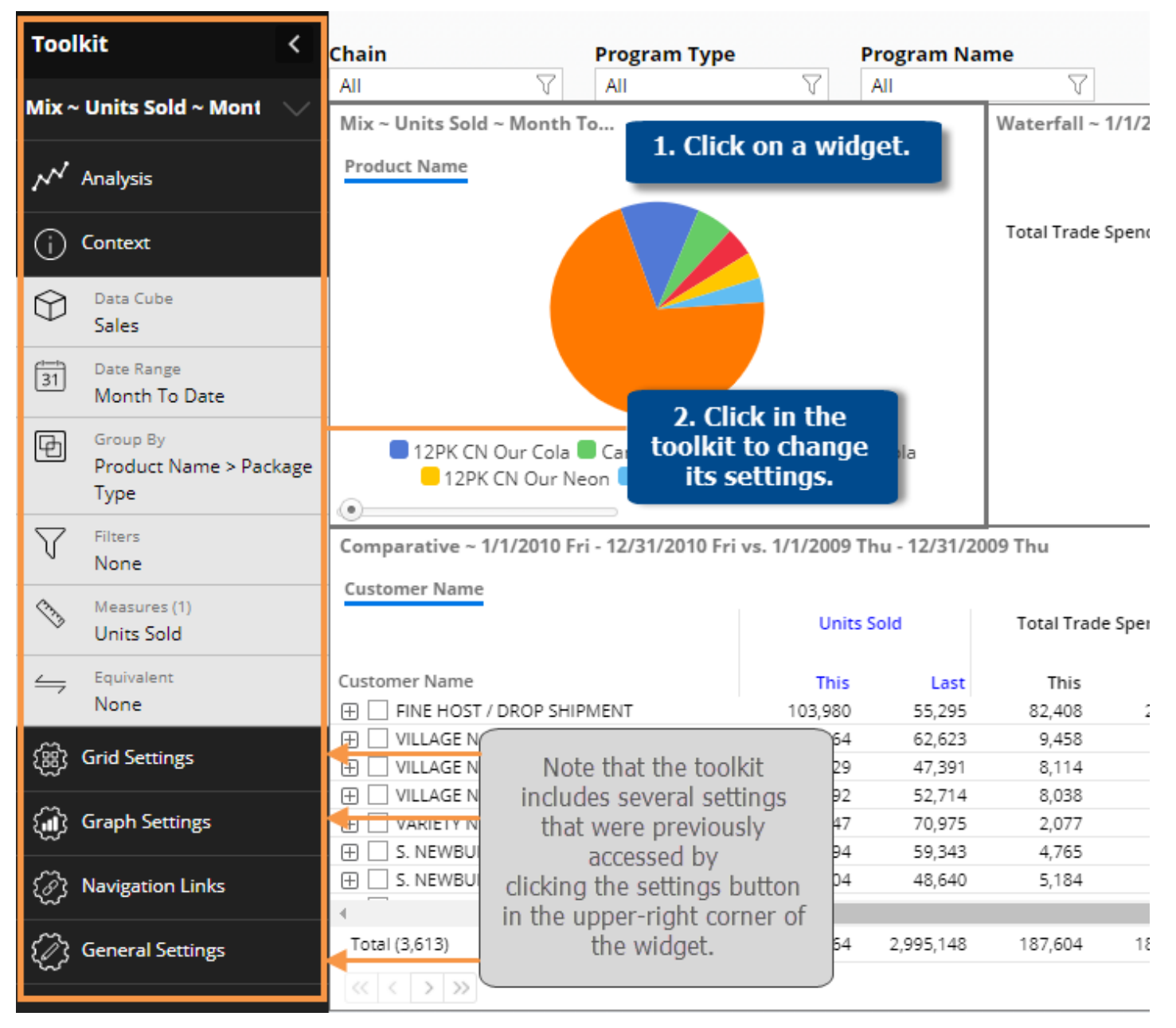

### Improved date selection

Quick-pick date presets make it easier to select the timeframe. Salient provides several presets, such as Month to Date, Last Month, Last 30 Days, Last 6 Months, Year to Date, etc. Each preset appears as a button in the date selection area. Your administrator can configure additional date presets for commonly-used date selections. Users can further customize any date range if they wish by changing the start date, end date, number of dates, and other options.

|                            | Name: Month To Date                                | vs. YAG                                                                                                    |                                       |                                                                                                    | Day Filters                            |  |  |  |
|----------------------------|----------------------------------------------------|----------------------------------------------------------------------------------------------------|---------------------------------------|----------------------------------------------------------------------------------------------------|----------------------------------------|--|--|--|
|                            | Resolution: Month                                  | ~                                                                                                    | Week Ending:                          | Sunday                                                                                                    | $\sim$                                 |  |  |  |
|                            | This                                               |                                                                                                    |                                       |                                                                                                    |                                        |  |  |  |
|                            | Month To Date Last Month                           | Last 6 Months Yea                                                                                                    | ar To Date Last Year                  | Custom                                                                                                    |                                        |  |  |  |
|                            | Start: 01/2011                                     | 31                                                                                                    | Calendar a<br>advanced se<br>(optiona | and 01/2011<br>ttings<br>I)                                                                                                    | <u>3</u>                               |  |  |  |
| Quick-pick date<br>presets | Most Recent Complet                                | e                                                                                                    |                                       |                                                                                                    |                                        |  |  |  |
|                            | Last                                               |                                                                                                    |                                       |                                                                                                    | 前 remove                               |  |  |  |
|                            | YAG Prior Time Frame P<br>Year To Date Last Year C | rior Month Prior Year                                                                                                    | Month To Date                         | ast Month Last 6 Mor                                                                                                    | iths                                   |  |  |  |
|                            | Start: 01/2010                                     | 31                                                                                                    |                                       | End: 01/2010                                                                                                    | 31                                     |  |  |  |
|                            | <                                                  | Tip: "Matching time frames" or "Comp<br>last period" replaces the calendar da<br>cattion from provide unstanded of the calendar da |                                       |                                                                                                    |                                        |  |  |  |
|                            | Comparison: Matchir                                | ig time frames                                                                                                    | are<br>mon                            | used for comparing the second second se | ng an incomplete<br>Arlier date range. |  |  |  |
|                            | C Reset                                            |                                                                                                    |                                       | UK                                                                                                    | Cancel                                 |  |  |  |

Advanced date options let you customize if and how the date range moves as time goes on (e.g., relative to today or a fixed date), set an offset or "lag" time, and align the start or end date to another date. Possible applications include:

- Create a YAG comparison that matches up days-of-the-week (i.e., go back 52 weeks instead of one year).
- Only pull data that is at least two days old.
- In a month-to-date comparison, only include data through the most recent complete week.
- Look at the first 30 or 60 days in a 90-day period.
- Create your own custom date range.

**Tip:** To accommodate these changes, date selectors function differently in 7.0. If dashboard has a date selector, then it controls the "current" date and, therefore, does not affect fixed-date widgets.

| Date Pi | cker Advanced       |   |
|---------|---------------------|---|
| Movem   | ent:                |   |
| Relativ | ∕e to This End D≀ ∨ |   |
| Offset: | Resolution:         | ľ |
| -52     | Week $\checkmark$   |   |
| Alignme | ent:                |   |
| None    | $\sim$              |   |
|         | ОК                  |   |

### Linking dates across a dashboard

Date settings can now be linked across widgets in a dashboard to allow users to easily change the dates of multiple widgets at once. Click a button in the widget's date setup area to "link" its date settings to other widgets.

| Name: Month   | n To Date vs. YAG |                   |                   |        |         | Day Filters |
|---------------|-------------------|-------------------|-------------------|--------|---------|-------------|
| Resolution:   | Month             | $\sim$            | Week Ending:      | Sunda  | у       | $\sim$      |
| This          |                   |                   |                   |        |         |             |
| Month To Date | e Last Month L    | ast 6 Months Year | To Date Last Year | Custor | n Fixed |             |
| Start: 01     | 1/2000            | [ <del>]</del> ]  |                   | End:   | 01/2000 | 31          |
| C deser       | Link/             | unlink date       | e ranges          |        | ОК      | Cancel      |

Users can then change the date ranges of linked widgets simultaneously in view mode. For example, switch the entire dashboard from month-to-date to one week.

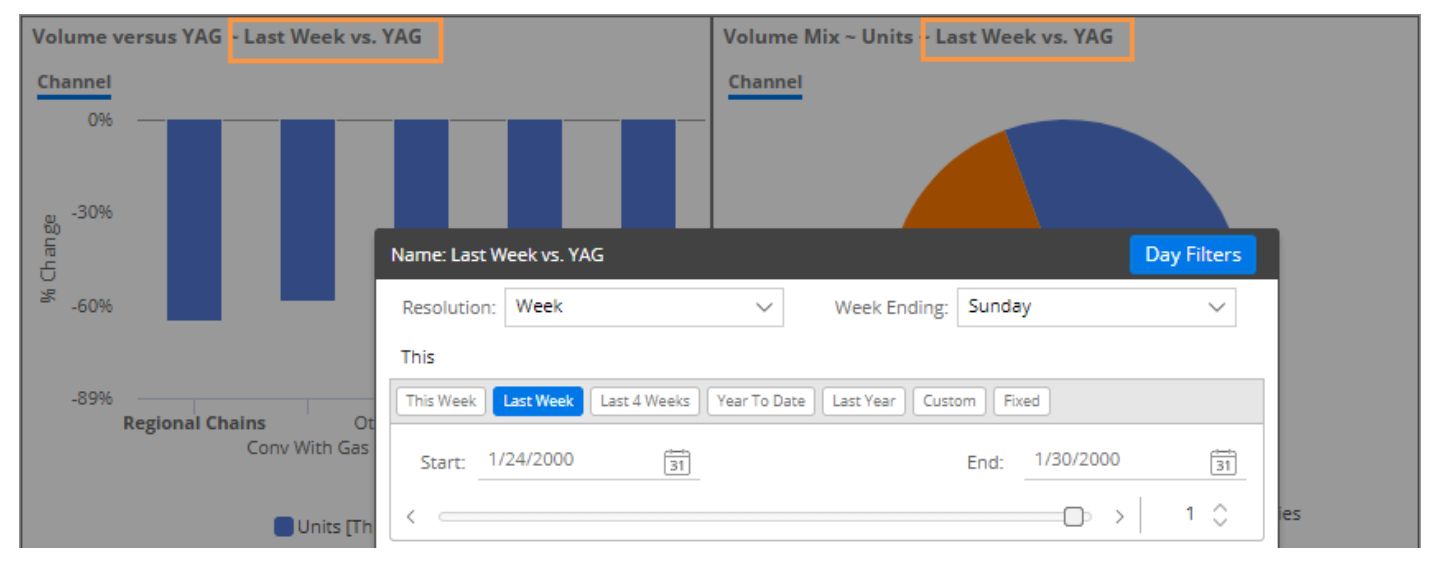

Any widget can be "unlinked" to have its own stand-alone date range.

### Easier "Group By" and downlevel order selection

#### "Group By" and downlevel order selection in edit mode

The "Group By" (i.e., how data is grouped) and downlevel order (i.e., drill hierarchy) are controlled within a comprehensive management area. In edit mode, go to the Group By area of the toolkit to select an attribute to use as the 1st By and additional By attributes if desired. All the selected attributes will then be available for selection— as the By and/or as a filter—within the widget. In addition, the order selected in this dialog becomes the default downlevel order for the widget. This replaces the separate Downlevel Order area in previous versions to provide a more streamlined design process.

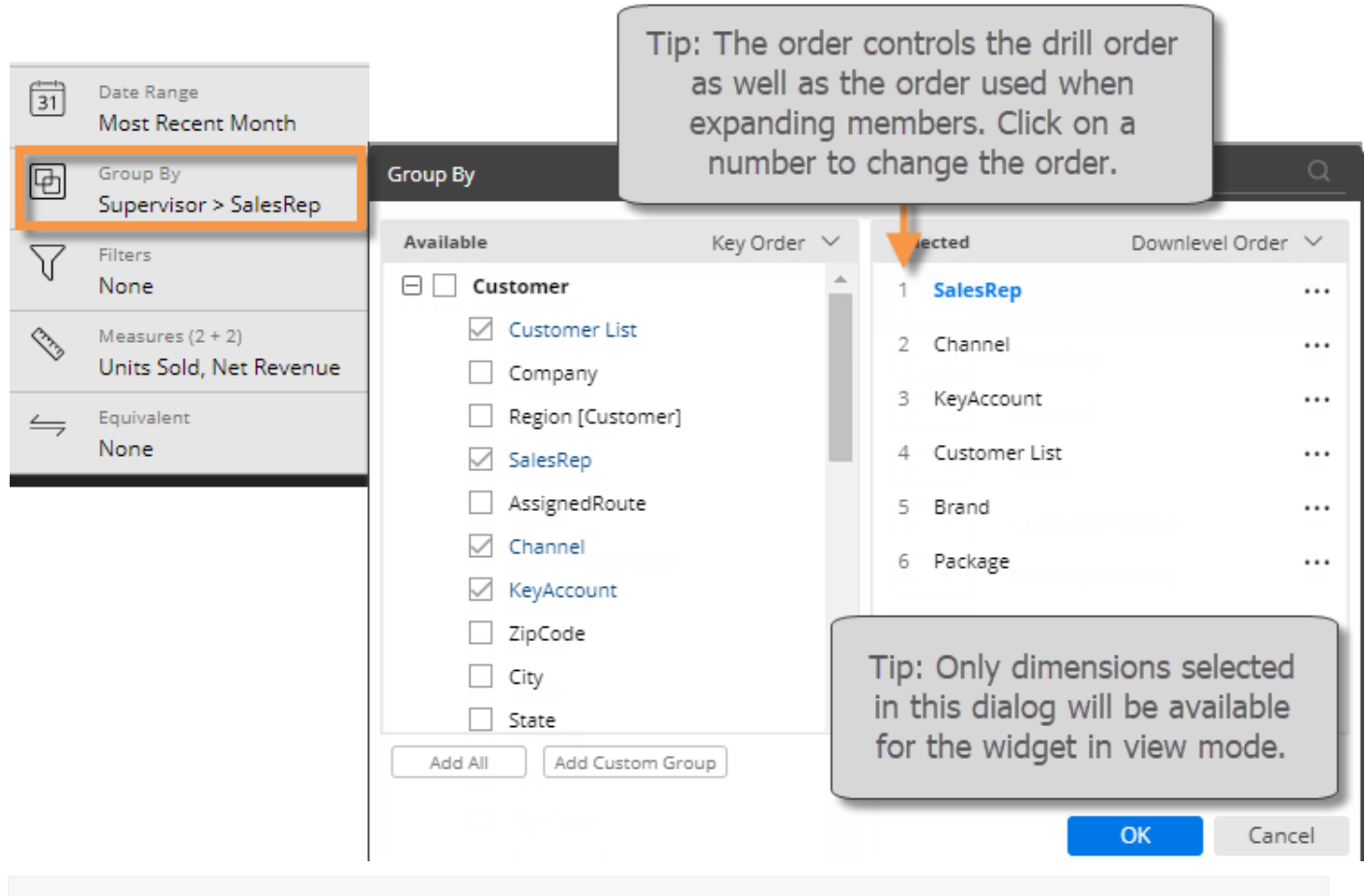

**Tip:** In this version, non-comparative widgets (e.g., gauge, trend, and scattergram) do not require a "Group By;" instead, they have a "Filter By."

#### "Group By" and downlevel order selection in view mode

Power viewers can change the 1st By, 2nd By, 3rd By, etc., using a simple pop-up menu if a widget has multiple Group By attributes (defined in edit mode; see above). This allows users to easily select top-level groupings as well as the downlevel order or "what to see next" when expanding groupings or drilling down.

This menu replaces the process previously required for power viewers to change the downlevel order, which was to drill down, change the By, and then drill back up. This process is no longer required or recommended because users can simply select the desired order from the following menu. (In addition, when a user drills down in Version 7.0, the downlevel order only changes temporarily, so the new 2nd By would not be retained using the previous method.)

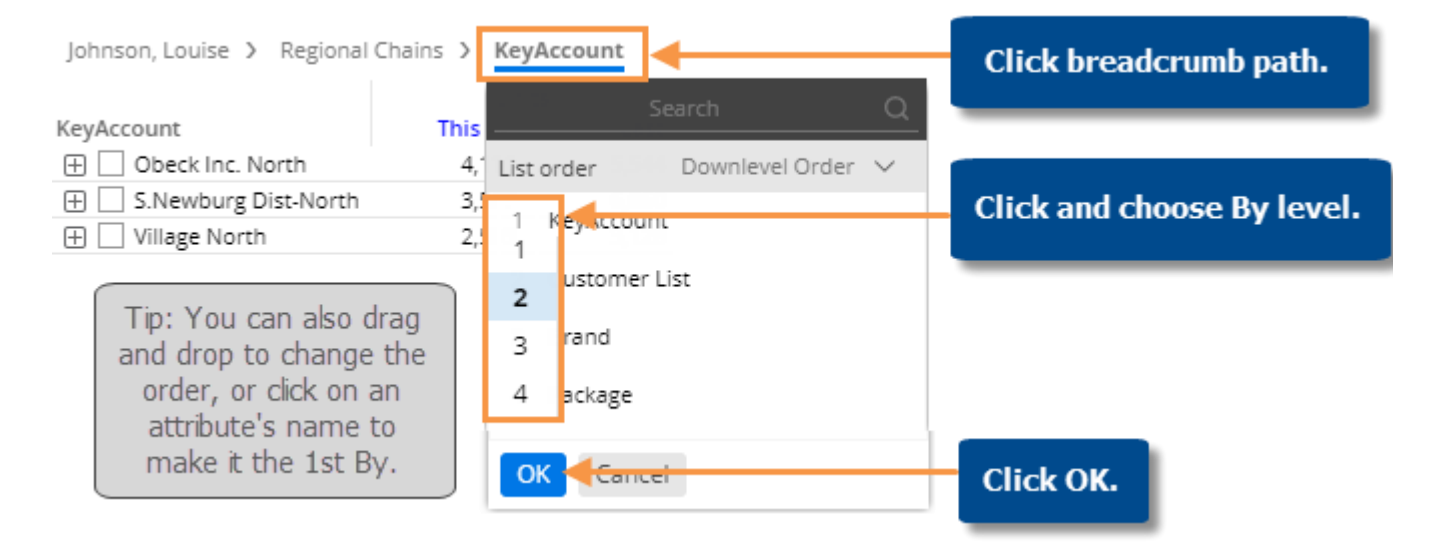

**Tip:** As in previous versions, users must have Power Viewer licensing and the breadcrumb path must be enabled in order to change the By.

### New and improved settings

Grid settings, graph settings, and general settings (previously called "other settings") are now located in the toolkit for easier access. Just click the widget and then click in the toolkit to change settings (edit mode only).

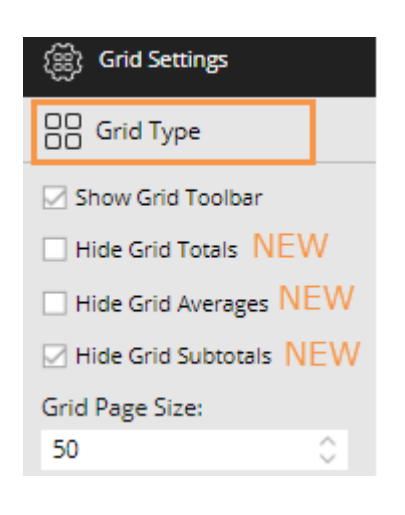

In this version, to access different grid types (scorecard, swapped, etc.), click on Grid Type under Grid Settings.

New options in grid settings let you selectively show or hide the totals row, average row, and subtotals row (i.e., checked members total).

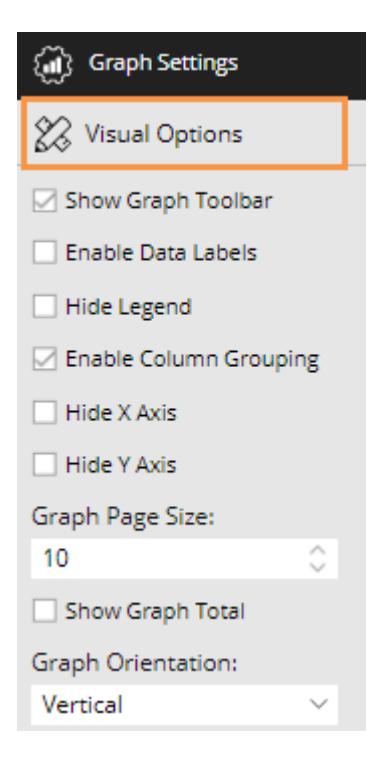

Graph settings now include all options that are specific to graph formats, such as the graph page size and options for simplifying graphs. Options for the graph colors, type, width/size, style, and more, are now accessed by clicking Visual Options under Graph Settings.

| Chart Visual Options |       |        |       |  |  |  |  |
|----------------------|-------|--------|-------|--|--|--|--|
| Series 🗸             | Тур   | e      | Color |  |  |  |  |
| Units (This)         | 0.0   | Column | 0     |  |  |  |  |
| Margin (This)        | InI   | Column | 0     |  |  |  |  |
| Show All             |       |        |       |  |  |  |  |
| Custom Refe          | rence | e Line |       |  |  |  |  |

**Tip:** This is also where you can apply reference lines. Options for creating references lines are more intuitive in this version.

General settings include the options that were previously located in "other" settings (except those that have moved to a more logical location).

In addition, new settings allow you to control the exact location of a widget by entering its position (in pixels).

| Title:                              |
|-------------------------------------|
| Units vs YAG                        |
| Title CSS:                          |
|                                     |
| Window Width:                       |
| 490 🗘                               |
| Window Height:                      |
| 350 🗘                               |
| X Position: NEW                     |
| 470 🗘                               |
| Y Position: NEW                     |
| 410 🗘                               |
| 🗹 Enable Export                     |
| Show Date Setup Icon In Viewer Mode |

Disable Breadcrumb Path

### Flexible linking between related dashboards

Dashboard links have been merged with custom drill-downs to provide a comprehensive set of options for linking between related dashboards. These options are located under Navigation Links in the toolkit.

Custom drill-downs:

- To create a custom drill-down, simply add a navigation link that goes to the next dashboard and then check the Allow Navigation Links in Drill Path option. When the user drills, the next or "linked" dashboard will open with a filter for the selected item automatically applied.
- (NEW) You can add multiple links to custom drill-downs to allow users to select which dashboard to go to next.
- (NEW) More types of filters are carried forward to the next dashboard. In addition to a filter for the "drill" item(s), the next dashboard will automatically include any downlevel filters, widget and workspace filters (except those that use saved collections), and selections from filter widgets (i.e. filter menus), that are applied to the previous dashboard. (Note that saved collections will not be carried forward to the next dashboard automatically.)

**Tip:** In this version, a user must drill through all Bys in the widget before going to the next (i.e., linked) dashboard in a custom drill-down.

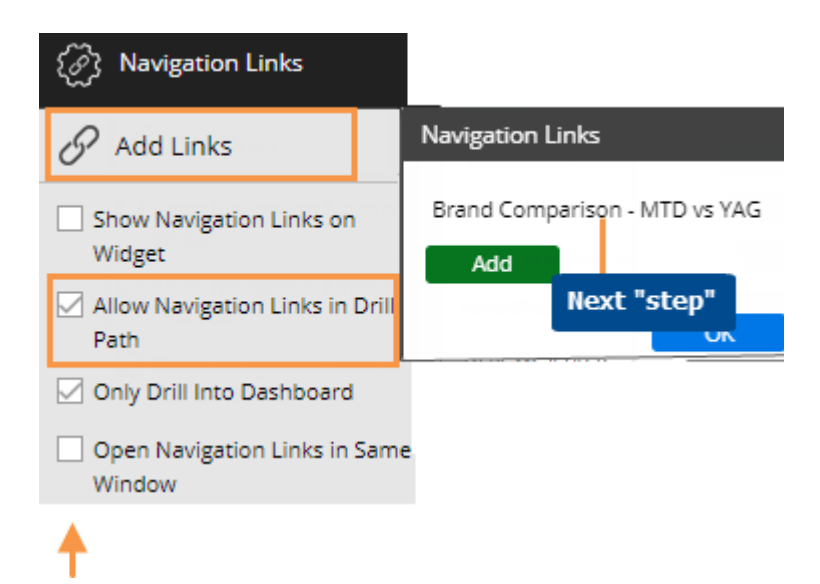

(NEW) You can open a navigation link in the same window or a new window.

### Advanced search capabilities

More areas of the dashboards screen are searchable. The new "type as you go" search returns all possible items for fast and easy selection.

- Group By dialog (in edit mode)
- Filter By dialog (in edit mode)
- Widget filters
- By menu in breadcrumb path
- Measures dialog (in edit mode)
- Workspace filter menus
- Dashboard tree

#### For example:

| Orar | nge            | ×            | Ø |
|------|----------------|--------------|---|
| Av   | vailable: 5    | Selected: 0  |   |
| В    | rand           |              |   |
|      | FLINCH ULTRA   | ORANGE       |   |
|      | FMAN ENERGY    | ORANGE       |   |
|      | LIGHTY LIGHT ( | ORANGE       |   |
|      | PURELY XTREM   | E ORANGE FUE |   |

### Graphing and charting

### See performance on a map

A Geo widget is now available to provide geospatial intelligence in dashboards. Maps can include markers that show precise account locations and performance (e.g., size and color may represent data values, change, etc.). In addition, the map can shade areas based on data totals or averages to reveal performance trends and areas of interest. Both the markers and map colors can be customized. The Geo widget requires additional installation and setup. Contact Salient for more information.

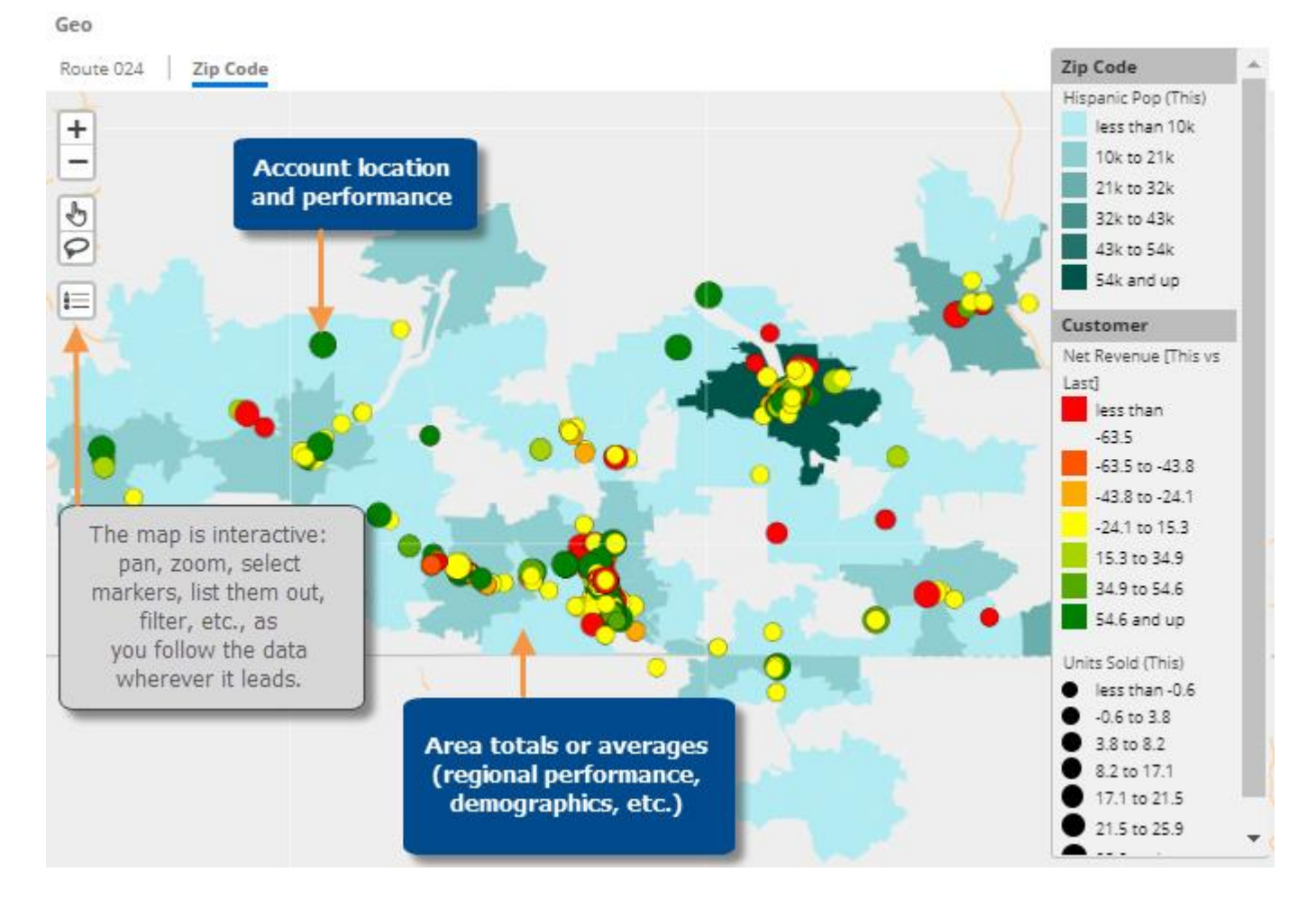

### Compare multiple customized timeframes

The Multi Comparative can include any combination of custom date ranges. Each date range can include any number of days, weeks, months, periods, etc., compared to any earlier date range (i.e., Last). In addition, you can customize the column names.

|                 | An | y date rang     | es/measure    | s       |          |         | -        |            |          |
|-----------------|----|-----------------|---------------|---------|----------|---------|----------|------------|----------|
| By              |    | Current Week (e | nding Sunday) | Month T | o Date   |         | Year To  | Date       |          |
| Channel         |    | Units           | Sold          | Units   | Sold     | Units   | Sold     | Net Rev    | enue     |
|                 |    | This            | % Change      | This    | % Change | This    | % Change | This       | % Change |
| SUPERMARKET     |    | 2,974           | 152.25        | 20,575  | 1.65     | 206,191 | -3.51    | 3,484,829  | -2.50    |
| OTHER OFF-PREMI |    | 2,842           | 174.59        | 19,720  | -3.71    | 232,815 | -4.51    | 3,926,074  | -3.15    |
| CONVN-UNSPC-OFF |    | 1,618           | 29.44         | 10,787  | -14.06   | 132,426 | -11.92   | 2,147,703  | -10.88   |
| SUPERCENTER     |    | 1,388           | 163.38        | 9,076   | 18.10    | 79,908  | 2.87     | 1,385,844  | 8.03     |
| DRUG STORE      |    | 434             | 86.27         | 2,158   | 6.25     | 39,391  | -0.53    | 596,573    | -3.10    |
| BAR/TAVERN/COCK |    | 238             | 95.08         | 1,752   | -0.86    | 23,791  | -3.36    | 822,327    | 3.68     |
| CLUB STORE      |    | 0               | 0.00          | 1,054   | 29.01    | 8,742   | -4.20    | 155,963    | -2.55    |
| SERVICE ORGANIZ |    | 123             | 108.47        | 723     | 16.24    | 9,499   | -0.35    | 351,376    | 7.84     |
| RESTAURANT      |    | 98              | 293.00        | 683     | 2.31     | 10,315  | -6.74    | 367,338    | 8.72     |
| <b>€</b>        | •  | 32              | 220.00        | 625     | -30.70   | 10.217  | -11.06   | 437.424    | -3.86    |
| Total (20)      |    | 9,793           | 118.65        | 68,033  | -0.84    | 767,557 | -4.60    | 14,034,760 | -1.99    |

Multi Comparative graphs are now available to provide visual representations of data values or percent change for multiple date ranges.

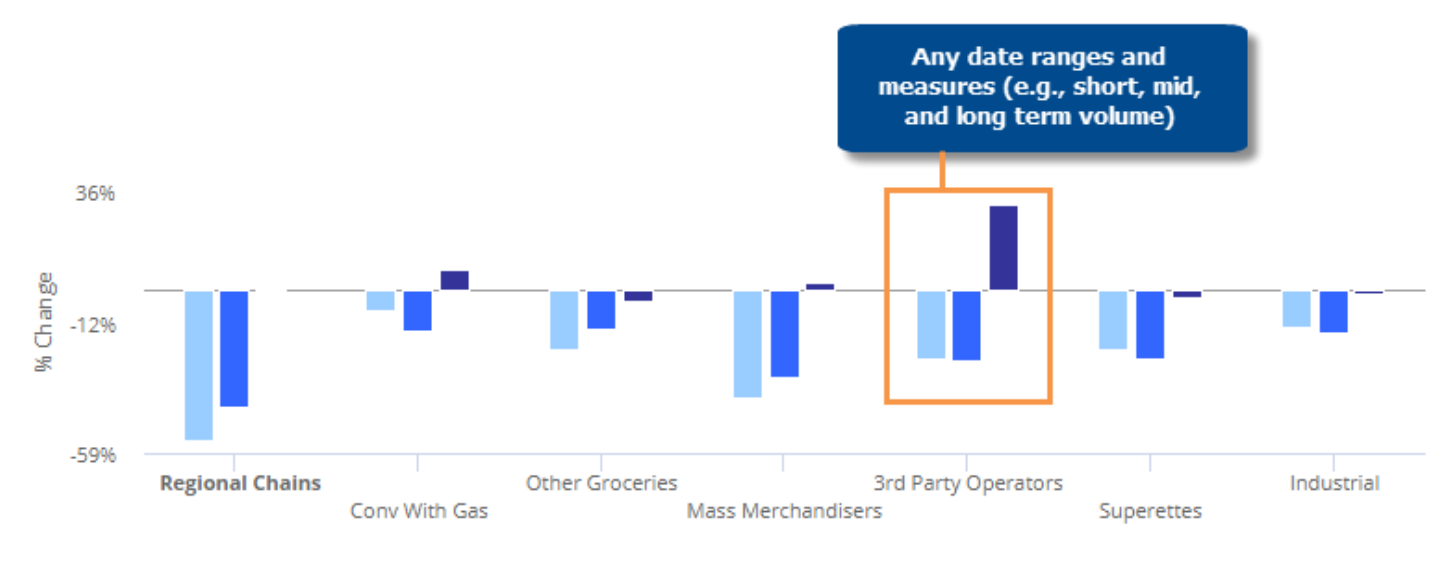

Units Sold [This vs Last] (Most Recent Complete Week vs. YAG) Units Sold [This vs Last] (Month To Date vs. YAG)
Units Sold [This vs Last] (Last 12 Months vs. YAG)

### See it more ways at once

New formats of the Crosstab widget are available to visually represent change or intensity broken down two ways at once. In these graphs, blocks or bars represent the By attribute; these are subdivided by another attribute (called the Cross By). The graph can be customized to show intensity of data values, change since another timeframe, and/or attributes, to provide endless possibilities for visual data analysis. Here are just a few examples:

#### Identify share two ways

The Mondrian makes it easy to spot which items are most significant across another attribute (e.g., significant brands across regions).

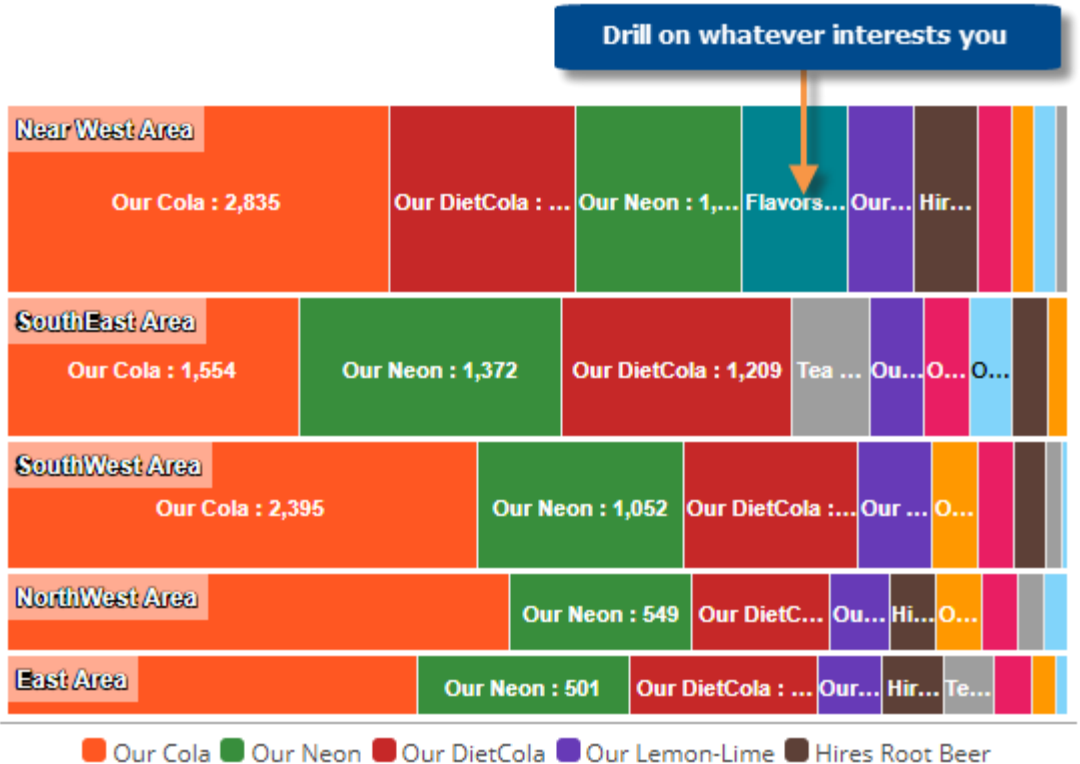

Our Cola Our Neon Our DietCola Our Lemon-Lime Hires Root Be Our SF CF Cola Tea Mix Flavors Our CF Cola Orange

#### Spot gains and losses

The DeltaMap reveals significant changes since another timeframe.

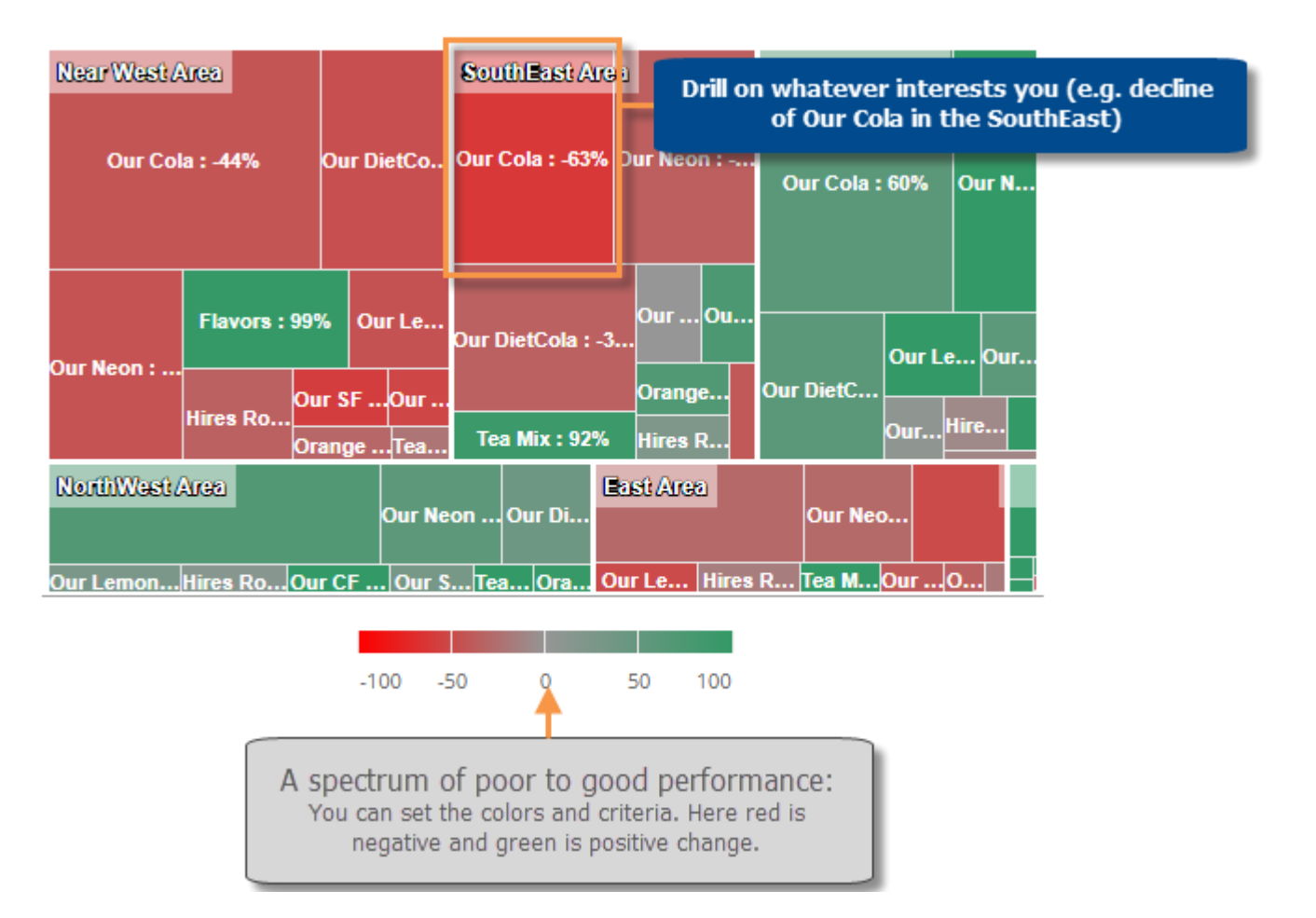

#### Compare totals and details in one view

The Stacked Bar graph compares totals across an attribute (e.g., sales reps) and, at the same time, breaks the data down further by another attribute.

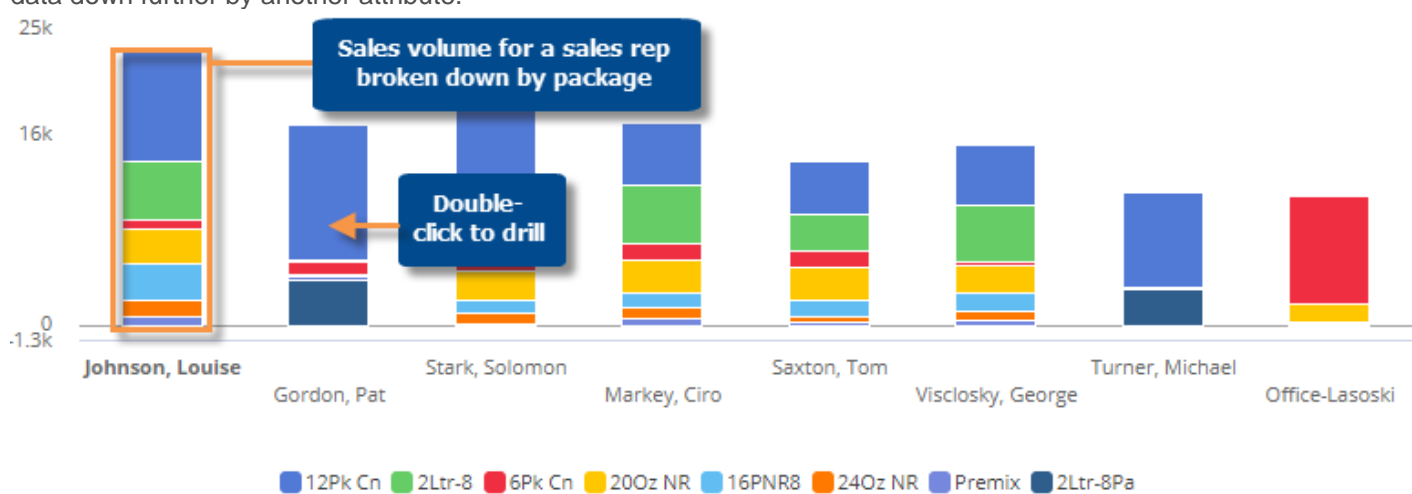

#### Two-way grid enhancements

Compare date ranges two ways at once in a grid. Columns can include values, difference, and percent change. (Previously, the Crosstab grid was limited to a single date range.)

|                    |         | Our Co  | la      |          |        | Our Neon |         |          |  |
|--------------------|---------|---------|---------|----------|--------|----------|---------|----------|--|
|                    |         | Units   |         |          |        | Units    |         |          |  |
| Region             | This    | Last    | Diff    | % Change | This   | Last     | Diff    | % Change |  |
| 🕀 🗌 SouthEast Area | 29,894  | 48,151  | -18,257 | -37.92   | 10,688 | 16,997   | -6,309  | -37.12   |  |
| 🕀 🗌 SouthWest Area | 27,198  | 41,813  | -14,615 | -34.95   | 6,645  | 10,676   | -4,031  | -37.76   |  |
| 🕀 🗌 East Area      | 25,089  | 38,210  | -13,121 | -34.34   | 9,752  | 14,259   | -4,507  | -31.61   |  |
| 🕀 🗌 NorthWest Area | 24,776  | 37,077  | -12,301 | -33.18   | 9,273  | 13,582   | -4,309  | -31.73   |  |
| 🕀 🗌 Near West Area | 6,521   | 9,215   | -2,694  | -29.23   | 2,526  | 3,888    | -1,362  | -35.03   |  |
| 🕀 🗌 NorthEast Area | 47      | 60      | -13     | -21.67   | 7      | 72       | -65     | -90.28   |  |
| Total (6)          | 113,525 | 174,526 | -61,001 | -34.95   | 38,891 | 59,474   | -20,583 | -34.61   |  |

Show multiple measures two ways at once (previously limited to single measure); the measures selection tool allows users to select which measure(s) to show.

| CrossTab<br>6Pk Cn Region |                  |         |                 |         |                    |           | Units Sol | d<br>nue |        |
|---------------------------|------------------|---------|-----------------|---------|--------------------|-----------|-----------|----------|--------|
|                           | Our Co<br>Margir | la<br>n | Our Ne<br>Margi | on<br>n | Our Diet(<br>Margi | Cola<br>n | ОК        |          | Cancel |
| Brand                     | This             | Last    | This            | Last    | This               | Last      | This      | La       | This   |
| Near West Area            | 22,878           | 39,972  | 10,103          | 16,701  | 10,632             | 21,001    | 3,853     | 6,5      | 63,01  |
| SouthEast Area            | 8,688            | 18,265  | 6,453           | 10,186  | 6,064              | 8,930     | 1,471     | 1,6      | 32,60  |
| SouthWest Area            | 11,523           | 8,794   | 5,059           | 2,701   | 4,168              | 3,515     | 1,860     | 1,2      | 28,68  |
| NorthWest Area            | 7,783            | 6,203   | 2,921           | 2,524   | 2,246              | 2,237     | 968       | 9        | 18,80  |
| East Area                 | 4,790            | 6,554   | 2,616           | 3,159   | 1,943              | 3,971     | 757       | 1,3      | 13,55  |
| NorthEast Area            | 635              | 55      | 88              | 32      | 127                | 17        | 35        |          | 96     |

### **Enhanced filtering**

This version provides new ways to filter the data to find the exact information needed. The breadcrumb path at the top of the widget shows the filters currently applied to the widget.

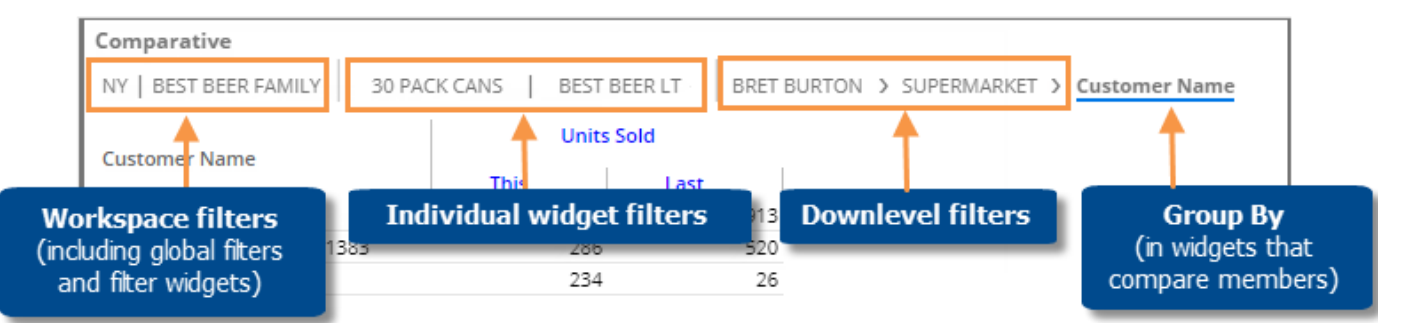

You can also access filters by clicking the filter button at the top of the widget.

| Units       Create a filter         Units       Workspace Filters         This ∨       Last       Diff         1,580       2,998       -1,418         1,076       2,016       -940         791       1,718       -927         471       748       -277         Begion (Customer)       SouthEast Area         Downlevels       Channel (Customer)         Regional Chains       Widget Filters         Package (Product)       12Pk Cn | $ \  \  \  \  \  \  \  \  \  \  \  \  \ $ | 31            | ol 🕅           | Filters             |
|----------------------------------------------------------------------------------------------------|-------------------------------------------|---------------|----------------|---------------------|
| Units       Workspace Filters         1,580       2,998       -1,418         1,076       2,016       -940         791       1,718       -927         471       748       -277         Brand (Product)         Our Cola         Image: SouthEast Area       Image: SouthEast Area         Downlevels       Channel (Customer)         Regional Chains       Widget Filters         Package (Product)       12Pk Cn                      | 12Pk Cn                                   | Regional C    | ihains 5       | Create a filter     |
| This       Last       Diff         1,580       2,998       -1,418         1,076       2,016       -940         791       1,718       -927         471       748       -277         Brand (Product)       Our Cola         SouthEast Area       Downlevels         Channel (Customer)       Regional Chains         Widget Filters       Package (Product)         12Pk Cn       12Pk Cn                                                |                                           | Units         |                | Workspace Filters   |
| 1,050       2,016       -940         791       1,718       -927         471       748       -277         Begion (Customer)         SouthEast Area         Downlevels         Channel (Customer)       Regional Chains         Widget Filters       Package (Product)         12Pk Cn       12Pk Cn                                                                                                    | 1 580                                     | Last<br>2 998 | Diff<br>-1 418 | Brand (Product)     |
| 791       1,718       -927         471       748       -277         SouthEast Area       Downlevels         Channel (Customer)       Regional Chains         Widget Filters       Package (Product)         12Pk Cn       12Pk Cn                                                                                                    | 1,076                                     | 2,016         | -940           | Our Cola            |
| 471 748 -277 SouthEast Area Downlevels Channel (Customer) Regional Chains Widget Filters Package (Product) 12Pk Cn                                                                                                    | 791                                       | 1,718         | -927           | A Pagion (Customer) |
| Dounless chies<br>Downlevels<br>Channel (Customer)<br>Regional Chains<br>Widget Filters<br>Package (Product)<br>12Pk Cn                                                                                                    | 471                                       | 748           | -277           | SouthEast Area      |
| Downlevels         Channel (Customer)         Regional Chains         Widget Filters         Package (Product)         12Pk Cn                                                                                                    |                                           |               |                | Sourcase Area       |
| Channel (Customer)<br>Regional Chains<br>Widget Filters<br>Package (Product)<br>12Pk Cn                                                                                                    |                                           |               |                | Downlevels          |
| Regional Chains<br>Widget Filters<br>Package (Product)<br>12Pk Cn                                                                                                    |                                           |               |                | Channel (Customer)  |
| Widget Filters<br>Package (Product)<br>12Pk Cn                                                                                                    |                                           |               |                | Regional Chains     |
| Package (Product)<br>12Pk Cn                                                                                                    |                                           |               |                | Widget Filters      |
| 12Pk Cn                                                                                                    |                                           |               |                | Package (Product)   |
|                                                                                                    |                                           |               |                | 12Pk Cn             |
| Apply                                                                                                    |                                           |               |                | Apply               |

#### Filter types Interactive widget filters (NEW) -31 000 You can create and apply filters based on pre-set dimensions. Simply click on the widget, select Units Sold the type of filter, and then select the members for which to show Diff % Change Last data. All other data will be filtered 2,691 283 2,408 11.75 out. 2,605 -154 -5.58 2,759 An option is also available to filter 2,483 617 33.07 1,866 out or "exclude" the collection 2,148 97 4.73 2,051 members instead of all other members. You can apply the filter to a single Search widget or all widgets in the dashboard (i.e., apply to workspace). Customer Widget filters are available in view Customer Name mode and edit mode, but the Channel available dimensions (i.e., Group Bys or Filter Bys) must be SalesRep configured in edit mode. In edit mode, you can also apply a collection as a widget filter. Search Tip: Due to the enhanced filtering Selected: 2 options in this version, the "focus" is Available: 35 ىك no longer necessary in noncomparative widgets, such as the Channel gauge, scattergram, and trend. \* (The focus used to filter the data in Colleges these types of widgets.) Conv - NoGas $\sim$ Conv With Gas 1 of 1 Exclude Checked Show All Apply Cancel

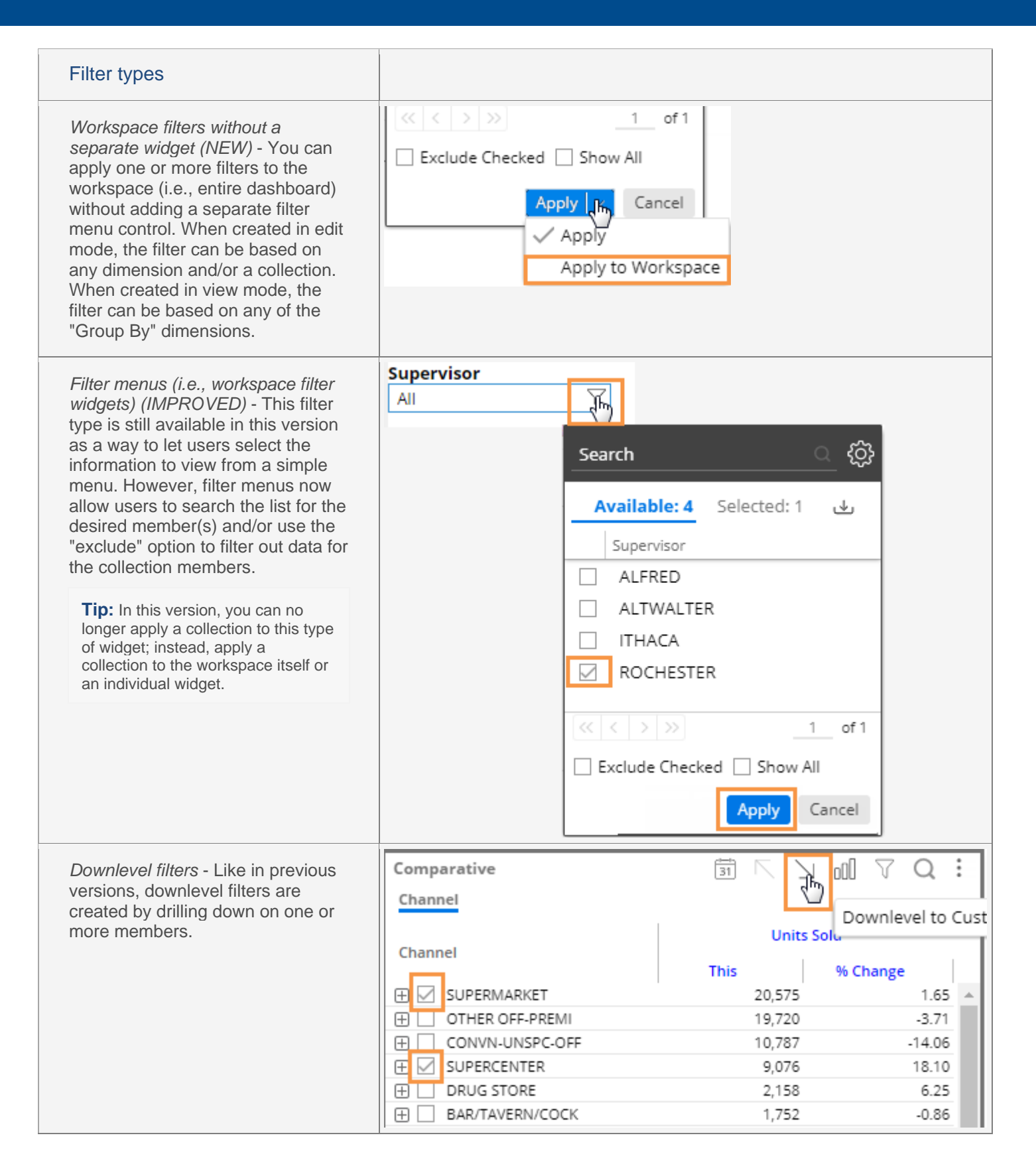

### Other enhancements

### Compare any timeframes in trends

You can now compare unequal date ranges in a Trend if you wish. This might be useful, for example, to show all dates during the previous year (YAG) even if the current year is incomplete.

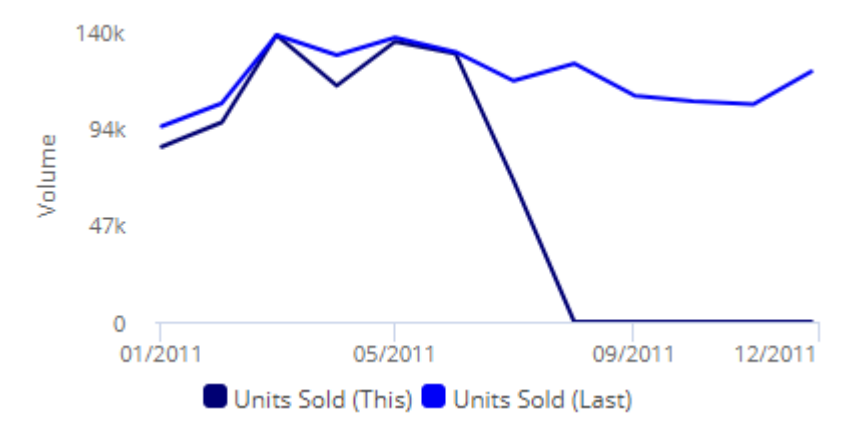

### Reverse chronological trend sorting

You can sort dates in descending order to see the most current date listed first and then go back in time.

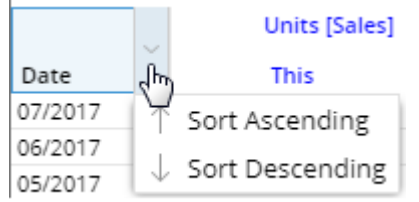

### Sort by data in a Trend

Click on a column to bring the highest (or lowest) values to the top of the list. For example, rank months, weeks, or days by sales volume.

| Date     | _Ur ∽   |
|----------|---------|
| 01/2017: | 487,952 |
| 06/2017: | 370,041 |
| 05/2017: | 293,391 |
| 07/2017: | 292,389 |
| 08/2017: | 284,171 |

### Nearly limitless member expansion

You can expand virtually unlimited levels of data in comparative widgets. (Previously, this was limited to the 2nd By). Expand the 1st By to see the 2nd By, the 2nd By to see the 3rd By... all the way down to the last Group By defined for the widget. This allows users to start with an overview and get down to actionable details without needing to drill or apply filters.

| Comparative        |        |            |
|--------------------|--------|------------|
| Channel            |        |            |
|                    |        | Unit       |
| Channel            |        |            |
|                    | 1st Bv | This 1.75' |
| H BAR/TAVERIV/COCK |        | 1,72.      |
| CASINO             |        | 40(        |
| #INDEPENDENT       | 2nd By | 40(        |
| ALTWALTER          |        | 37:        |
| ITHACA             | 3rd B  | Y 21       |
| DAN MANNIN         | NG     | 21         |

### Improved WYSIWYG editing

The "Content" widget from previous versions has been replaced by Text and HTML widgets to make it easier to enter and format text in your preferred edit mode. Text widgets use standard formatting (WYSIWYG) controls by default. HTML widgets use HTML code by default. (You can still switch back and forth between WYSIWYG and HTML edit modes for either type of widget.)

In addition, text formatting is improved in this version.

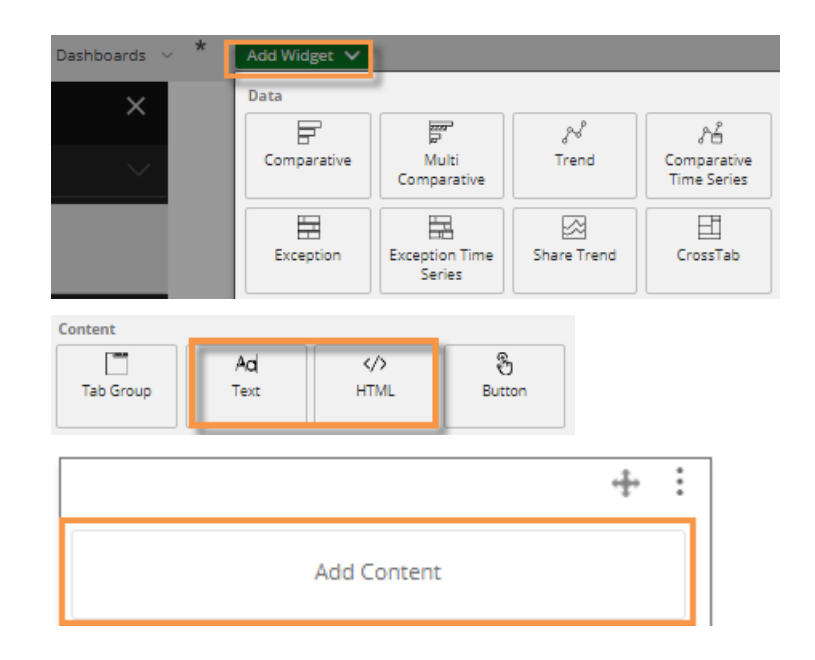

### Dashboards tree improvements

A drop-down menu at the top of the screen provides consistent access to dashboards from both view and edit modes (i.e., dashboards are no longer located in the toolkit). Just click the current dashboard name to open this menu, which includes the following enhancements:

- Dashboard category names are more intuitive in this version. "Published" dashboards are available to all users. "Unpublished" dashboards can be shared among users with "edit" rights, but are not available in the portal or mobile app. "Private" dashboards are only available to the users who create them.
- The menu provides quick access to favorite and recently-opened dashboards.
- You can place your cursor over a dashboard to perform a variety of tasks, such as setting the dashboard as the home screen, saving it as a favorite, viewing its URL, etc. These options depend on your rights and if the dashboard is published.
- You can search for a dashboard.

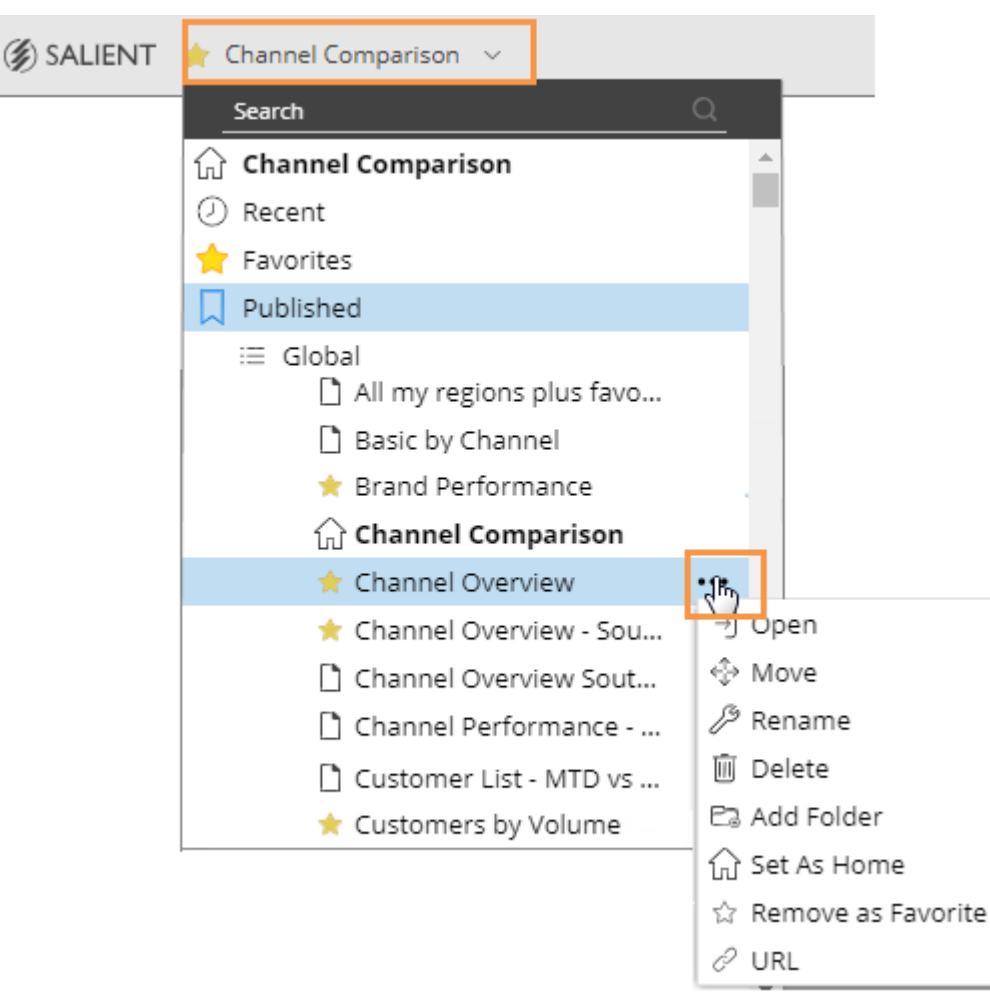

### Portal bypass option (Home page)

A new "home page" preference lets users choose the default page to open after login. Note that this is different than the "home dashboard," which is a specific dashboard selected by the user. The "home page" can be the portal dashboard (default), "home dashboard," or a blank dashboard. The last two options allow users to bypass the portal. This new setting is located with other user preferences.

| User Preferences                     |                 |        |        |  |
|--------------------------------------|-----------------|--------|--------|--|
| Always Confirm Before Closing Window |                 |        |        |  |
| Currency Table:                      | None            | ~      |        |  |
| Home Page:                           | Home Dashboard  | $\sim$ |        |  |
|                                      | Portal          |        | Capcel |  |
|                                      | Home Dashboard  |        | Cancel |  |
|                                      | Blank Dashboard |        |        |  |

### Consolidated trend widget type

For simplicity purposes, this version merges the Comparative Time Series and Trend widgets into one widget type (Trend). From this widget type, you can show a single date range or compare two date ranges over time.

**Tip:** The Add Widget menu does provide separate options for Trend and Comparative Time Series; however, both options add a "Trend" widget type with different default date settings (single date for Trend and two dates for Comparative Time Series).

# Version 6.20

# Options for simplified widgets (mini-widgets)

New widget options enable the creation of smaller, simpler widgets:

- Hide the axis labels.
- Hide the legend.
- Turn off the widget border in Viewer.
- Make the widget background transparent.
- Make widgets as small as you wish (no minimum size requirement).

For example:

# Top 5 Accounts - Month to Date (mouseover to see details)

Sales, Revenue, Margin

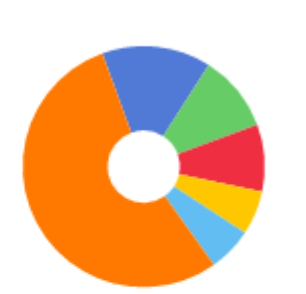

Sales Units for Most Recent 30 Days (Total)

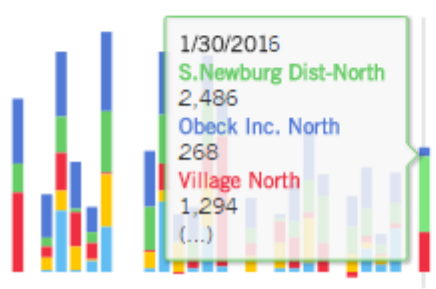

% Change - MTD vs. YAG

Sales Units vs.All Other Accounts

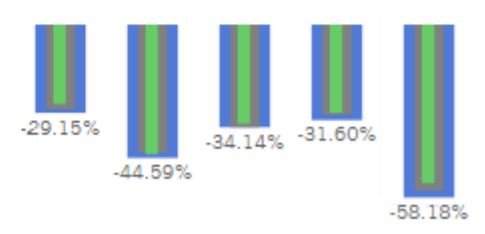

In addition, the widget toolbar only appears when users mouseover a widget, resulting in a more streamlined appearance.

### Gauge enhancements

• A new solid gauge is available to represent a value or percent change in a simplified format. The solid gauge uses shading instead of a needle and is available as either a circle or a semi-circle. In addition, the dashboard designer can choose the color and thickness of the solid gauge.

| For example: |                                                                                                    |
|--------------|----------------------------------------------------------------------------------------------------|
| -32.95%      | How much is volume or any other measure up or down?                                                                        |
| \$25,361     | Compare a value (this or last) to any threshold by<br>entering your own minimum and maximum values (in<br>graph settings). |
| -54.91%      | Use highlighting to immediately spot values or percent change within a range of concern.                                   |

• A numeric gauge format is available for a quick look at key performance indicators, such as percent change and actual values. Additional options allow for truncation (i.e., rounding) of numbers, turning on/off values for the previous (last) period, and highlighting.

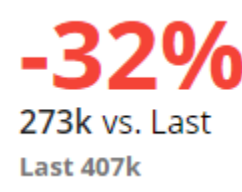

# Dashboard links

Embedded dashboard links allow users to go directly from a widget to another dashboard. The links appear underneath a button or within a panel at the bottom of a widget depending on whether it is "pinned." In addition, dashboard display names can be customized.

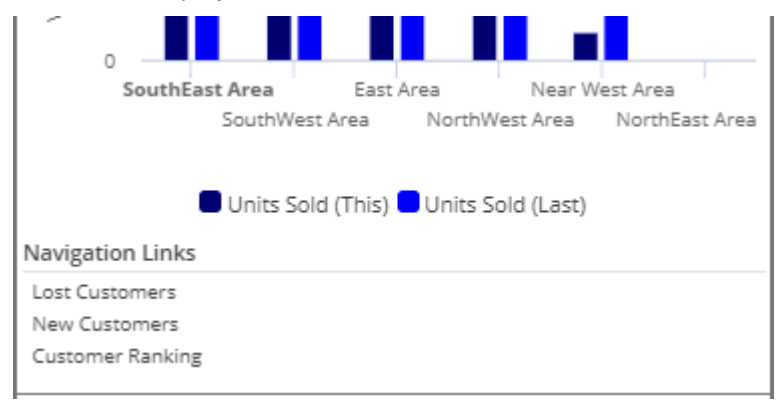

# Fully-customized data access (conditional password collections)

By applying conditions to password collections, administrators can now allow visibility into summary views across the organization while selectively restricting access to details by user. (In previous versions, password collections completely restricted access to data with no exceptions.) For example, sales representatives might have access to company-wide sales by sales rep, region, manager, etc., without the ability to see other representatives' customers or other details.

### Improved performance

This version provides faster loading of dashboards that have many widgets and/or filters.

### Near-real-time data (BETA)

The ability to update data while users are connected (i.e., near-real-time updates) was released as a BETA feature in this version.

# Version 6.01

### Multi Comparative widget

The new Multi Comparative widget shows multiple time comparisons at once—a month compared to the same month during the previous year and the year-to-date compared to the previous year. (In Version 7.0, the Multi Comparative is enhanced to show any number of customized date ranges.)

### Crosstab widget

The new Crosstab widget provides a comparison grid that shows data by two different attributes (1st By and 2nd By) at once. For example, view revenue by brand and channel to see what brands are selling best in specific channels. (In Version 7.0, additional formats and options are available for the Crosstab.)

### Year-to-date in time-series

You can now use the year-to-date (YTD) option in time-series widgets.

### Measure selection in Power Viewer and the Salient Mobile app

Power Viewer and Salient Mobile app users can select measures in additional widget types, including Share Trend and the new Crosstab. Dashboard Designers can enable measure selection and choose which measures should be available to users.

### Improved appearance and usability

Column headings automatically wrap when necessary to provide an improved appearance and more efficient use of screen space.

# Version 6.0

### Languages

If the dataset has multiple languages, your administrator can select which dataset language to display for each configured server. The dataset language controls measure names, dimension descriptions, key descriptions, etc. Previously, only the default dataset language was available in Salient Dashboards. As in previous versions, the administrator can also select the language of the user interface (menus, dialogs, dates, etc.).
## For more information

To see instructions for using new features, refer to the Salient Dashboards help or user manual provided with the release. Some features may require additional licensing.